BECKHOFF New Automation Technology

# Manual | EN TF6311 TwinCAT 3 | TCP/UDP Realtime

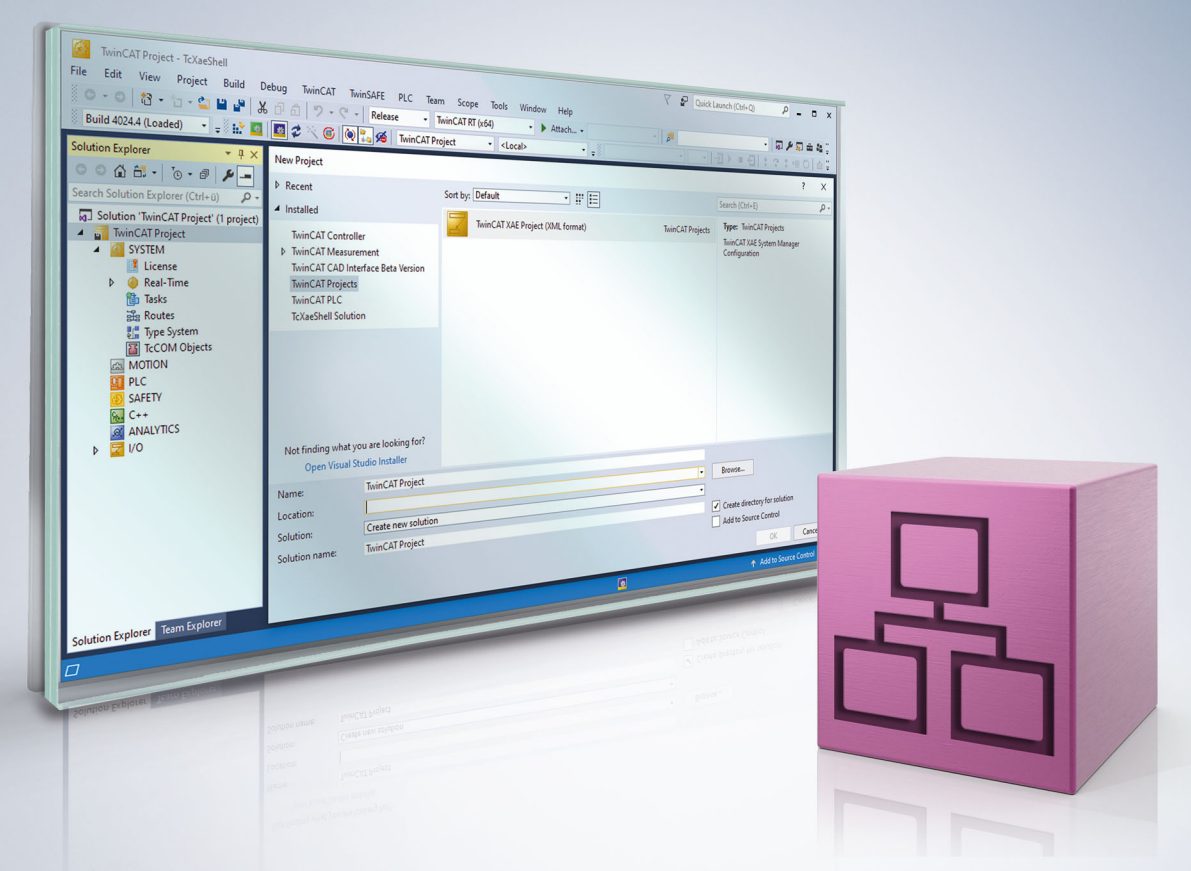

# Table of contents

| 1 | 1 Foreword5 |             |                                            |    |  |  |
|---|-------------|-------------|--------------------------------------------|----|--|--|
|   | 1.1         | Notes on    | the documentation                          | 5  |  |  |
|   | 1.2         | For your    | safety                                     | 5  |  |  |
|   | 1.3         | Notes on    | information security                       | 7  |  |  |
| 2 | Over        | view        |                                            | 8  |  |  |
|   | 2.1         | Comparis    | son TF6310 TF6311                          | 8  |  |  |
|   | 2.2         | Restrictio  | ons                                        | 9  |  |  |
| 3 | Insta       | llation / L | icensing                                   | 10 |  |  |
| 4 | Quic        | k Starts    |                                            | 11 |  |  |
|   | 4.1         | Quick Sta   | art (PLC / UDP)                            | 11 |  |  |
|   | 4.2         | Quick Sta   | art (C++ / UDP)                            | 16 |  |  |
|   | 4.3         | Quick Sta   | art (C++ / TCP Client)                     | 22 |  |  |
| 5 | Conf        | iguration   |                                            | 33 |  |  |
|   | 5.1         | Multiple r  | network cards                              | 35 |  |  |
|   | 5.2         | Multitask   | access to a network card                   | 36 |  |  |
| 6 | Exan        | nples       |                                            | 38 |  |  |
|   | 6.1         | S01: Sim    | nple TCP Client (PLC / C++)                | 38 |  |  |
|   |             | 6.1.1       | S01: Simple TCP Client (C++)               | 38 |  |  |
|   |             | 6.1.2       | S01: Simple TCP Client (PLC)               | 39 |  |  |
|   | 6.2         | S02: UD     | P Client Server (PLC/C++)                  | 40 |  |  |
|   |             | 6.2.1       | S02: UDP Demo (PLC)                        | 40 |  |  |
|   |             | 6.2.2       | S02: UDP Demo (C++)                        | 43 |  |  |
|   |             | 6.2.3       | Test client                                | 44 |  |  |
|   | 6.3         | S03: ARI    | P PING Demo (C++)                          | 45 |  |  |
|   | 6.4         | S04: TCF    | P Echo Server (PLC / C++)                  | 46 |  |  |
|   |             | 6.4.1       | S04: TCP Server Demo (PLC)                 | 47 |  |  |
|   |             | 6.4.2       | S04: TCP Server Demo (C++)                 | 49 |  |  |
| 7 | Prog        | rammer's    | reference                                  | 51 |  |  |
|   | 7.1         | UDP/IP:     | ITcloUdpProtocol(Recv)                     | 52 |  |  |
|   |             | 7.1.1       | Method ITcloUdpProtocolRecv:ReceiveData    | 53 |  |  |
|   |             | 7.1.2       | Method ITcloUdpProtocol:SendData           | 53 |  |  |
|   |             | 7.1.3       | Method ITcloUdpProtocol:CheckReceived      | 54 |  |  |
|   |             | 7.1.4       | Method ITcloUdpProtocol:RegisterReceiver   | 54 |  |  |
|   |             | 7.1.5       | Method ITcloUdpProtocol:UnregisterReceiver | 55 |  |  |
|   | 7.2         | TCP/UDI     | P RT TcCom Parameter                       | 55 |  |  |
|   | 7.3         | TCP/UDI     | P RT TcCom diagnostics                     | 57 |  |  |
|   | 7.4         | TCP/IP:     | ITcloTcpProtocol(Recv)                     | 58 |  |  |
|   |             | 7.4.1       | Method ITcloTcpProtocolRecv:ReceiveData    | 59 |  |  |
|   |             | 7.4.2       | Method II cloTcpProtocolRecv:ReceiveEvent  | 60 |  |  |
|   |             | 7.4.3       | Method II clo I cpProtocol:AllocSocket     | 60 |  |  |
|   |             | 1.4.4       | Method II clo I cpProtocol:FreeSocket      | 61 |  |  |
|   |             | 7.4.5       | Method II clo I cpProtocol:Connect         | 61 |  |  |
|   |             | 1.4.6       | wethod II clo I cpProtocol:IsConnected     | 61 |  |  |

|   |       | 7.4.7                                   | Method ITcloTcpProtocol:Close                  | 62   |  |  |  |
|---|-------|-----------------------------------------|------------------------------------------------|------|--|--|--|
|   |       | 7.4.8                                   | Method ITcloTcpProtocol:Listen                 | 62   |  |  |  |
|   |       | 7.4.9                                   | Method ITcloTcpProtocol:Accept                 | 62   |  |  |  |
|   |       | 7.4.10                                  | Method ITcloTcpProtocol:SendData               | 63   |  |  |  |
|   |       | 7.4.11                                  | Method ITcloTcpProtocol:CheckReceived          | 63   |  |  |  |
|   |       | 7.4.12                                  | Method ITcloTcpProtocol:GetRemotelpAddr        | 63   |  |  |  |
|   |       | 7.4.13                                  | Method ITcloTcpProtocol:GetFreeSendDataSize    | 64   |  |  |  |
|   | 7.5   | ARP/Pin                                 | g: ITcloArpPingProtocol(Recv)                  | 64   |  |  |  |
|   |       | 7.5.1                                   | Method ITcloArpPingProtocolRecv:PingReply      | 65   |  |  |  |
|   |       | 7.5.2                                   | Method ITcloArpPingProtocolRecv:ArpReply       | 65   |  |  |  |
|   |       | 7.5.3                                   | Method ITcloArpPingProtocol:PingRequest        | 66   |  |  |  |
|   |       | 7.5.4                                   | Method ITcloArpPingProtocol:ArpRequest         | 66   |  |  |  |
|   |       | 7.5.5                                   | Method ITcloArpPingProtocol:RegisterReceiver   | 67   |  |  |  |
|   |       | 7.5.6                                   | Method ITcloArpPingProtocol:UnregisterReceiver | 67   |  |  |  |
|   |       | 7.5.7                                   | Method ITcloArpPingProtocol:CheckReceived      | 68   |  |  |  |
|   | 7.6   | Return v                                | alues                                          | 68   |  |  |  |
| 8 | Fault | analysis                                |                                                | 69   |  |  |  |
|   | 8.1   | 3.1 Start-up: Ip Stack ADS 1823 / 0x71f |                                                |      |  |  |  |
| 9 | Appe  | ndix                                    |                                                | . 70 |  |  |  |
|   | 9.1   | ADS Ret                                 | turn Codes                                     | 70   |  |  |  |
|   |       |                                         |                                                |      |  |  |  |

# 1 Foreword

### **1.1** Notes on the documentation

This description is intended exclusively for trained specialists in control and automation technology who are familiar with the applicable national standards.

For installation and commissioning of the components, it is absolutely necessary to observe the documentation and the following notes and explanations.

The qualified personnel is obliged to always use the currently valid documentation.

The responsible staff must ensure that the application or use of the products described satisfies all requirements for safety, including all the relevant laws, regulations, guidelines, and standards.

#### Disclaimer

The documentation has been prepared with care. The products described are, however, constantly under development.

We reserve the right to revise and change the documentation at any time and without notice. No claims to modify products that have already been supplied may be made on the basis of the data, diagrams, and descriptions in this documentation.

#### Trademarks

Beckhoff<sup>®</sup>, TwinCAT<sup>®</sup>, TwinCAT/BSD<sup>®</sup>, TC/BSD<sup>®</sup>, EtherCAT<sup>®</sup>, EtherCAT G<sup>®</sup>, EtherCAT G10<sup>®</sup>, EtherCAT P<sup>®</sup>, Safety over EtherCAT<sup>®</sup>, TwinSAFE<sup>®</sup>, XFC<sup>®</sup>, XTS<sup>®</sup> and XPlanar<sup>®</sup> are registered and licensed trademarks of Beckhoff Automation GmbH.

If third parties make use of designations or trademarks used in this publication for their own purposes, this could infringe upon the rights of the owners of the said designations.

#### Patents

The EtherCAT Technology is covered, including but not limited to the following patent applications and patents:

EP1590927, EP1789857, EP1456722, EP2137893, DE102015105702 and similar applications and registrations in several other countries.

### Ether**CAT**

EtherCAT<sup>®</sup> is registered trademark and patented technology, licensed by Beckhoff Automation GmbH, Germany

#### Copyright

© Beckhoff Automation GmbH & Co. KG, Germany.

The distribution and reproduction of this document as well as the use and communication of its contents without express authorization are prohibited.

Offenders will be held liable for the payment of damages. All rights reserved in the event that a patent, utility model, or design are registered.

### **1.2** For your safety

#### Safety regulations

Read the following explanations for your safety.

Always observe and follow product-specific safety instructions, which you may find at the appropriate places in this document.

#### **Exclusion of liability**

All the components are supplied in particular hardware and software configurations which are appropriate for the application. Modifications to hardware or software configurations other than those described in the documentation are not permitted, and nullify the liability of Beckhoff Automation GmbH & Co. KG.

#### Personnel qualification

This description is only intended for trained specialists in control, automation, and drive technology who are familiar with the applicable national standards.

#### Signal words

The signal words used in the documentation are classified below. In order to prevent injury and damage to persons and property, read and follow the safety and warning notices.

#### Personal injury warnings

| Hazard with high risk of death or serious injury.                       |  |  |  |  |
|-------------------------------------------------------------------------|--|--|--|--|
|                                                                         |  |  |  |  |
| Hazard with medium risk of death or serious injury.                     |  |  |  |  |
|                                                                         |  |  |  |  |
| There is a low-risk hazard that could result in medium or minor injury. |  |  |  |  |

#### Warning of damage to property or environment

**NOTICE** The environment, equipment, or data may be damaged.

#### Information on handling the product

This information includes, for example: recommendations for action, assistance or further information on the product.

### **1.3** Notes on information security

The products of Beckhoff Automation GmbH & Co. KG (Beckhoff), insofar as they can be accessed online, are equipped with security functions that support the secure operation of plants, systems, machines and networks. Despite the security functions, the creation, implementation and constant updating of a holistic security concept for the operation are necessary to protect the respective plant, system, machine and networks against cyber threats. The products sold by Beckhoff are only part of the overall security concept. The customer is responsible for preventing unauthorized access by third parties to its equipment, systems, machines and networks. The latter should be connected to the corporate network or the Internet only if appropriate protective measures have been set up.

In addition, the recommendations from Beckhoff regarding appropriate protective measures should be observed. Further information regarding information security and industrial security can be found in our <u>https://www.beckhoff.com/secguide</u>.

Beckhoff products and solutions undergo continuous further development. This also applies to security functions. In light of this continuous further development, Beckhoff expressly recommends that the products are kept up to date at all times and that updates are installed for the products once they have been made available. Using outdated or unsupported product versions can increase the risk of cyber threats.

To stay informed about information security for Beckhoff products, subscribe to the RSS feed at <u>https://www.beckhoff.com/secinfo</u>.

# 2 Overview

The "TCP/UDP Realtime" Function (TF6311) offers direct access to network cards from the real-time environment. Access can be either from the PLC (61131-3) or C++.

The following protocols are supported:

- TCP/IP
- UDP/IP
- ARP / Ping

This section describes the concept of <u>interfaces as API [ $\blacktriangleright$  51]</u>. An introduction is provided by means of <u>sample programs [ $\blacktriangleright$  38]</u>.

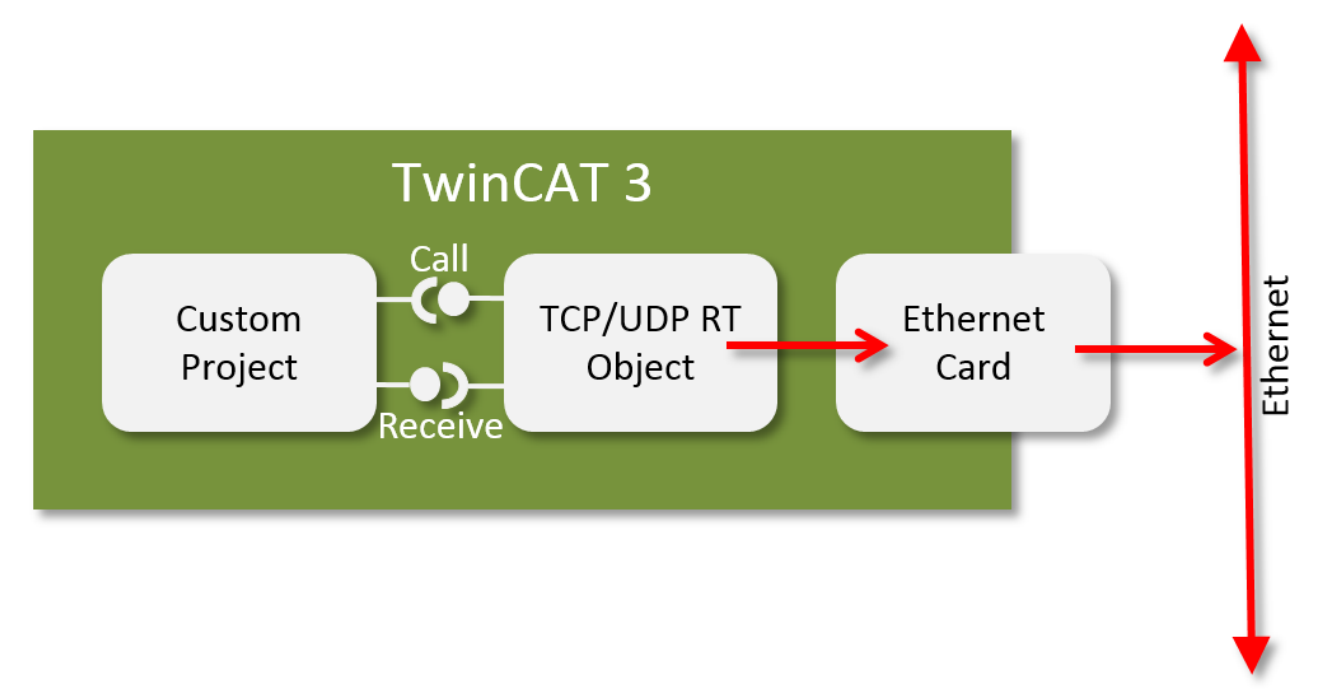

Regardless of the protocol, the communication between the project using the protocol and TwinCAT is realized with a pair of interfaces:

- An Interface Pointer provides support for sending data and establishing connections etc.
- The implementation of a receiver interface provides feedback for the project in the form of events or data, based on callbacks.

The communication partner of these interface pairs is a "TCP/UDP RT" TcCom object, which is instantiated and configured with the network card.

- Depending on the protocol, the <u>Quickstarts [] 11]</u> provide a good introduction.
- The configuration process is documented under <u>Configuration [> 33]</u>.
- The interfaces are described in the <u>Programmer's reference</u> [▶ <u>51</u>] and illustrated through <u>samples</u> [▶ <u>38</u>].

### 2.1 Comparison TF6310 TF6311

The products TF6310 "TCP/IP" and TF6311 "TCP/UDP Realtime" offer similar functionality.

This page provides an overview of similarities and differences of the products:

|                           | TF 6310                        | TF 6311                         |  |  |
|---------------------------|--------------------------------|---------------------------------|--|--|
| TwinCAT                   | TwinCAT 2 / 3                  | TwinCAT 3                       |  |  |
| Client/Server             | Both                           | Both                            |  |  |
| Large / unknown networks  | ++                             | +                               |  |  |
| Determinism               | +                              | ++                              |  |  |
| High-volume data transfer | ++                             | +                               |  |  |
| Programming languages     | PLC                            | PLC and C++                     |  |  |
| Operating system          | Win32/64, CE5/6/7              | Win32/64, CE7                   |  |  |
| UDP-Mutlicast             | Yes                            | No                              |  |  |
| Trial license             | Yes                            | Yes                             |  |  |
| Protocols                 | TCP, UDP                       | TCP, UDP, Arp/Ping              |  |  |
| Hardware requirements     | Variable                       | TwinCAT-compatible network card |  |  |
| Socket configuration      | See operating system (WinSock) | TCP/UDP RT TcCom Parameter      |  |  |
|                           |                                | [ <u>\ 55]</u>                  |  |  |

The Windows firewall cannot be used, since the TF6311 is directly integrated in the TwinCAT system. In larger / unknown networks we recommend using the TF6310.

### 2.2 Restrictions

The following limitations exist for the product:

- No local communication in real-time or between real-time and Windows operating system. (Alternative: communication via a second network interface.)
- Multicast is not supported.
- The EL6601 and EL6614 cannot be used for TF6311 TCP/UDP real-time.
- If breakpoints are used, we strongly advise to use different network interfaces, since a breakpoint stops parts of the TwinCAT systems, which may be relevant for the communication with Engineering.

# 3 Installation / Licensing

The Function TF6311 requires no separate installation; all software components are available once TwinCAT 3 has been installed.

- A "TC3 TCP UDP RT" license is required. The dependence is entered by adding the "TCP/UDP RT" object to the project as a license. It can also be specified manually.
- A trial license can be created and used.

# 4 Quick Starts

This section contains detailed step-by-step instructions for some protocols. They illustrate the use of the product in a simple manner. The samples are intended to facilitate understanding; they do not provide comprehensive implementation instructions. At the application level, the handling must be programmed in detail (e.g. the behavior on arrival of corresponding TCP events).

The function TF6311 "TCP/UDP real-time" has extensive capabilities:

- different protocols (TCP, UDP, ARP/Ping)
- different programming languages (PLC / C++) and
- communication directions (client / server)

Step-by-step instructions are not available for all combinations. Once the basic <u>concept [ $\triangleright$  8]</u> has been understood, further implementations can be derived in conjunction with the existing step-by-step instructions and <u>samples [ $\triangleright$  38].</u>

### 4.1 Quick Start (PLC / UDP)

The sample implements an "echo service": A UDP server is started on a port (default: 10000). If this server receives a UDP packet, it returns the content to the sender (with same IP and same port).

The sample is also available for download under <u>Sample 02 [ $\blacktriangleright$  40]</u>. In addition to the Quick Start, the download contains extended code, which does not affect the basic functionality.

#### Implementation of the UDP echo server in a PLC project

- ✓ A TwinCAT solution was generated
- 1. If no PLC project exists in the TwinCAT solution, you have to create one.
- A function block is generated, which implements the interface "ItcloUdpProtocolRecv". This creates a
  method, which is called when UDP packets arrive.
  By right-clicking on the node "POU" in the PLC project you can allocate names in the Popup window,

activate "SampleUdpEchoServer" and "Implements" by ticking, and select the interface mentioned with the button "...":

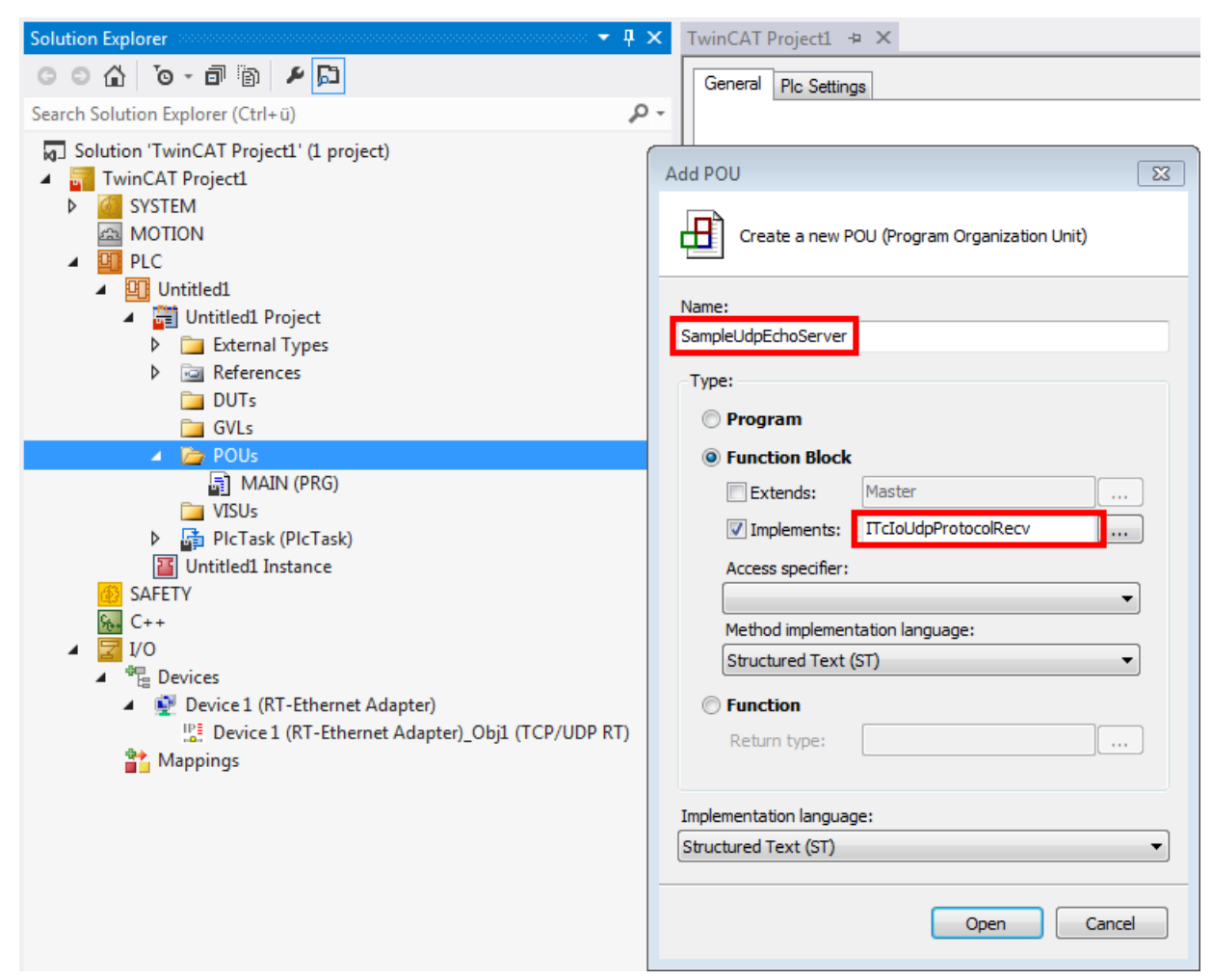

The declaration part of the function block contains several variables in the declaration:

- · Oid: Configurable reference to the TCP/UDP RT module
- ipUdp: Interface pointer to the UdpProtocol, which is implemented by the TCP/UDP RT module
- · udpPort: Port used for receiving
- 3. The declaration part is created in this way:

```
{attribute 'c++ compatible'}
FUNCTION BLOCK SampleUdpEchoServer IMPLEMENTS ITCIOUdpProtocolRecv
VAR INPUT
END_VAR
VAR OUTPUT
END VAR
VAR
    {attribute 'TcInitSymbol'}
    oid:
                   OTCID;
    ipUdp:
                      ITcIoUdpProtocol;
                      UINT := 10000;
    nUdpPort:
    nReceivedPakets: UINT;
    hrInit :
                      HRESULT;
    hrSend :
                      HRESULT;
END VAR
```

The CheckReceive() method of the TCP/UDP RT module must be called in the body of the function block.

4. The body is created in this way:

```
IF ipUdp <> 0 THEN
    ipUdp.CheckReceived();
END IF
```

The method "ReceiveData", which was created through implementation of the interface, will be called repeatedly via "CheckReceived": one call for each packet received in the meantime.

5. The method has both sender information and data as input parameters. In this sample, the "SendData" method returns an incoming packet as response (with sender/receiver reversed). The implementation is done as follows:

During start and finish, a reference to the "UdpProtocol" interface must be set from the configured OID; corresponding approvals should be taken care of during shutdown.

6. The function block requires the methods "FB\_init", "FB\_reinit" and "FB\_exit", which can be created by right-clicking on the function block "Add..." method:

| Add Met          | thod                 |
|------------------|----------------------|
| ₽ <b>®</b>       | Create a new method  |
| Name:<br>FB_init | <b>-</b>             |
| Add M            | ethod 🛛              |
| 阍                | Create a new method  |
| Name<br>FB_re    | :<br>init            |
| Add N            | Nethod 🔀             |
| 4                | Create a new method  |
| Nam              | e:                   |
| FB_              | exit 👻               |
| Retu             | urn type:            |
| BOC              |                      |
| Impl             | ementation language: |
| Stru             | ictured Text (ST) 🔹  |
| Acce             | ess specifier:       |
| - PUB            | LIC v                |
|                  |                      |
|                  |                      |
|                  |                      |
|                  |                      |
|                  | Open Cancel          |

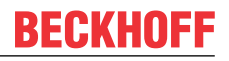

Appropriate signatures are generated automatically, so that only the actual body has to be realized. Of particular significance is the "RegisterReceiver" call, which opens a UDP port for reception.

7. The "FB\_init" method requires two local variables:

```
VAR
ipSrv: ITComObjectServer;
END VAR
```

8. The "FB\_init" method is implemented as follows:

```
IF NOT bInCopyCode THEN // no online change
IF ipUdp = 0 AND oid <> 0 THEN
hrInit := FW ObjMgr GetObjectInstance(oid:=oid, iid:=TC GLOBAL IID LIST.IID ITcIoUdpProtocol,
pipUnk:=ADR(ipUdp));
IF SUCCEEDED(hrInit) THEN
IF SUCCEEDED(ipUdp.RegisterReceiver(nUdpPort, THIS^)) THEN //open port
FB init := TRUE;
ELSE
FB init := FALSE;
FW_SafeRelease(ADR(ipUdp));
END_IF
END IF
ELSIF oid = 0 THEN
FB_init := FALSE;
hrInit := ERR_INVALID_PARAM;
END_IF
END IF
```

In the "FB\_reinit" method, which is executed during an OnlineChange, the TCP/UDP RT object must be supplied with the new address for the callbacks.

9. The "FB\_reinit" method is implemented as follows:

```
IF (ipUdp <> 0) THEN
ipUdp.RegisterReceiver(nUpdPort, THIS^);
FB_reinit := TRUE:
END IF
```

The port must be closed again during shutdown (but not during OnlineChange, cf. blnCopyCode).

10. The "FB\_exit" method is implemented as follows:

11. Finally, the function block must be called:

#### "TCP/UDP RT" module configuration

*Notice* Variable names relating to TCP are used here. They have to be substituted accordingly.

- BECKHOFF
- 1. Create the "TCP/UDP RT" module under the RT Ethernet adapter by selecting "Add Object(s)..." in the context menu.

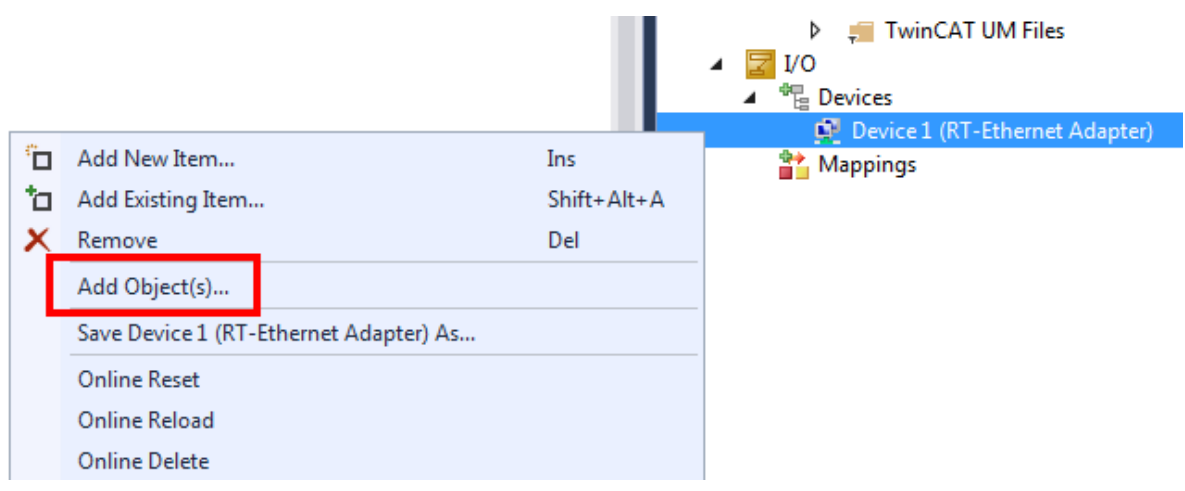

2. Then select the "TCP/UDP RT" module:

| Insert TcCom Object |                          |                    |  |  |  |  |  |  |
|---------------------|--------------------------|--------------------|--|--|--|--|--|--|
| Search:             | Name:                    | OK                 |  |  |  |  |  |  |
| Туре:               | Beckhoff Automation GmbH | Cancel Multiple: 1 |  |  |  |  |  |  |

 $\Rightarrow$  The TCP/UDP RT object is created under the adapter.

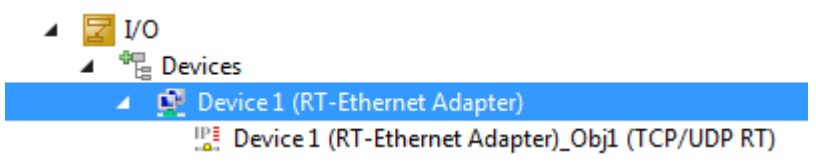

3. Parameterize the previously created instance of the module (here: Module1) under "Interface Pointer" "TcpProt" with the OID of the created "TCP/UDP RT" object:

| 🗢 🗙 Module1.cpp                                                                                                    | Module1.h                                                                 |                                             |                                                                     |                                               | Untitled1Interfaces.h 🛎 🗙 👻                 | Solution Explorer                                                                                                    |
|----------------------------------------------------------------------------------------------------|---------------------------------------------------------------------------|---------------------------------------------|---------------------------------------------------------------------|-----------------------------------------------|---------------------------------------------|----------------------------------------------------------------------------------------------------|
| Object Context Paramet                                                                                                    | ter (Init) Data Area Interfaces Interfa                                   | ce Pointer                                  |                                                                     |                                               |                                             | ○ ○ 습   <sup>7</sup> 0 - ≈                                                                                                    |
| Object         Context         Parameter           PTCID         0x03002060         0x03002060           0x00000002         0x00000002         0x00000002 | ter (Int) Data Area Interfaces Interfa<br>Name<br>CyclicCaller<br>TcpPort | OTCID           02010020           01010010 | Object Name<br>Task 2<br>D vice 1 (RT-Ethernet Adapter)_Obj1 (lp St | IID<br>0300001E-0000-000<br>03010098-0000-000 | Type<br>ITcCyclicCaller<br>ITcloTcpProtocol | Search Solution Explorer (Ctrl+ u)<br>PLC<br>SAFETY<br>SAFETY<br>SAFET |
|                                                                                                    |                                                                           |                                             |                                                                     |                                               |                                             | Inputs     Inputs     Outputs     Inputs                                                                                                    |

4. For PLC projects this configuration is also done at the instance, under the tab "Symbol Initialization":

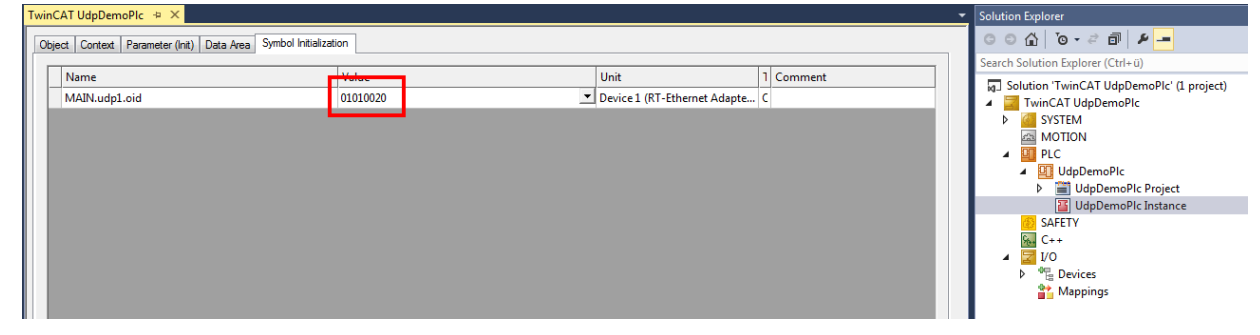

⇒ The configuration is thus completed

Disconnection by the operating system in Promiscuous mode
 If Promiscuous mode is active at the RT Ethernet adapter in the "Adapter" tab, any TCP connection attempts are blocked by the operating system, since it does not recognize a port opened in the TCP/UDP RT object.

#### Testing

Once the configuration has been activated, a UDP packet can be sent to the PLC via the <u>UDP Sample Client</u> [ $\underbrace{44}$ ]. It can be observed that each call increments the counter. The client displays the returned packets at the top.

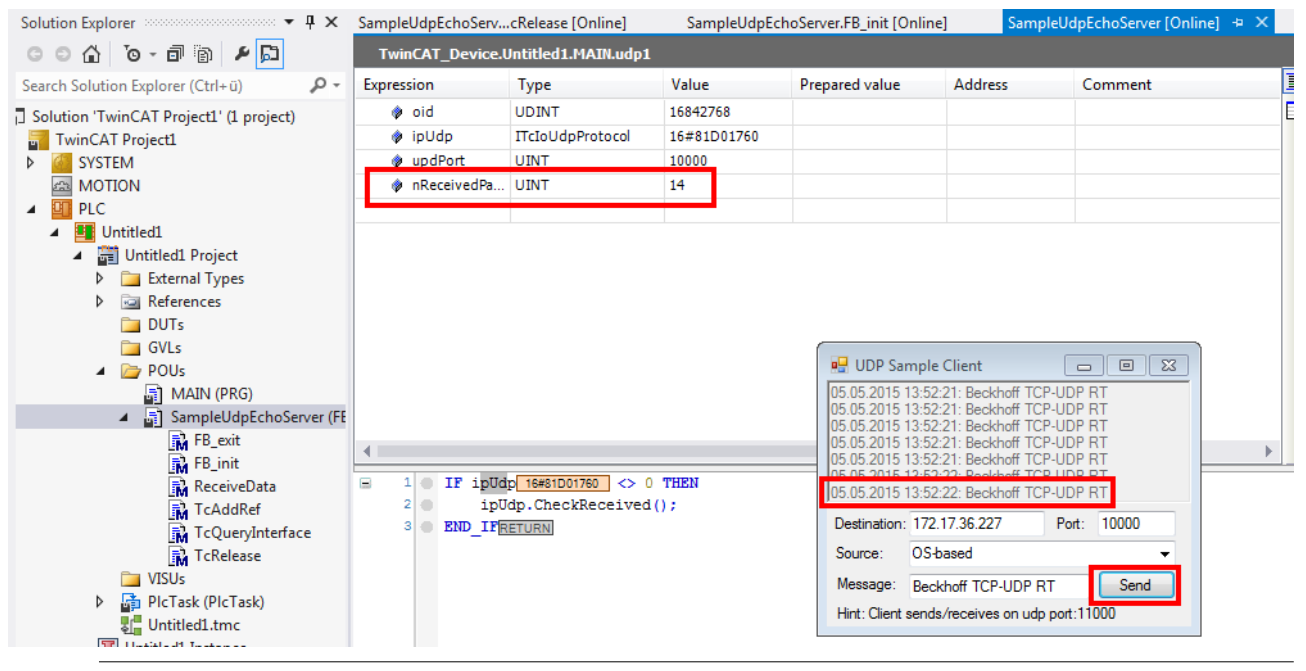

#### No local communication

The UDP sample client must run on a different computer than the PLC with the TCP/UDP RT object, because no local communication between the Windows operating system and the real-time is available.

Alternatively, a so-called "loop cable" can be used to connect two network ports. The UDP sample client can be forced to use a specific port by selecting the source (dropdown menu "Source").

### 4.2 Quick Start (C++ / UDP)

The example implements an "echo service": A UDP server is started on a port (default: 10000). If this server receives a UDP packet, it returns the content to the sender (with same IP and same port).

The engineering system must meet the requirements for TwinCAT 3 C++.

The example is also available for download under <u>Sample 02 [ $\blacktriangleright$  40].</u>

#### Implementation of the UDP echo server in a C++ project

- ✓ A TwinCAT solution was generated
- 1. If no C++ project exists in the TwinCAT solution, you have to create one. Please use the template for "TwinCAT Module Class with Cyclic IO".
- 2. Create a task. Under System / Tasks right-click and select "Add new Item..." A normal task (without image) is sufficient.
- 3. In the C++ project, open the TMC editor by double-clicking on the TMC file.

| Solution Explorer $\neg$ $\ddagger$ $\times$                                                                                                    | Untitled1.tmc [TMC Editor] 🏼 🗢 🗙 Modu                                                                         | le1.cpp Module1.h TwinCAT Project1                                                                                                    |  |  |  |  |
|----------------------------------------------------------------------------------------------------|----------------------------------------------------------------------------------------------------|----------------------------------------------------------------------------------------------------|--|--|--|--|
| G O 🟠 To - 🗊 🗿 🖊 🗔                                                                                                    | C 🔸 🕢                                                                                                    |                                                                                                    |  |  |  |  |
| Search Solution Explorer (Ctrl+ü)<br>Solution 'TwinCAT Project1' (1 project)<br>TwinCAT Project1<br>SVSTEM<br>License<br>A Real-Time                                                                                                    | ✓ Unit TMC<br>Data Types<br>✓ Modules<br>✓ CModule1<br>→ Implemented Interfaces<br>▷ Parameters               | Shows the properties of the Module.  General properties Name CModule1                                                                                                  |  |  |  |  |
| Tacks<br>Tacks<br>Tacks | <ul> <li>▶ Uata Areas</li> <li>➡ Data Pointers</li> <li>► Interface Pointers</li> <li>■ Deployment</li> </ul> | Class ID (CLSID) 2263be75-37b5-4a0a-95a4-3105253035d7<br>Class Factory Untitled1<br>Image Choose image Reset image<br>Init Sequence SO •<br>Instantiable in RT Context |  |  |  |  |
| ∠ Wittled1                                                                                                    |                                                                                                    | Define the contexts of the module                                                                                                    |  |  |  |  |
| <ul> <li>▲ Untitled1 Project</li> <li>▷ ➡ External Dependencies</li> <li>▷ ➡ Header Files</li> <li>▲ ➡ Source Files</li> <li>** Module1.cpp</li> <li>** TcPch.cpp</li> <li>Dutitled1.rc</li> <li>* Untitled1ClassFactory.</li> <li>▲ ➡ TMC Eiler</li> <li>➡ Untitled1.tmc</li> <li>▷ ➡ TwinCAT RT Files</li> <li>▷ ➡ TwinCAT RT Files</li> <li>▷ ➡ TwinCAT UM Files</li> <li>▲ ➡ Devices</li> </ul>                                                                                                    |                                                                                                    |                                                                                                    |  |  |  |  |
| Device 1 (RT-Ethernet Adapte<br>B<br>Device 1 (RT-Ethernet Adapte                                                                                                    |                                                                                                    | Optional properties                                                                                                    |  |  |  |  |
| Mappings                                                                                                    |                                                                                                    |                                                                                                    |  |  |  |  |
|                                                                                                    |                                                                                                    | Name Value Description                                                                                                    |  |  |  |  |

The module must implement the *ITcloUdpProtocolRecv*. This creates a method, which is called when UDP packets arrive.

4. In the TMC editor select "Implemented interfaces" and create them with "+". A dialog appears, in which the type *ITcloUdpProtocolRecv* is selected:

| Solution Explorer 🗸 🔻 🛪                                                                          | Untitled1.tmc [TMC Editor]                                       | ⇔ × Modu                   | ile1.cpp N                                           | Module1.h TwinC                                                                                      | AT Project1                                                                                                    |           | Ŧ                    |  |
|--------------------------------------------------------------------------------------------------|------------------------------------------------------------------|----------------------------|------------------------------------------------------|----------------------------------------------------------------------------------------------------|----------------------------------------------------------------------------------------------------|-----------|----------------------|--|
| o o 🟠 'o - d' 🗃 🕨 💭                                                                              | C 🔸 💽                                                            |                            |                                                      |                                                                                                    |                                                                                                    |           | 3                    |  |
| Search Solution Explorer (Ctrl+ü)<br>Solution 'TwinCAT Project1' (1 project)<br>TwinCAT Project1 | TMC TMC Data Types Modules                                       |                            | -O Shows the implemented interfaces of the module.   |                                                                                                    |                                                                                                    |           |                      |  |
| SYSTEM     License     De La Ti                                                                  |                                                                  | ed Interfaces<br>s         | Name                                                 | Interface                                                                                            | ID                                                                                                    | ContextId | Disable Code General |  |
| P ♥ Keal-Ime<br>▲ 借 Tasks<br>@ Task 1<br>Routes                                                  | ▷ 🧓 Data Areas<br>🖶 Data Point<br>▷ 🏹 Interface P<br>🚰 Deploymer | s<br>ers<br>lointers<br>nt | ITComObject<br>ITcCyclic<br>ITcADI<br>ITcWatchSource | {00000012-0000-0000-E(<br>{03000010-0000-0000-E(<br>{03000012-0000-0000-E(<br>{03000018-0000-0000-E( | 00012-0000-0000-E000-00000000064}<br>00010-0000-0000-E000-00000000064}<br>00012-0000-0000-E000-00000000064}<br>00018-0000-0000-E000-0000000064} |           |                      |  |
| TcCOM Objects<br>MOTION<br>PLC                                                                   | Choose data type                                                 |                            |                                                      |                                                                                                    |                                                                                                    |           |                      |  |
| SAFETY                                                                                           | Name                                                             | Namespace                  | Guid                                                 |                                                                                                    | Specification                                                                                                    | Size      |                      |  |
| ⊿ 🐜 C++                                                                                          | II cAppServices                                                  |                            | {08500102-0000-0                                     | 0000-e000-000000000064}                                                                              | Interface                                                                                                    | 4.0 (8.0) |                      |  |
| <ul> <li>Met Untitled1</li> </ul>                                                                | IT cAppServices2                                                 |                            | {08500104-0000-0                                     | 0000-e000-000000000064}                                                                              | Interface                                                                                                    | 4.0 (8.0) |                      |  |
| Untitled1 Project                                                                                | TrebaseClassPactory                                              |                            | {00000018-0000-0                                     | 0000-e000-0000000000004}                                                                             | Interface                                                                                                    | 4.0 (8.0) |                      |  |
| External Dependencies                                                                            | TreethernetAdapter                                               |                            | 102010060-0000-0                                     | 0000-e000-000000000004}                                                                              | Interface                                                                                                    | 4.0 (8.0) |                      |  |
| Header Files                                                                                     | TcEileAccess                                                     |                            | 1742a7429-da6d                                       | Ac1 d-80 d8-208 d8 c1 f1 747                                                                         | Interface                                                                                                    | 4.0 (8.0) |                      |  |
| 🔺 🛁 Source Files                                                                                 | ITcloAmPing                                                      |                            | (0301009e-0000-0                                     | 0000-e000-000000000000643                                                                            | Interface                                                                                                    | 4.0 (8.0) |                      |  |
| ++ Module1.cpp                                                                                   | ITcloArpPingRecv                                                 |                            | {03010096-0000-0                                     | 0000-e000-0000000000643                                                                              | Interface                                                                                                    | 40 (80)   |                      |  |
| ++ TcPch.cpp                                                                                     | ITcloCyclic                                                      |                            | {03000011-0000-0                                     | 0000-e000-000000000064}                                                                              | Interface                                                                                                    | 4.0 (8.0) |                      |  |
| D) Untitled1.rc                                                                                  | IT cloCyclicCaller                                               |                            | {0300001f-0000-0                                     | 0000-e000-000000000064}                                                                              | Interface                                                                                                    | 4.0 (8.0) |                      |  |
| *+ Untitled1ClassFactory.                                                                        | ITcloECatLrwMemory                                               |                            | {03021018-0000-0                                     | 0000-e000-00000000064}                                                                               | Interface                                                                                                    | 4.0 (8.0) |                      |  |
| A 🐜 TMC Files                                                                                    | ITcIoEthProtocol                                                 |                            | {03010035-0000-0                                     | 0000-e000-00000000064}                                                                               | Interface                                                                                                    | 4.0 (8.0) |                      |  |
|                                                                                                  | ITcIoIpStackControl                                              |                            | {0301009d-0000-                                      | 0000-e000-00000000064}                                                                               | Interface                                                                                                    | 4.0 (8.0) |                      |  |
| TwinCAT RT Files                                                                                 | ITcIoTcpProtocol                                                 |                            | {03010098-0000-0                                     | 0000-e000-00000000064}                                                                               | Interface                                                                                                    | 4.0 (8.0) |                      |  |
|                                                                                                  | ITcIoTcpProtocolRecv                                             |                            | {03010099-0000-(                                     | 0000-e000-00000000064}                                                                               | Interface                                                                                                    | 4.0 (8.0) |                      |  |
|                                                                                                  | IT LUUL Protocol                                                 | 1                          | {03010097-0000-0                                     | 0000-e000-00000000064}                                                                               | Interface                                                                                                    | 4.0 (8.0) |                      |  |
| Bourise 1 (PT Ethernet Adapts                                                                    | ITcIoUdpProtocolRecv                                             |                            | {03010095-0000-(                                     | 0000-e000-00000000064}                                                                               | Interface                                                                                                    | 4.0 (8.0) |                      |  |
| Device 1 (RT-Ethernet Adapte<br>IPE Device 1 (RT Ethernet Adapte                                 | Trevebeconvert                                                   | 1                          | {05000005-0000-(                                     | 0000-e000-00000000064}                                                                               | Interface                                                                                                    | 4.0 (8.0) |                      |  |
| Mannings                                                                                         | ITcNcDcConvert2                                                  |                            | {0500006-0000-                                       | 0000-e000-00000000064}                                                                               | Interface                                                                                                    | 4.0 (8.0) |                      |  |
| iviappings                                                                                       | ITcNcTrafo                                                       |                            | {05010001-0000-(                                     | 0000-e000-00000000064}                                                                               | Interface                                                                                                    | 4.0 (8.0) |                      |  |
|                                                                                                  | The contract                                                     |                            |                                                      |                                                                                                    | • · •                                                                                                    | 10.000    |                      |  |

The module requires an interface pointer to *ITcloUdpProtocol*, which contains the reference to the TCP/UDP RT object.

5. In the TMC editor select "Interface Pointer" and press "+". An interface is created, which can be opened by double-clicking. Assign a name "UdpProt" and set the pointer type with "..." and the selection in the dialog:

| Solution Explorer                                            | Untitled1.tmc [TMC Edit | tor]* 🕫 🗙 Mod     | ule1.cpp    | Modu       | ule1.h Twir         | nCAT Project1        |               |           | -   |
|--------------------------------------------------------------|-------------------------|-------------------|-------------|------------|---------------------|----------------------|---------------|-----------|-----|
| G O 🟠 To - 🗇 🗿 🗡 💭                                           | C 🔸 🕥                   |                   |             |            |                     |                      |               |           |     |
| Search Solution Explorer (Ctrl+ü)                            | A Star TMC              |                   |             |            |                     |                      |               |           |     |
| Solution 'TwinCAT Project1' (1 project)                      | Data Types              |                   | Edit t      | he prop    | erties of the Inter | face Pointer.        |               |           |     |
| TwinCAT Project1                                             | Modules                 |                   |             |            |                     |                      |               |           |     |
| SYSTEM                                                       | A K. CModule            | 1                 | General pro | perties    |                     |                      |               |           |     |
| License                                                      | Imple                   | mented Interfaces | _           | _          |                     |                      |               |           |     |
| 👂 🧼 Real-Time                                                | Data                    | Areas             | Name u      | dpProt     |                     |                      |               |           |     |
| 🔺 🏥 Tasks                                                    | Data                    | Pointers          |             | _          |                     |                      |               |           |     |
| 📑 Task 1                                                     | 🔺 🛁 Interfa             | ace Pointers      | Choose inte | rface type | •                   |                      |               |           |     |
| E Routes                                                     | -< C                    | yclicCaller       | Colora III  |            |                     |                      |               |           |     |
| TcCOM Objects                                                | -< uc                   | dpProt            | Select II   | CUNKNOW    | vn                  |                      |               |           |     |
| MOTION                                                       | E Dep                   | Characteristics   |             |            |                     |                      |               |           |     |
| PLC                                                          |                         | Choose data type  |             | _          |                     |                      |               |           | 255 |
| SAFETY                                                       |                         | Name              | Name        | space G    | Guid                |                      | Specification | Size      |     |
|                                                              |                         | ITcIoECatLrwMe    | emory       | {0         | 3021018-0000-000    | 0-e000-00000000064}  | Interface     | 4.0 (8.0) | - A |
| Untitledi                                                    |                         | ITcIoEthProtoco   | d i         | {0         | 03010035-0000-000   | 0-e000-00000000064}  | Interface     | 4.0 (8.0) | -   |
| <ul> <li>Ontitled1 Project</li> <li>December 2010</li> </ul> |                         | ITcIoIpStackCon   | ntrol       | {0         | )301009d-0000-000   | 0-e000-00000000064}  | Interface     | 4.0 (8.0) | -   |
| ✓ ■ External Dependencies                                    |                         | ITcIoTcpProtoco   | ol          | {0         | 03010098-0000-000   | 0-e000-00000000064}  | Interface     | 4.0 (8.0) |     |
|                                                              |                         | ITcloTcpDrotocy   | Recu        | {0         | 03010099-0000-000   | 0-e000-00000000064}  | Interface     | 4.0 (8.0) | -=  |
| the Module1 con                                              |                         | ITcIoUdpProtoc    | ol          | {0         | 03010097-0000-000   | 0-e000-00000000064}  | Interface     | 4.0 (8.0) | -   |
| te TcPch cnn                                                 |                         |                   | OIKECV      | {0         | 03010095-0000-000   | 0-e000-000000000064} | Interface     | 4.0 (8.0) | -   |
| D Untitled1.rc                                               |                         | TT-N-D-Conver     | t<br>v      | {0         | 5000005-0000-000    | 0-e000-000000000064} | Interface     | 4.0 (8.0) | -   |
| ++ Untitled1ClassFactory.                                    |                         | TT-NI-Tf-         | t2          | {0         | 5000006-0000-000    | 0-e000-000000000004} | Interface     | 4.0 (8.0) | -   |
| 🔺 🖼 TMC Files                                                |                         | ITComCreateInc    | tance       | {0         | 0000031-0000-000    | 0-e000-000000000004} | Interface     | 4.0 (8.0) | -   |
| Intitled1.tmc                                                |                         | ITCombicenses     | an/er       | 10         | 1010001-0000-000    | 0-2000-000000000004} | Interface     | 4.0 (8.0) | -   |
| TwinCAT RT Files                                             |                         | Show hidden       | data types  |            | Group by No         |                      | OK            | Cancel    |     |
| TwinCAT UM Files                                             |                         |                   |             |            | and a post of the   |                      |               | cancer    |     |

6. The TMC code generator is started once. Right-click on the C++ project and select "TMC Code Generator" in the context menu.

The CheckReceived() method of the TCP/UDP RT module must be called in the CycleUpdate() method in the CPP file of the module (Module1.cpp). As a result, arriving UDP packets are transferred to the implemented method ReceiveData() via callback.

#### 7. The CycleUpdate() method is implemented as follows

```
///<AutoGeneratedContent id="ImplementationOf_ITcCyclic">
HRESULT CModule1::CycleUpdate(ITcTask* ipTask, ITcUnknown* ipCaller, ULONG_PTR context)
{
HRESULT hr = S_OK;
    m_counter+=m_Inputs.Value;
    m_Outputs.Value=m_counter;
    m_spUdpProt->CheckReceived(); // ADDED
    return hr;
```

The method "ReceiveData", which was created through implementation of the interface, will be called repeatedly via CheckReceived(): one call for each packet received in the meantime.

8. The method ReceiveData has both sender information and data as input parameters. In this sample, the SendData method returns an incoming packet as response (with sender/receiver reversed). The implementation is done as follows:

During start and finish, a reference to the "UdpProtocol" interface must be set from the configured OID; corresponding approvals should be taken care of during shutdown.

9. The start is triggered in the transition from SafeOp to Op. During this process, RegisterReceiver is of particular interest: It opens a UDP port for reception.

```
HRESULT CModule1::SetObjStateSO()
    HRESULT hr = S OK;
    //START EDITING
    if (SUCCEEDED(hr) && m_spUdpProt.HasOID())
    {
        m Trace.Log(tlInfo, FLEAVEA "Register UdpProt");
        if (SUCCEEDED DBG(hr = m spSrv->TcQuerySmartObjectInterface(m spUdpProt)))
        {
            m Trace.Log(tlInfo, FLEAVEA "Server: UdpProt listen to Port: %d", 10000);
            if (FAILED(hr = m spUdpProt->RegisterReceiver(10000,
THIS CAST(ITcIoUdpProtocolRecv))))
            {
                m Trace.Log(tlError, FLEAVEA "Server: UdpProtRegisterReceiver failed on Port:
%d", 10000);
                m spUdpProt = NULL;
            }
    // If following call is successful the CycleUpdate method will be
called,
    // eventually even before method has been left.
    hr = FAILED(hr) ? hr : AddModuleToCaller();
    // Cleanup if transition failed at some stage
    if ( FAILED(hr) )
        if (m spUdpProt != NULL)
           m spUdpProt->UnregisterReceiver(10000);
        m spUdpProt = NULL;
       RemoveModuleFromCaller();
    //END EDITING
   m Trace.Log(tlVerbose, FLEAVEA "hr=0x%08x", hr);
    return hr;
```

10. The stop takes place in the Op to SafeOp transition. The UDP port is closed again:

```
HRESULT CModule1::SetObjStateOS()
{
    m_Trace.Log(tlVerbose, FENTERA);
    HRESULT hr = S_OK;
    if (m_spUdpProt != NULL)
        m_spUdpProt->UnregisterReceiver(10000);
    m_spUdpProt = NULL;
    m_Trace.Log(tlVerbose, FLEAVEA "hr=0x%08x", hr);
    return hr;
}
```

Finally, the module has to be instantiated and configured

- 11. Build the project once. Right-click on the module select "Build"
- 12. Creating an instance of the module. Right-click on the project to open "Add new item...". Select the appropriate module here.
- 13. Double-click on the module instance to enable parameterization. First select the task in the "Context" tab.

| Solution Explorer 🔹 🖣 🗙                            | Untitled1.tmc [TMC Editor]   | Module1.cpp            | Module1.h            | TwinCAT Project1 | + ×      |           |          | TcPch.cp  | pp 🛎 🗙 |
|----------------------------------------------------|------------------------------|------------------------|----------------------|------------------|----------|-----------|----------|-----------|--------|
| C C 🔂 O - 🗇 🕨 💭                                    | Object Context Parameter (In | it) Data Area Interfac | es Interface Pointer |                  |          |           |          |           |        |
| Search Solution Explorer (Ctrl+ü)                  | a animotor (in               |                        |                      |                  |          |           |          |           |        |
| Solution 'TwinCAT Project1' (1 project)            | Context:                     | 1                      |                      | •                |          |           |          |           |        |
| TwinCAT Project1                                   | Depend On:                   | Manua                  | al Config            | •                |          |           |          |           |        |
| SYSTEM                                             | Need Call From Sync Mapp     | ing                    |                      |                  |          |           |          |           |        |
| License                                            | Data Areas:                  | Interfac               | ces:                 |                  |          |           |          |           |        |
| A Tasks                                            | ✓ 0 'Inputs'                 |                        |                      |                  |          |           |          |           |        |
| 📑 Task 1                                           | V 1 'Outputs'                |                        |                      |                  |          |           |          |           |        |
| E Routes                                           |                              |                        |                      |                  |          |           |          |           |        |
| TcCOM Objects                                      | Data Pointer:                | Interfac               | e Pointer:           |                  |          |           |          |           |        |
|                                                    |                              |                        |                      |                  |          |           |          |           |        |
| SAFETY                                             |                              |                        |                      |                  |          |           |          |           |        |
| ▲ 96+ C++                                          |                              |                        |                      |                  |          |           |          |           |        |
| ▲ 🦗 Untitled1                                      | Result:                      |                        |                      |                  |          |           |          |           |        |
| Untitled1 Project      E     Evternal Dependencies | ID Task                      | Name                   |                      | Priority         | Cycle Ti | Task Port | Symbol P | Sort Orde | er 🔺   |
| <ul> <li>Header Files</li> </ul>                   | 1 02010020 'Ta               | sk 1'                  |                      | 1                | 10000    | 350       | 350      | 0 (def    | -      |
| 🔺 🚛 Source Files                                   | 00000000                     |                        |                      |                  |          |           |          |           |        |
| ++ Module1.cpp                                     | 02010020 135                 | Idle Task              |                      |                  |          |           |          |           |        |
| ++ IcPch.cpp                                       |                              |                        |                      |                  |          |           |          |           |        |
| ++ Untitled1ClassFactory.                          |                              |                        |                      |                  |          |           |          |           |        |
| 🔺 🚛 TMC Files                                      |                              |                        |                      |                  |          |           |          |           |        |
| Untitled1.tmc                                      |                              |                        |                      |                  |          |           |          |           |        |
| TwinCAT RT Files                                   |                              |                        |                      |                  |          |           |          |           |        |
|                                                    |                              |                        |                      |                  |          |           |          |           |        |

#### "TCP/UDP RT" module configuration

#### *Notice* Variable names relating to TCP are used here. They have to be substituted accordingly.

1. Create the "TCP/UDP RT" module under the RT Ethernet adapter by selecting "Add Object(s)..." in the context menu.

|            |                                        | - L         | <ul> <li>I/O</li> <li>Devices</li> </ul> |
|------------|----------------------------------------|-------------|------------------------------------------|
| £*         | Add Nov. These                         | I           | Device 1 (RT-Ethernet Adapter)           |
|            | Add New Item                           | Ins         | The Mappings                             |
| <b>t</b> a | Add Existing Item                      | Shift+Alt+A |                                          |
| ×          | Remove                                 | Del         |                                          |
|            | Add Object(s)                          |             |                                          |
|            | Save Device 1 (RT-Ethernet Adapter) As |             |                                          |
|            | Online Reset                           |             |                                          |
|            | Online Reload                          |             |                                          |
|            | Online Delete                          |             |                                          |
|            |                                        |             |                                          |

2. Then select the "TCP/UDP RT" module:

| Insert TcCo | om Object                                     |                    |
|-------------|-----------------------------------------------|--------------------|
| Search:     | Name:                                         | OK                 |
| Туре:       | Beckhoff Automation GmbH                      | Cancel Multiple: 1 |
| ⇔ The TC    | P/UDP RT object is created under the adapter. |                    |

| ▲ 🔄 I/O                                          |
|--------------------------------------------------|
| Devices                                          |
| 🔺 🙀 Device 1 (RT-Ethernet Adapter)               |
| Device 1 (RT-Ethernet Adapter) Obj1 (TCP/UDP RT) |

3. Parameterize the previously created instance of the module (here: Module1) under "Interface Pointer" "TcpProt" with the OID of the created "TCP/UDP RT" object:

| X Module1.cpp                     | Module1.h                            |                               |                                                                         |                                               | Untitled1Interfaces.h 🛎 🗙 👻                 | Solution Explorer                                                                                                    |
|-----------------------------------|--------------------------------------|-------------------------------|-------------------------------------------------------------------------|-----------------------------------------------|---------------------------------------------|----------------------------------------------------------------------------------------------------|
| bject Context Parame              | ter (Init) Data Area Interfaces Inte | erface Pointer                |                                                                         |                                               |                                             | ○ ○ ☆   <sup>7</sup> 0 - ≈ 司   ⊁ <mark></mark>                                                                                                    |
| PTCID<br>0x03002060<br>0x00000002 | Name<br>CyclicCaller<br>TcpPort      | OTCID<br>02010020<br>01010010 | Object Name<br>▼ Task 2<br>▼ Device 1 (RT-Ethernet Adapter)_Obj1 (Ip St | IID<br>0300001E-0000-000<br>03010098-0000-000 | Type<br>ITcCyclicCaller<br>ITcloTcpProtocol | Search Solution Explorer (Ctrl+ü)                                                                                                    |
|                                   |                                      |                               |                                                                         |                                               |                                             | Multited:      Multited:      Multited:      Multited:      Multited:      Multited:      Multited:      Multited:      Multited:      Multited:      Multited:      Multited:      Multited:      Multited:     Multited: |

4. For PLC projects this configuration is also done at the instance, under the tab "Symbol Initialization":

| TwinCAT UdpDemoPIc 👳 🗙                                                                                                    | Solution Explorer                                                                                                    |
|----------------------------------------------------------------------------------------------------|----------------------------------------------------------------------------------------------------|
| Object Context Parameter (Int) Data Area Symbol Initialization                                                                                                    |                                                                                                    |
| Object     Cortext     Parameter (init)     Data Area     Symbol Initialization       Name     Unit     1     Comment       MAIN.udp1.oid     01010020     Image: Context Adapte     C | Search Solution Explorer (Ctrl+0) Solution TwinCAT UdpDemoPlc' (1 project)  Stystem Motion UdpDemoPlc PiC UdpDemoPlc DidupDemoPlc Instance SAFETY C+ DidupDemoPlc Instance SAFETY C+ DidupDemoPlc Instance SAFETY C+ DidupDemoPlc Instance SAFETY C+ DidupDemoPlc Instance SAFETY DidupDemoPlc Instance SAFETY DidupDemoPlc Instance DidupDemoPlc Instance Di |

 $\Rightarrow$  The configuration is thus completed

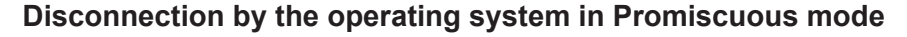

If Promiscuous mode is active at the RT Ethernet adapter in the "Adapter" tab, any TCP connection attempts are blocked by the operating system, since it does not recognize a port opened in the TCP/UDP RT object.

#### Testing

Once the configuration has been enabled, a UDP packet can be sent to the C++ module via the <u>UDP Sample</u> <u>Client [▶ 44]</u>. By activating the corresponding TraceLevel (here at least tllnfo; see C++ Tracing), an output can be generated in the Visual Studio log. The client displays the returned packets at the top.

| Solution Explorer 👻 🕈 🗙                                                                                                    | TwinCAT Project1 🗢 🗙 Untitled1.tmc [TMC Editor] Modul                                | le1.cpp Module1.h  | TcPch.cpp 🛎 🗙 👻             |
|----------------------------------------------------------------------------------------------------|--------------------------------------------------------------------------------------|--------------------|-----------------------------|
| © ⊃ ☆ 'o - ₫ 🖊 📮                                                                                                    | Object Context Parameter (Init) Data Area Interfaces Interface Point                 | nter               |                             |
| Search Solution Explorer (Ctrl+ü)                                                                                                    |                                                                                      |                    |                             |
| Solution 'TwinCAT Project1' (1 project)                                                                                                    | PTCID Name Value                                                                     | C. Unit            | Type Comment                |
| TwinCAT Project1                                                                                                    | 0x03002103 TraceLevelMax tlVerbos                                                    | se 🗾               | TcTraceLevel Controls the a |
| A GSYSTEM                                                                                                    | + 0x00000001 Parameter                                                               |                    |                             |
| Iicense                                                                                                    |                                                                                      |                    |                             |
| 👂 🧼 Real-Time                                                                                                    | 🖳 UDP Sample Client 🛛 🗉 🔀                                                            |                    |                             |
| 🔺   Tasks                                                                                                    | 05.05.2015 15:41:22: Beckhoff TCP-UDP RT                                             |                    |                             |
| 📑 Task 1                                                                                                    | 05.05.2015 15:41:37: Beckhoff TCP-UDP RT                                             |                    |                             |
| E Routes                                                                                                    | 05.05.2015 15:41:38: Beckhoff TCP-UDP RT<br>05.05.2015 15:41:47: Beckhoff TCP-UDP RT |                    |                             |
| TcCOM Objects                                                                                                    | 05.05.2015 15:41:47: Beckhoff TCP-UDP RT                                             |                    |                             |
| MOTION                                                                                                    | 05 05 2015 15:41:42: Beckboff TCP-UDP BT                                             |                    |                             |
| PLC                                                                                                    |                                                                                      |                    |                             |
| SAFETY                                                                                                    | Destination 172.17.36.227 Port: 10000                                                |                    |                             |
|                                                                                                    | Source: OS-based -                                                                   |                    |                             |
| Untitled1                                                                                                    | Message: Beckhoff TCP-UDP RT Send                                                    |                    |                             |
| Image: A standard of the standard of the st | Hint: Client sends/receives on udp.port:11988                                        |                    |                             |
| External Dependencies                                                                                                    |                                                                                      |                    |                             |
| Module1 h                                                                                                    |                                                                                      |                    |                             |
| B Resource.h                                                                                                    | Show Online Values V Show Hidden Parameter Expand All                                | Collaps All        |                             |
| ⊡ TcPch.h                                                                                                    | Error List                                                                           |                    |                             |
| Untitled1ClassFact                                                                                                    | T a CO D Errorr A O Warnings O 14 Mercaner Clear                                     |                    | Search Error List Q •       |
| Untitled1Interfaces                                                                                                    | • • • • • • • • • • • • • • • • • • •                                                |                    |                             |
| Untitled1Services.h                                                                                                    | Description A                                                                        | F. Line            | Column P *                  |
| 🔺 🗐 Source Files                                                                                                    | ReceiveData: IP: 172.17.36.158 udpSrcPort: 11000 DataSize: 19 (h                     | r2=0)              |                             |
| ++ Module1.cpp                                                                                                    | () 12 05.05.2015 14:46:05 612 ms   'TCOM Server' (10): CModule1::Rec                 | eiveData() <<< UDP |                             |
| ++ TcPch.cpp                                                                                                    | ReceiveData: IP: 172.17.36.158 udpSrcPort: 11000 DataSize: 19 (h                     | r2=0)              |                             |
| D Untitled1.rc                                                                                                    | 13 05.05.2015 14:46:05 802 ms   'TCOM Server' (10): CModule1::Rec                    | eiveData() <<< UDP |                             |
| ++ Untitled1ClassFact                                                                                                    | KeceiveData: IP: 172.17.30.138 udpSrcPort: 11000 DataSize: 19 (h                     | r2=0)              |                             |

#### No local communication

The UDP sample client must run on a different computer than the PLC with the TCP/UDP RT object, because no local communication between the Windows operating system and the real-time is available.

Alternatively, a so-called "loop cable" can be used to connect two network ports. The UDP sample client can be forced to use a specific port by selecting the source (dropdown menu "Source").

# 4.3 Quick Start (C++ / TCP Client)

This Quick Start shows the implementation of a TCP client as a TwinCAT 3 C++ project.

The engineering system must meet the requirements for TwinCAT 3 C++.

The example is also available for download under <u>Sample 01 [> 38]</u>.

#### Creating a TwinCAT C++ project

In this step, a new TwinCAT 3 C++ project is created.

1. Create a new TwinCAT project

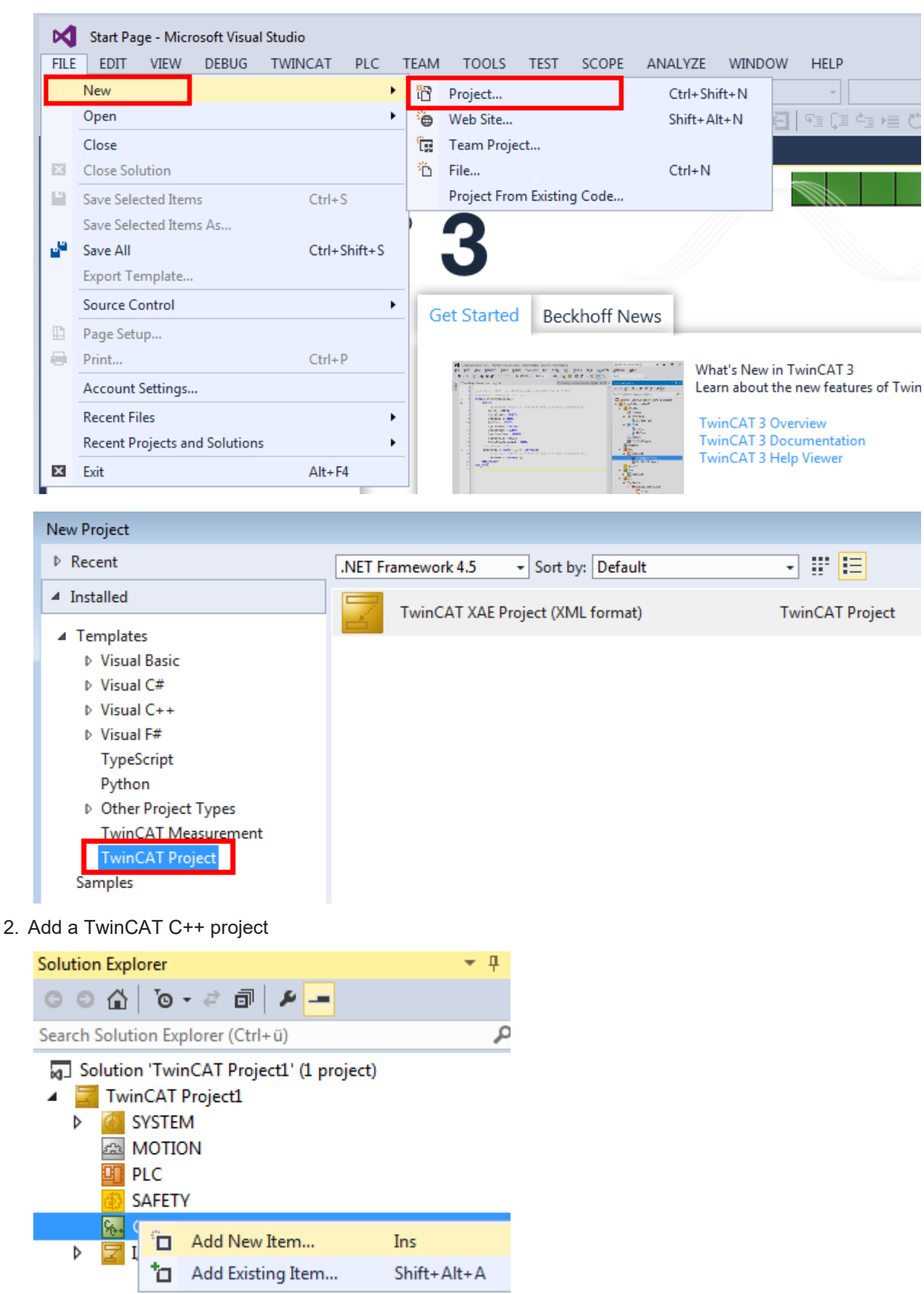

#### 3. Select a Driver project

| Add New Item - TwinCAT Project |                                |                    | ? 🔀                                 |
|--------------------------------|--------------------------------|--------------------|-------------------------------------|
| ▲ Installed                    | Sort by: Default               |                    | Search Installed Templates (Ctrl+E) |
| TwinCAT C++ Driver             | Service TwinCAT Driver Project | TwinCAT C++ Driver | Type: TwinCAT C++ Driver            |
| ▶ Online                       | TwinCAT Static Library Project | TwinCAT C++ Driver | Creates a TwinCAT driver project.   |
| Name: Untitled1                |                                |                    |                                     |
| Location:                      |                                |                    | Browse                              |
|                                |                                |                    | Add Cancel                          |

4. Use the wizard for a module class with "Cyclic IO" as the basis for the TCP client.

| Add New Item - Untitled1 |                                                                                                    | ? 💌                                                                                                    |
|--------------------------|----------------------------------------------------------------------------------------------------|----------------------------------------------------------------------------------------------------|
| ▲ Installed              | Sort by: Default                                                                                                    | Search Installed Templates (Ctrl+E)                                                                                                    |
| TwinCAT C++ Module       | Image: TwinCAT Module Class       TwinCAT C++ Module         Image: TwinCAT Module Class with Cyclic Caller       TwinCAT C++ Module         Image: TwinCAT Module Class with Cyclic IO       TwinCAT C++ Module         Image: TwinCAT Module Class with Cyclic IO       TwinCAT C++ Module         Image: TwinCAT Module Class with Data Pointer       TwinCAT C++ Module         Image: TwinCAT Module Class with ADS port       TwinCAT C++ Module         Image: TwinCAT Module Class for RT Context       TwinCAT C++ Module         Image: Click here to go online and find templates.       Click here to go online and find templates. | Type: TwinCAT C++ Module<br>Creates a new TwinCAT module class<br>which implements the cyclic caller<br>interface and which has an input and<br>output data area. |
| Name:                    |                                                                                                    |                                                                                                    |
| Location: C:\Users\Hen   | hingm\Documents\Visual Studio 2013\Projects\New folder\TwinCAT Project1\TwinC +                                                                                                    | Browse                                                                                                    |
|                          |                                                                                                    | Add Cancel                                                                                                    |

⇒ The result is a complete TwinCAT C++ project.

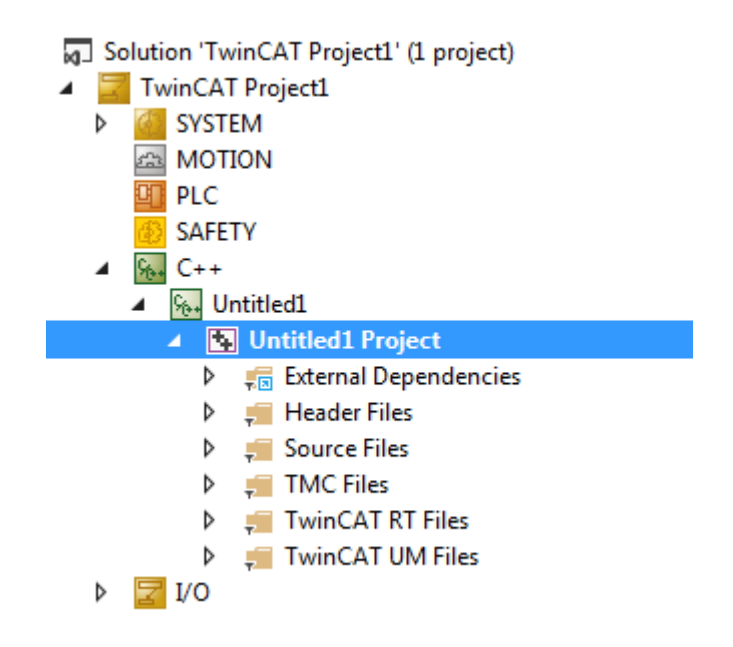

#### TMC editor for creating interfaces, pointers and parameters

After creating the project, the next step involves implementation of the C++ TCP client.

 The module created by the wizard must implement the interface "ITcloTcpProtocolRecv". Open the TMC editor by double-clicking on the TMC file for the project. Add the interface to the module under "Implemented Interfaces".

| Choose data types.       Name         Data Types       Obsolutes         Incleppservices       (0850012-000-000-000-0000000000)       Interface       4.0 (8.0)         Incleppservices       (0850012-000-000-000-0000000000)       Interface       4.0 (8.0)         Incleppservices       (0850012-000-000-000-0000-0000-000000000)       Interface       4.0 (8.0)         Incleppservices       (0200012-0000-0000-0000-0000-000000000)       Interface       4.0 (8.0)       Interface         Data Pointers       Tcchrobiect (000001       Incleppenvices       (7424729-dadi-4cl-48-08-39838.clTr171)       Interface       4.0 (8.0)       Interface       4.0 (8.0)                                                                                                    | Untitled1.tmc [TMC Editor]* 👳 🗡 Mod | lodule1.h      |                  |                      |           |                                        |               |           |    | Solution Explorer |                                                                                                    |
|----------------------------------------------------------------------------------------------------|-------------------------------------|----------------|------------------|----------------------|-----------|----------------------------------------|---------------|-----------|----|-------------------|----------------------------------------------------------------------------------------------------|
| Name       Name       Name       Specification       Size         IncAppServices       (0850012-0000-0000-0000-0000-0000000004)       Interface       4.0 (8.0)       Interface       4.0 (8.0)       I                                                                                                    | G 🛦 🕜                               |                | Choose data type | Choose data type     |           |                                        |               | ×         |    | 000 0-2 1 0 P -   |                                                                                                    |
| Image: Construct of the sector of the sector of the se |                                     |                |                  | Name                 | Namespace | Guid                                   | Specification | Size      |    | E                 |                                                                                                    |
| Data Types       → Shows the implem       TcAppServices2       (0030014-0000-0000-0000000004)       Interface       4.0 (8.0)         → Modules       → Italiance       → Italiance       →                                                                                                    | ⊿ 📲 TMC                             | -0             |                  | ITcAppServices       |           | {08500102-0000-0000-e000-00000000064}  | Interface     | 4.0 (8.0) |    |                   | Search Solution Explorer (Ctrl+ü)                                                                                                    |
| Modeles       IT cBaseClassFactory       (00000013-000-0000-0000-0000-0000000004)       Interface       4.0 (8.0)         Implemented Interface       Name       IT CCyclicCaller       (0000012-0000-0000-0000-0000-0000-0000-0                                                                                                    | Data Types                          | _O Shows th    | e implem         | ITcAppServices2      |           | {08500104-0000-0000-e000-00000000064}  | Interface     | 4.0 (8.0) |    |                   | Solution 'TwinCAT Project1' (1 project)                                                                                                    |
| Inclusion       Name       IT_cCyclicCaller       (0300001-0000-0000-0000-0000000004)       Interface       4.0 (8.0)         Data Areas       Name       IT_cCyclicCaller       (0301006-0000-0000-0000-0000000004)       Interface       4.0 (8.0)       PL         Data Areas       Ticdo/pring       (0301006-0000-0000-0000-0000-0000000004)       Interface       4.0 (8.0)       PL         Ticdo/pring       (0301006-0000-0000-0000-0000-0000-000000000                                                                                                    | Modules                             |                |                  | ITcBaseClassFactory  |           | {00000018-0000-0000-e000-00000000064}  | Interface     | 4.0 (8.0) |    | l I               | 🔺 🗾 TwinCAT Project1                                                                                                    |
| Name       Name       Interface       0.0000-0000-0000-0000-0000-0000-0000-0                                                                                                    |                                     | 🗢 🗕   🕂 T      |                  | ITcCyclicCaller      |           | {0300001e-0000-0000-e000-00000000064}  | Interface     | 4.0 (8.0) |    |                   | SYSTEM                                                                                                    |
| Data Areas       IT ComObject (00000)<br>IT cCyclic (00000)<br>IT cCyclic (000000)<br>IT cCyclic (000000)<br>IT cCyclic (0000000)<br>IT cCyclic (0000000000)<br>It ccric (000000000000000000000000000000000000                                                                                                    | implemented intenaces               | Name           |                  | ITcEthernetAdapter   |           | {03010060-0000-0000-e000-00000000064}  | Interface     | 4.0 (8.0) | =  |                   | A MOTION                                                                                                    |
| ■ Data Pointers       IT-Co/Ac/P bing       (10301009-0000-0000-0000-0000-0000000004)       Interface       4.0 (8.0)                                                                                                    | Data Areas                          | ITComObject    | {0000001         | ITcFileAccess        |           | {742a7429-da6d-4c1d-80d8-398d8c1f1747} | Interface     | 4.0 (8.0) |    | E                 | PLC                                                                                                    |
| ▲        Interface Pointers                                                                                                    | Data Pointers                       | ITcCyclic      | {0300001         | ITcIoArpPing         |           | {0301009e-0000-0000-e000-00000000064}  | Interface     | 4.0 (8.0) |    |                   | SAFETY                                                                                                    |
| CyclicCaller       (0300001-000-000-0000-0000+)       Interface       4.0 (8.0)          Tc/Port       TidoCyclicCaller       (030001-000-0000-0000-000000004)       Interface       4.0 (8.0)         IndoCyclicCaller       (030001-000-0000-0000-0000-0000-000000004)       Interface       4.0 (8.0)       >       >       >       Standard       >       >       Standard       >       >       >       Standard       >       >       >       Standard       >       >       >       Standard       >       >       >       Standard       >       >       >       Standard       >       >       Standard       >       >       >       Standard       >       >       Standard       >       >       Standard       >       >       >       Standard       >       >       Standard       >       >       Standard       >       >       Standard       >       >       Standard       >       Standard       >       Standard       >       Standard       >       >       Standard       >       Standard       >       Standard       >       Standard       >       >       Standard       >       Standard       >       Standard       > <tds< td=""><td>Interface Pointers</td><td>ITcADI</td><td>{0300001</td><td>ITcIoArpPingRecv</td><td></td><td>{03010096-0000-0000-e000-00000000064}</td><td>Interface</td><td>4.0 (8.0)</td><td></td><td></td><td>⊿ 🐜 C++</td></tds<>                                                                                                    | Interface Pointers                  | ITcADI         | {0300001         | ITcIoArpPingRecv     |           | {03010096-0000-0000-e000-00000000064}  | Interface     | 4.0 (8.0) |    |                   | ⊿ 🐜 C++                                                                                                    |
| → TopPort       ITcloCyclicCaller       (0300001+000-0000-0000+0000+0000+0000000004)       Interface       4.0 (8.0)         ITcloCicLicWemory       (0302018-0000-0000-0000-0000-0000000004)       Interface       4.0 (8.0)         ITcloCicLicWemory       (03010035-0000-0000-0000-0000000004)       Interface       4.0 (8.0)         ITcloDistackControl       (03010035-0000-0000-0000-0000000004)       Interface       4.0 (8.0)         ITcloDistackControl       (03010039-0000-0000-0000-0000000004)       Interface       4.0 (8.0)         ITcloDistackControl       (03010039-0000-0000-00000000004)       Interface       4.0 (8.0)         ITcloDistackControl       (03010039-0000-0000-00000000004)       Interface       4.0 (8.0)         ITcloDistackControl       (03010039-0000-0000-00000000004)       Interface       4.0 (8.0)         ITcloDistackControl       (03010039-0000-0000-00000000004)       Interface       4.0 (8.0)         ITcloDistackControl       (03010039-0000-0000-00000000004)       Interface       4.0 (8.0)       *         ITcloDistackControl       (03010039-0000-0000-00000000004)       Interface       4.0 (8.0)       *         ITcloDistackControl       (03010039-0000-0000-00000000004)       Interface       4.0 (8.0)       *         ITcloDistackControl       (03010039-0000-0000-0000-00000000004)                                                                                                    | -< CyclicCaller                     | ITcWatchSource | {0300001         | ITcloCyclic          |           | {03000011-0000-0000-e000-00000000064}  | Interface     | 4.0 (8.0) |    |                   | <ul> <li>White the second second</li></ul> |
| ITcloECatLrwMemory       [03021018-0000-0000-00000000000000000000000                                                                                                    | - TcpPort                           |                |                  | ITcIoCyclicCaller    |           | {0300001f-0000-0000-e000-00000000064}  | Interface     | 4.0 (8.0) |    |                   | Intitled1 Project                                                                                                    |
| ITcloEthProtocol       (03010035-0000-0000-00000000004)       Interface       4.0 (8.0)         ITcloIpStackControl       (03010093-0000-0000-0000-00000000004)       Interface       4.0 (8.0)         ITcloIpStackControl       (03010093-0000-0000-0000-000000000004)       Interface       4.0 (8.0)         ITcloIpStackControl       (03010093-0000-0000-0000-0000000000000000                                                                                                    | Peployment                          |                |                  | ITcIoECatLrwMemory   |           | {03021018-0000-0000-e000-00000000064}  | Interface     | 4.0 (8.0) |    |                   | External Dependencies                                                                                                    |
| IT cloipStackControl       [03010094-0000-0000-00000000004]       Interface       4.0 (8.0)         IT cloipStackControl       [03010095-0000-0000-00000000064]       Interface       4.0 (8.0)         IT cloipStackControl       [03010095-0000-0000-00000000064]       Interface       4.0 (8.0)         IT cloipStackControl       [03010095-0000-0000-00000000064]       Interface       4.0 (8.0)                                                                                                    |                                     |                |                  | ITcloEthProtocol     |           | {03010035-0000-0000-e000-00000000064}  | Interface     | 4.0 (8.0) |    |                   | 🕨 📁 Header Files                                                                                                    |
| ITdoTcpProtocol       (03010039-0000-0000-000000000000000000000                                                                                                    |                                     |                |                  | ITcIoIpStackControl  |           | {0301009d-0000-0000-e000-00000000064}  | Interface     | 4.0 (8.0) |    |                   | Source Files                                                                                                    |
| ITcloTcpProtocolRecv         (03010098-0000-0000-0000-000000000000000000                                                                                                    |                                     |                |                  | IT do Tep Protocol   | -         | {03010098-0000-0000-e000-00000000064}  | Interface     | 4.0 (8.0) |    |                   | A CT TMC Files                                                                                                    |
| 11 cloudpProtocol         (03010097-0000-0000-e000-00000000064)         Interface         4.0 (8.0)         ↓           11 cloudpProtocolRecv         (03010095-0000-0000-e000-0000000064)         Interface         4.0 (8.0)         ↓           Show hidden data types         Group by None ▼         OK         Cancel                                                                                                    |                                     |                |                  | ITcIoTcpProtocolRecv |           | {03010099-0000-0000-e000-00000000064}  | Interface     | 4.0 (8.0) |    |                   | Untitled1.tmc                                                                                                    |
| ITcloUdpProtocolRecv       (03010095-0000-0000-0000-00000000064)       Interface       4.0 (8.0)       ►         Show hidden data types       Group by       None ▼       OK       Cancel                                                                                                    |                                     |                |                  | Τι ειουαργιοτός οι   |           | {03010097-0000-0000-e000-00000000064}  | Interface     | 4.0 (8.0) |    |                   | TwinCAT RT Files                                                                                                    |
| Show hidden data types Group by None  OK Cancel                                                                                                    |                                     |                |                  | ITcIoUdpProtocolRecv |           | {03010095-0000-0000-e000-00000000064}  | Interface     | 4.0 (8.0) | *  |                   | 👂 📁 TwinCAT UM Files                                                                                                    |
|                                                                                                    |                                     |                |                  | Show hidden data ty  | pes       | Group by None 🔻                        | ок            | Cano      | el |                   | ▶ 2 1/0                                                                                                    |
| Solution Evaluation Fundamental Terror Fundamental Class Views                                                                                                    |                                     |                |                  |                      |           |                                        |               |           |    | -                 | Solution Evolution Terry Evolution Class View                                                                                                    |

Under "Implemented Interfaces" open a selection of the available interfaces by clicking on the "+" button. Select "ITcloTcpProtocolRecv".

2. In addition, an "ITclOTcpProtocol" interface pointer is required.

| Untitled1.tmc [TMC Editor]* 😐 🗙 Mode | ule1.cpp Modu         | ule1.h              |                         |               |                                       |               |                                       |                      | Solution Explorer                       |  |                   |
|--------------------------------------|-----------------------|---------------------|-------------------------|---------------|---------------------------------------|---------------|---------------------------------------|----------------------|-----------------------------------------|--|-------------------|
| C 1 🕜                                |                       | Choose data type    |                         |               |                                       | x             | 0 0 0 0 · 2 1 0 4 -                   |                      |                                         |  |                   |
|                                      |                       |                     | Name                    | Namespace     | Guid                                  | Specification | Size                                  |                      |                                         |  |                   |
| ⊿ 📲 TMC                              |                       |                     | ITcIoCyclicCaller       |               | {0300001f-0000-0000-e000-00000000064} | Interface     | 4.0 (8.0)                             |                      | Search Solution Explorer (Ctrl+ü)       |  |                   |
| 🔮 Data Types                         | C Edit the prop       | perties of t        | IT cIoECatLrwMemory     |               | {03021018-0000-0000-e000-00000000064} | Interface     | 4.0 (8.0)                             |                      | Solution 'TwinCAT Project1' (1 project) |  |                   |
| Modules                              |                       |                     | ITcIoEthProtocol        |               | {03010035-0000-0000-e000-00000000064} | Interface     | 4.0 (8.0)                             |                      | TwinCAT Project1                        |  |                   |
| CModule 1                            | General properties    |                     | TT dat potenticional of |               | {0301009d-0000-0000-e000-00000000064} | Interface     | 4.0 (8.0)                             | -                    | SYSTEM                                  |  |                   |
|                                      |                       | -                   | ITcIoTcpProtocol        |               | {03010098-0000-0000-e000-00000000064} | Interface     | 4.0 (8.0)                             |                      | MOTION                                  |  |                   |
| Data Areas                           | Name TcpPort          |                     | IT do Tep Protocol Reco |               | {03010099-0000-0000-e000-00000000064} | Interface     | 4.0 (8.0)                             |                      | PLC .                                   |  |                   |
| Data Rejetere                        |                       | -                   | ITcIoUdpProtocol        |               | {03010097-0000-0000-e000-00000000064} | Interface     | 4.0 (8.0)                             | _                    | AFETY                                   |  |                   |
| ∡                                    | Choose interface type | e                   | ITcIoUdpProtocolRecv    |               | {03010095-0000-0000-e000-00000000064} | Interface     | 4.0 (8.0)                             | -                    | ⊿ 🦗 C++                                 |  |                   |
| Cycliccaller                         |                       |                     | ITcNcDcConvert          |               | {05000005-0000-0000-e000-00000000064} | Interface     | 4.0 (8.0)                             |                      | <ul> <li>Met Untitled1</li> </ul>       |  |                   |
| -< TcpPort                           | Select ITcUnknown     | Select II cUnknown  | Select Trounknown       | wn            | ITcNcDcConvert2                       |               | {05000006-0000-0000-e000-00000000064} | Interface            | 4.0 (8.0)                               |  | Intitled1 Project |
| E Deployment                         | Type Information      |                     | ITcNcTrafo              |               | {05010001-0000-0000-e000-00000000064} | Interface     | 4.0 (8.0)                             |                      | External Dependencies                   |  |                   |
|                                      | Namespace             |                     | ITComCreateInstance     |               | {00000031-0000-0000-e000-00000000064} | Interface     | 4.0 (8.0)                             |                      | 🕨 🚚 Header Files                        |  |                   |
|                                      |                       |                     | ITComLicenseServer      |               | {01010001-0000-0000-e000-00000000064} | Interface     | 4.0 (8.0)                             |                      | 🕨 📁 Source Files                        |  |                   |
|                                      | Guid {00              | 000001-000          | ITComNoPlcWrapper       |               | {00000063-0000-0000-e000-00000000064} | Interface     | 4.0 (8.0)                             |                      | 🔺 🚛 TMC Files                           |  |                   |
|                                      |                       |                     | ITComObjCon             |               | {00000016-0000-0000-e000-00000000064} | Interface     | 4.0 (8.0)                             | -                    | Untitled1.tmc                           |  |                   |
| Configure the parameter ID           |                       | Show bidden data tu | ner                     | Group by None | OK                                    | Cance         |                                       | 👂 🚚 TwinCAT RT Files |                                         |  |                   |
|                                      |                       |                     | show muder data ty      | pes           | Group by Hone +                       | OK            | Cance                                 |                      | 🕨 📁 TwinCAT UM Files                    |  |                   |
|                                      | Unique ID Value       | #x00000002          |                         |               | Generate ID                           |               |                                       |                      | ▶ 2 1/0                                 |  |                   |

3. By creating a parameter the server IP address to be contacted and the port become configurable.

| Untitled1.tmc [TMC Editor]* 😕 🗙 Modul                                                         | e1.cpp Module1.h                                              |                          |                 |                                                                                  | •                        | Solution Explorer                                                                                                    |  |  |
|-----------------------------------------------------------------------------------------------|---------------------------------------------------------------|--------------------------|-----------------|----------------------------------------------------------------------------------|--------------------------|----------------------------------------------------------------------------------------------------|--|--|
| S 🏄 🕥                                                                                         |                                                               |                          |                 |                                                                                  |                          | G O 🏠 To - 2 🗃 🗃 👂 🗕                                                                                                    |  |  |
| TMC     Data Types     Modules                                                                | Edit the properties of                                        | the parameter.           |                 |                                                                                  | <u>^</u>                 | Search Solution Explorer (Ctrl+ü)                                                                                                    |  |  |
| CModule1                                                                                      | General properties                                            |                          |                 |                                                                                  | =                        | ▷ ▲ SYSTEM                                                                                                    |  |  |
| Parameters                                                                                    | Name TcpServerlpA                                             | ldress                   |                 |                                                                                  | -                        | MOTION<br>PLC                                                                                                    |  |  |
| TcpServerlpAddress                                                                            | Specification Alias                                           | Choose data type         |                 |                                                                                  |                          | SAFETY                                                                                                    |  |  |
| Data Pointers                                                                                 | Choose data type                                              | Name Na                  | mespace         | Guid                                                                             | Specification Size       | A State Untitled1                                                                                                    |  |  |
| ✓ CyclicCaller                                                                                | Select IPADDR                                                 | INT                      | {               | (18071995-0000-0000-0000-00000000006)                                            | Alias 2.0                | Image: Second Second Seco |  |  |
|                                                                                               | Description Normal Type                                       |                          | {               | {acad4aa/-d9aa-4da2-82/b-bd52abb0bte4}<br>{5d507ef7-fbfc-4a17-80e4-066b2ed2784a} | Struct 20.0              | 🖃 🕨 📁 Header Files                                                                                                    |  |  |
|                                                                                               | Type Information                                              | IPADDR                   | - {             | (18071995-0000-0000-0000-00000000003e}<br>(c9947563-85c4-4af6-b631-231c4e4fb182) | Array 4.0<br>Struct 48.0 | <ul> <li>Source Files</li> <li>TMC Files</li> </ul>                                                                                                    |  |  |
|                                                                                               | Namespace                                                     |                          |                 | III                                                                              | •••••                    | Untitled1.tmc                                                                                                    |  |  |
|                                                                                               | Guid {18071995-0                                              | Show hidden data types   |                 | Group by None 🔻                                                                  | OK Cancel                | 🕨 🏓 TwinCAT UM Files                                                                                                    |  |  |
|                                                                                               | Configure the parameter ID                                    |                          | User de         | efined 🔻                                                                         |                          |                                                                                                    |  |  |
| <ul> <li>TMC</li> <li>Data Types</li> <li>Modules</li> <li>CTcpClie</li> <li>Imple</li> </ul> | ent<br>emented Interface:                                     | General prope            | e pro<br>erties | perties of the parame                                                            | eter.                    |                                                                                                    |  |  |
|                                                                                               | meters<br>FraceLevelMax<br>FopServerIpAddres<br>FopServerPort | Name<br>ss Specification | Tq<br>Alia      | pServerPort<br>as ▼                                                              |                          |                                                                                                    |  |  |
| Data                                                                                          | Pointore                                                      | Choose data t            | type            |                                                                                  |                          |                                                                                                    |  |  |
| ► ☐ Data<br>▷ ☐ Inter<br>P Dept                                                               | face Pointers<br>oyment                                       | Select<br>Description    | UIN<br>Norr     | T<br>nal Type 🔻                                                                  |                          |                                                                                                    |  |  |
|                                                                                               |                                                               | Type Informa             | tion –          |                                                                                  |                          |                                                                                                    |  |  |
|                                                                                               |                                                               | Namespace                |                 |                                                                                  |                          |                                                                                                    |  |  |
|                                                                                               |                                                               | Guid                     | {1              | 8071995-0000-0000-000                                                            | 0-000000000000000        | 005}                                                                                                    |  |  |

4. Now use the TMC code generator to prepare the code of the C++ module.

|   | -             | Solution Explorer                                                                                                    | <b>→</b> ₽ ×   |
|---|---------------|----------------------------------------------------------------------------------------------------|----------------|
|   |               | o o 🔂 To - 2 🗇 🕲 🗡 🗕                                                                                                    |                |
|   | _             | Search Solution Explorer (Ctrl+ü)                                                                                                    | <del>،</del> م |
|   |               | <ul> <li>Solution 'TwinCAT Project1' (1 project)</li> <li>TwinCAT Project1</li> <li>SYSTEM</li> <li>MOTION</li> <li>PLC</li> <li>SAFETY</li> <li>SAFETY</li> <li>Subset C++</li> <li>Untitled1</li> </ul> |                |
|   | TwinCAT TMC   | Code Generator                                                                                                    |                |
|   | TwinCAT Publi | sh Modules                                                                                                    |                |
| * | Build         |                                                                                                    |                |

Start the TMC code generator by selecting the appropriate menu item in the context menu (right-click) of the C++ project.

 $\Rightarrow$  All steps in the TMC editor are now completed.

{

#### **Implement TCP client**

1. Create two member variables in the module header file (here: Modul1.h).

```
ULONG m_SockId;
BOOL m_bSendRequest; //set by debugger for sending a http command
ULONG m_connections; //count number of connection attempts
HRESULT m_hrSend; //Last hr of SendData
```

#### 2. These are initialized in the Constructor (Module1.cpp).

```
CModule1::CModule1()
```

```
: m_Trace(m_TraceLevelMax, m_spSrv)
, m_TraceLevelMax(tlAlways)
, m_hrSend(0)
m_SockId = 0; //added
m_bSendRequest = true; //added
m_connections = 0; //added
```

3. The interface pointer m\_spTcpProt is now initialized in the Transition SO (i.e. in method SetObjStateSO).

 In the Transition OS (i.e. method SetObjStateOS) a connection that may exist is closed, and the socket is released.

```
// State transition from OP to SAFEOP
HRESULT CTcpClient::SetObjStateOS()
   //start added code
   m Trace.Log(tlVerbose, FENTERA);
   HRESULT hr = S_OK;
   if ( m SockId != 0 )
   {
      if (m spTcpProt->IsConnected(m SockId) == S OK)
          m spTcpProt->Close(m SockId);
          m_spTcpProt->CheckReceived();
    m spTcpProt->FreeSocket(m SockId);
    m SockId = 0;
   }
   RemoveModuleFromCaller();
   m Trace.Log(tlVerbose, FLEAVEA "hr=0x%08x", hr);
   return hr;
   //end added code
```

5. The actual process is implemented in the "CycleUpdate" method, which is called cyclically. Establishes a TCP connection to a server (address is provided in parameters "m\_TcpServerIpAddress" and "m\_TcpServerPort"). The connection handle is stored in the member variable "m\_SockId". The connection is used to issue a simple http GET request.

```
HRESULT CTcpClient::CycleUpdate(ITcTask* ipTask, ITcUnknown* ipCaller, ULONG_PTR context)
{
    HRESULT hr = S_OK;
    //start added code
    if ( m_SockId == 0 )
    {
        if (SUCCEEDED_DBG(hr = m_spTcpProt->AllocSocket(THIS_CAST(ITcIoTcpProtocolRecv),
        m_SockId)))
        {
            if (FAILED(hr = m_spTcpProt->Connect(m_SockId, ((PULONG)&m_TcpServerIpAddress)[0],
            m_TcpServerPort)))
        {
        }
    }
}
```

```
m spTcpProt->FreeSocket(m SockId);
                m SockId = 0;
           }
else {
                m connections++; //count number of connections
            }
       }
    }
   else
    if ( m bSendRequest && m spTcpProt->IsConnected(m SockId) == S OK )
    {
        PCHAR pRequest = "GET / HTTP/1.1\r\nHOST: beckhoff.com\r\n\r\n ";
        ULONG nSendData = 0;
       m hrSend = m spTcpProt->SendData(m SockId, strlen(pRequest), pRequest, nSendData);
       m bSendRequest = false;
   m spTcpProt->CheckReceived();
    //end added code
    return hr;
```

 The module implements the interface "ITcloTcpProtocolRecv", as a result of which the TMC code generator created a "ReceiveEvent" method. This is called when an event is received and must therefore be able to deal with a wide range of event types.

```
HRESULT CTcpClient::ReceiveEvent(ULONG socketId, TCPIP EVENT tcpEvent)
//start added code
m Trace.Log(tllnfo, FLEAVEA "Receive TCP Event: SocketId: %d Event: %d \n", socketId, tcpEvent);
    switch (tcpEvent)
   case TCPIP EVENT ERROR:
   case TCPIP_EVENT_RESET:
   case TCPIP EVENT TIMEOUT:
   m Trace.Log(tllnfo, FLEAVEA "Connection to remote server failed!\n");
          m SockId = 0;
       break;
   case TCPIP EVENT CONN CLOSED:
       m Trace.Log(tllnfo, FLEAVEA "Close connection: SocketId: %d \n", socketId);
         m SockId = 0;
       break;
   case TCPIP EVENT CONN INCOMING:
   case TCPIP_EVENT_KEEP_ALIVE:
   case TCPIP EVENT CONN IDLE:
   case TCPIP EVENT DATA SENT:
   case TCPIP_EVENT_DATA_RECEIVED:
       break;
   default:
       break;
   return S OK;
    //end added code
```

7. Analogous to the "ReceiveEvent" method, a "ReceiveData" method was created from the "ITcIoTcpProtocolRecv" interface. It is responsible for receiving the data and is implemented as follows:

HRESULT CTcpClient::ReceiveData(ULONG socketId, ULONG nData, PVOID pData)

```
//start added code
	HRESULT hr = S_OK;
	PCHAR pResponse = new CHAR[100];
	memset(pResponse, 0, 100);
	memcpy(pResponse, pData, min(100, nData));
	m_Trace.Log(tlInfo, FLEAVEA "Receive answer w/ length %d : first 100 chars:'%s'", nData,
pResponse);
	return hr;
	//end added code
}
```

8. The module is now ready and can be compiled. (Right-click on "Build" project).

9. An instance of the module is created: Right-click on the C++ project

| ⊿ 🧞 C++      |    |                    |               |     |
|--------------|----|--------------------|---------------|-----|
| 🔺 🐜 TcpClien | °. | Add New Item       |               | Ins |
| TcpC         | X  | Remove             |               | Del |
| ⊿ 🛃 I/O      | 10 | Rename             |               |     |
| Devices      |    | Save TcpClient As. |               |     |
| ✓ 💇 Device   |    | Save TcpClient as  | Archive       |     |
| The mappings | 2  | Send TcpClient by  | E-Mail        |     |
|              | R. | Compare TcpClier   | t with Target |     |
|              | •  | Disable            |               |     |

#### and select the module

| Insert TcC | om Object         |                      |                    |
|------------|-------------------|----------------------|--------------------|
| Search:    | Name: Untit       | led1_Obj1 (CModule1) | ОК                 |
| Туре:      | C++ Module Vendor |                      | Cancel Multiple: 1 |

⇒ The instance is associated with a task, so that the "CycleUpdate" method is called.

| ≯ X Module1.cpp Module1.h               |                                 |          |              |           | Unt         | itled1Interfaces.h  🛎 🗙 | ▼ Solut | tion Explorer                                                                                                    |
|-----------------------------------------|---------------------------------|----------|--------------|-----------|-------------|-------------------------|---------|----------------------------------------------------------------------------------------------------|
| Object Context Parameter (Init) Data An | ea Interfaces Interface Pointer |          |              |           |             |                         | G       | o 🕼 'o - 2 🗊 🕨 🗕                                                                                                    |
| Cardente                                |                                 |          |              |           |             |                         | Searc   | ch Solution Explorer (Ctrl+ü)                                                                                                    |
| Context.                                | <b>↓</b>                        |          |              |           |             |                         |         | PLC                                                                                                    |
| Depend On:                              | Manual Config 🔹                 |          |              |           |             |                         |         | SAFETY                                                                                                    |
| Need Call From Sync Mapping             |                                 |          |              |           |             |                         |         | ▲ 90+ C++                                                                                                    |
| Data Areas:                             | Interfaces:                     |          |              |           |             |                         |         | <ul> <li>Model Intitled1</li> </ul>                                                                                                    |
| 0 loputs'                               |                                 |          |              |           |             |                         |         | Intitled1 Project                                                                                                    |
| V 1 'Outputs'                           |                                 |          |              |           |             |                         |         | 👂 📻 External Dependencies                                                                                                    |
|                                         |                                 |          |              |           |             |                         |         | 👂 📁 Header Files                                                                                                    |
|                                         |                                 |          |              |           |             |                         |         | Source Files                                                                                                    |
| Data Pointer:                           | Interface Pointer:              |          |              |           |             |                         |         | Files                                                                                                    |
|                                         |                                 |          |              |           |             |                         |         | P In International State State St |
|                                         |                                 |          |              |           |             |                         |         | P TwinCAT UM Files                                                                                                    |
|                                         |                                 |          |              |           |             |                         |         | Intitled_Obji (Cividuler)                                                                                                    |
|                                         |                                 |          |              |           |             |                         |         | P inputs                                                                                                    |
| Kesuit:                                 |                                 |          |              |           |             |                         |         |                                                                                                    |
| ID Task                                 | lame                            | Priority | Cycle Time ( | Task Port | Symbol Port | Sort Order              |         | A Pur Devices                                                                                                    |
| 1 02010020                              | ▼ Task 2                        | 1        | 10000        | 350       | 350         | 0 (default) 💌           |         | Device 1 (RT-Ethernet Adam                                                                                                    |

#### Preparing the network card

For the TCP/UDP RT module, make sure that the RT Ethernet adapter in the TwinCAT solution is connected with the correct network card (with TwinCAT driver).

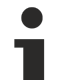

#### Local configuration only

Installation of the driver on compatible network cards via the button "Compatible Devices" always takes place locally. On a controller with TwinCAT XAR, the program TcRteInstall.exe can be used. It is included in the installation (usually under C:TwinCAT\3.1\System).

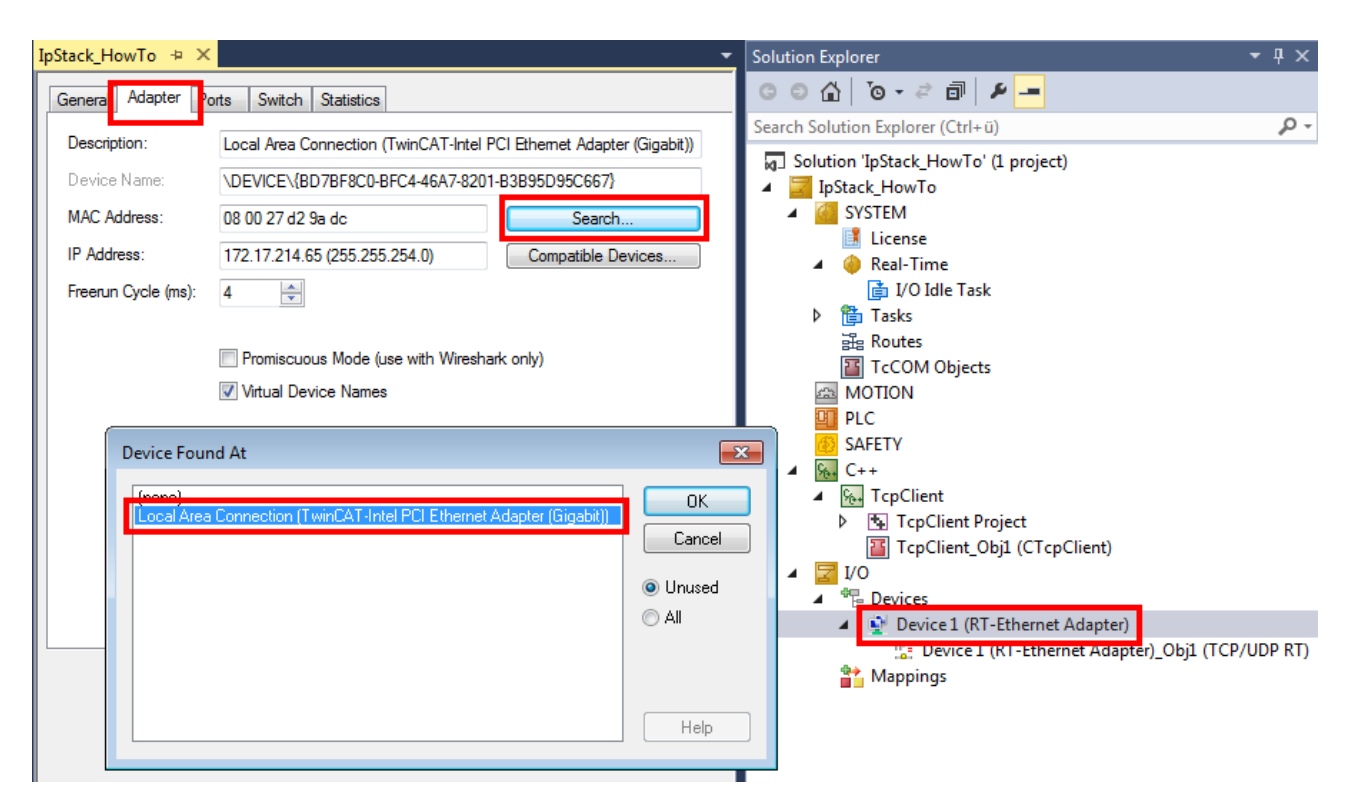

#### "TCP/UDP RT" module configuration

#### *Notice* Variable names relating to TCP are used here. They have to be substituted accordingly.

1. Create the "TCP/UDP RT" module under the RT Ethernet adapter by selecting "Add Object(s)..." in the context menu.

|            |                                        | - 11-       | <ul> <li>IvinCAT UM Files</li> <li>Ivo</li> <li>Provincer</li> </ul> |
|------------|----------------------------------------|-------------|----------------------------------------------------------------------|
|            |                                        |             | Devices                                                              |
| °`         | Add New Item                           | Ins         | Mappings                                                             |
| <b>t</b> a | Add Existing Item                      | Shift+Alt+A |                                                                      |
| ×          | Remove                                 | Del         |                                                                      |
|            | Add Object(s)                          |             |                                                                      |
|            | Save Device 1 (RT-Ethernet Adapter) As |             |                                                                      |
|            | Online Reset                           |             | -                                                                    |
|            | Online Reload                          |             |                                                                      |
|            | Online Delete                          |             |                                                                      |

2. Then select the "TCP/UDP RT" module:

| Insert TcCo | om Object                                     |                    |
|-------------|-----------------------------------------------|--------------------|
| Search:     | Name:                                         | OK                 |
| Туре:       | Beckhoff Automation GmbH                      | Cancel Multiple: 1 |
| ⇔ The TC    | P/UDP RT object is created under the adapter. |                    |

| ▲ 🔄 I/O                                          |
|--------------------------------------------------|
| Devices                                          |
| 🔺 🙀 Device 1 (RT-Ethernet Adapter)               |
| Device 1 (RT-Ethernet Adapter) Obj1 (TCP/UDP RT) |

3. Parameterize the previously created instance of the module (here: Module1) under "Interface Pointer" "TcpProt" with the OID of the created "TCP/UDP RT" object:

| X Module1.cpp                     | Module1.h                            |                               |                                                                         |                                               | Untitled1Interfaces.h 🛎 🗙 👻                 | Solution Explorer                                                                                                    |
|-----------------------------------|--------------------------------------|-------------------------------|-------------------------------------------------------------------------|-----------------------------------------------|---------------------------------------------|----------------------------------------------------------------------------------------------------|
| bject Context Parame              | ter (Init) Data Area Interfaces Inte | erface Pointer                |                                                                         |                                               |                                             | ○ ○ ☆   <sup>7</sup> 0 - ≈ 司   ⊁ <mark></mark>                                                                                                    |
| PTCID<br>0x03002060<br>0x00000002 | Name<br>CyclicCaller<br>TcpPort      | OTCID<br>02010020<br>01010010 | Object Name<br>▼ Task 2<br>▼ Device 1 (RT-Ethernet Adapter)_Obj1 (Ip St | IID<br>0300001E-0000-000<br>03010098-0000-000 | Type<br>ITcCyclicCaller<br>ITcloTcpProtocol | Search Solution Explorer (Ctrl+ü)                                                                                                    |
|                                   |                                      |                               |                                                                         |                                               |                                             | Multited:      Multited:      M |

4. For PLC projects this configuration is also done at the instance, under the tab "Symbol Initialization":

| TwinCAT UdpDemoPIc 👳 🗙                                                                                                    | Solution Explorer                                                                                                    |
|----------------------------------------------------------------------------------------------------|----------------------------------------------------------------------------------------------------|
| Object Context Parameter (Int) Data Area Symbol Initialization                                                                                                    |                                                                                                    |
| Object     Cortext     Parameter (init)     Data Area     Symbol Initialization       Name     Unit     1     Comment       MAIN.udp1.oid     01010020     Image: Context Adapte     C | Search Solution Explorer (Ctrl+0) Solution TwinCAT UdpDemoPlc' (1 project)  Stystem Motion UdpDemoPlc PiC UdpDemoPlc DidupDemoPlc Instance SAFETY C+ DidupDemoPlc Instance SAFETY C+ DidupDemoPlc Instance SAFETY C+ DidupDemoPlc Instance SAFETY C+ DidupDemoPlc Instance SAFETY DidupDemoPlc Instance SAFETY DidupDemoPlc Instance DidupDemoPlc Instance Di |

 $\Rightarrow$  The configuration is thus completed

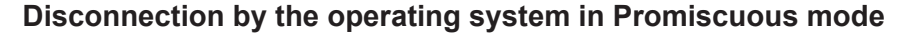

If Promiscuous mode is active at the RT Ethernet adapter in the "Adapter" tab, any TCP connection attempts are blocked by the operating system, since it does not recognize a port opened in the TCP/UDP RT object.

#### Handling

1. The sample is ready to use once you have configured both the TcpServerlpAddress and the TcpServerPort at the module instance:

| [ | 0x0000 | 00002 | TcpServerIpAddress | 54.247.122.162 | IPADDR |
|---|--------|-------|--------------------|----------------|--------|
|   | 0x0000 | 0003  | TcpServerPort      | 80             | UINT   |
|   |        |       | • • · · •          |                |        |

*Notice* Possible source of error: A test web server 62.159.14.51 is queried in the sample. A corresponding HTTP command is stored in the source code. IP address, port, and this HTTP command may have to be adjusted.

2. After activating the configuration you can see log messages (see source code) and the first 100 bytes of the response from the server in the output:

| MSG   1/22/2015 3:14:14 PM 671 ms   'TCOM Server' (10): CTcpClient::ReceiveEvent() <<< Receive TCP Event: SocketId: 1 Event: 10                                                                                                    |
|----------------------------------------------------------------------------------------------------|
| MSG   1/22/2015 3:14:14 PM 671 ms   'TCOM Server' (10): CTcpClient::ReceiveEvent() <<< Receive TCP Event: SocketId: 1 Event: 8                                                                                                    |
| MSG   1/22/2015 3:14:14 PM 671 ms   'TCOM Server' (10): CTcpClient::ReceiveEvent() <<< Receive TCP Event: SocketId: 1 Event: 10                                                                                                    |
| MSG   1/22/2015 3:14:14 PM 671 ms   'TCOM Server' (10): CTcpClient::ReceiveData() <<< Receive answer w/ length 5642 : 'HTTP/1.1 200 OK<br>Cache-Control: private<br>Content-Length: 5366<br>Content-Type: text/html<br>Server: Micr: So' |
| MSG   1/22/2015 3:14:15 PM 681 ms   'TCOM Server' (10): CTcpClient::ReceiveEvent() <<< Receive TCP Event: SocketId: 1 Event: 7                                                                                                    |

3. To output these messages the "Tracelevel" can be configured (via Info):

| PTCID      |                    |                |         |              |                  | Solution 'IpStack_HowTo' (1 project)                                                                                                    |
|------------|--------------------|----------------|---------|--------------|------------------|----------------------------------------------------------------------------------------------------|
| - Tele     | Name               | Value          | C. Unit | Туре         | Comment          | Ipstack_HowTo                                                                                                    |
| 0x03002103 | TraceLevelMax      | tlVerbose      |         | TcTraceLevel | Controls the amo | MOTION                                                                                                    |
| 0x0000002  | TcpServerIpAddress | 54.247.122.162 |         | IPADDR       |                  | PLC                                                                                                    |
| 0x0000003  | TcpServerPort      | 80             |         | UINT         |                  | SAFETY                                                                                                    |
|            |                    |                |         |              |                  | <ul> <li>▶ ■ Header Files</li> <li>▲ Source Files</li> <li>● TcPCh.cpp</li> <li>● TcpClient.cpp</li> <li>● TcpClientCassFa</li> <li>▶ ■ TMC Files</li> <li>▶ ■ TwinCAT EFiles</li> <li>▶ ■ TwinCAT UM Files</li> <li>■ TopClient_Obj1 (CTcpClient_Obj1 (CTcpClient</li></ul> |

The procedure is carried out once when the program starts.

A new request is sent if "m\_bSendRequest" is set to TRUE (e.g. through TwinCAT Live Watch). The return of the SendData method is stored in hrSend. For the sample it can be monitored via the debugger.

# 5 Configuration

The integration and configuration of the "TCP/UDP RT" object is described here, starting from an existing TwinCAT project.

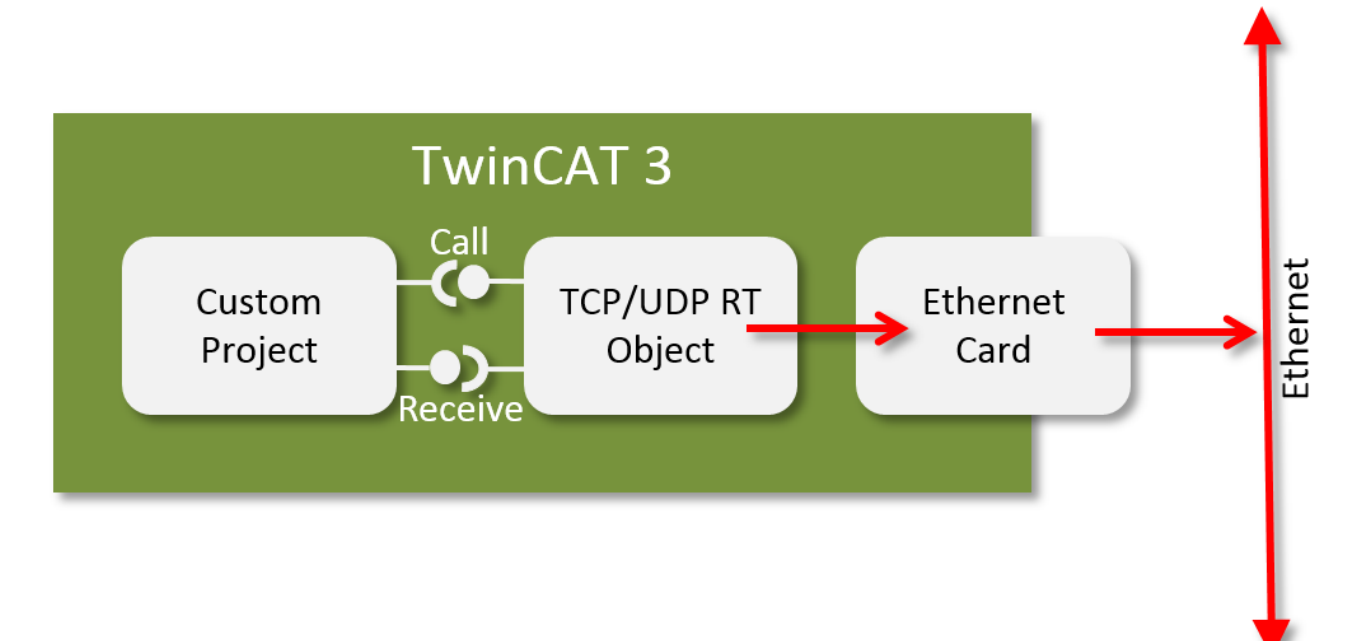

The "TCP/UDP RT" object is instantiated and configured. The configuration essentially consists of assigning the network card to be used.

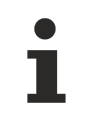

#### Windows Firewall

The Windows firewall cannot be used, since the TF6311 is directly integrated in the TwinCAT system.

The "TCP/UDP RT" object also contributes some parameters, which are documented here [> 55].

#### "TCP/UDP RT" module configuration

#### *Notice* Variable names relating to TCP are used here. They have to be substituted accordingly.

1. Create the "TCP/UDP RT" module under the RT Ethernet adapter by selecting "Add Object(s)..." in the context menu.

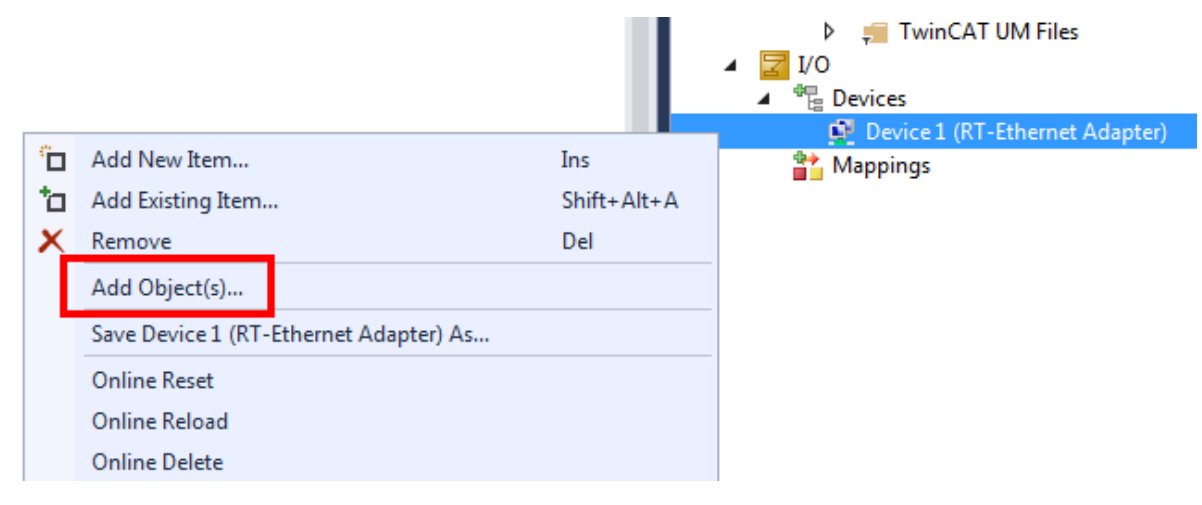

2. Then select the "TCP/UDP RT" module:

| Insert TcCo | om Object                                     |                    |
|-------------|-----------------------------------------------|--------------------|
| Search:     | Name:                                         | OK                 |
| Туре:       | Beckhoff Automation GmbH                      | Cancel Multiple: 1 |
| ⇔ The TC    | P/UDP RT object is created under the adapter. |                    |

- ✓ I/O
   ✓ ♥ Devices
   ✓ Device 1 (RT-Ethernet Adapter)
   ♥ Device 1 (RT-Ethernet Adapter)\_Obj1 (TCP/UDP RT)
- 3. Parameterize the previously created instance of the module (here: Module1) under "Interface Pointer" "TcpProt" with the OID of the created "TCP/UDP RT" object:

| × Module1.cpp       | Module1.h                        |                   |                                                           |                         | Untitled1Interfaces.h 🗯 | × • | Solution Explorer                 |
|---------------------|----------------------------------|-------------------|-----------------------------------------------------------|-------------------------|-------------------------|-----|-----------------------------------|
| bject Context Param | eter (Init) Data Area Interfaces | Interface Pointer |                                                           |                         |                         |     | © © ☆ 'o - ≈ 🗊 🕨 <mark></mark>    |
| DICID               | Name                             | OTCID             | Object Name                                               | IID                     | Tune                    |     | Search Solution Explorer (Ctrl+ü) |
| PTCID               | Name                             | OTCID             | Object Name                                               | 110                     | туре                    |     | PLC                               |
| 0x03002060          | CyclicCaller                     | 02010020          | ▼ Task 2                                                  | 0300001E-0000-000       | ITcCyclicCaller         |     | SAFETY                            |
| 0x0000002           | TcpPort                          | 01010010          | <ul> <li>Device 1 (RT-Ethernet Adapter)_Obj1 (</li> </ul> | Ip St 03010098-0000-000 | ITcIoTcpProtocol        |     | ⊿ ‰ C++                           |
|                     |                                  |                   |                                                           |                         |                         |     | <ul> <li>Whited</li> </ul>        |
|                     |                                  |                   |                                                           |                         |                         |     | Untitled1 Project                 |
|                     |                                  |                   |                                                           |                         |                         |     | 🕨 🏾 🚛 External Dependencies       |
|                     |                                  |                   |                                                           |                         |                         |     | 👂 🚚 Header Files                  |
|                     |                                  |                   |                                                           |                         |                         |     | 👂 📁 Source Files                  |
|                     |                                  |                   |                                                           |                         |                         |     | TMC Files                         |
|                     |                                  |                   |                                                           |                         |                         |     | 👂 🚚 TwinCAT RT Files              |
|                     |                                  |                   |                                                           |                         |                         |     | 👂 🚚 TwinCAT UM Files              |
|                     |                                  |                   |                                                           |                         |                         |     | Intitled1_Obj1 (CModule1)         |
|                     |                                  |                   |                                                           |                         |                         |     | Inputs                            |
|                     |                                  |                   |                                                           |                         |                         |     | Outputs                           |
|                     |                                  |                   |                                                           |                         |                         |     | ▲ 🛃 I/O                           |

4. For PLC projects this configuration is also done at the instance, under the tab "Symbol Initialization":

| Twi | nCAT UdpDemoPlc 👳 🔀                                        |                  |                                      | •              | Solution Explorer                                                                                                    |
|-----|------------------------------------------------------------|------------------|--------------------------------------|----------------|----------------------------------------------------------------------------------------------------|
| C   | bject Context Parameter (Init) Data Area Symbol Initializa | ○○☆ '⊙・≈ ₫ /⊁    |                                      |                |                                                                                                    |
|     | Name<br>MAIN.udp1.oid                                      | VJvc<br>01010020 | Unit<br>Device 1 (RT-Ethernet Adapte | 1 Comment<br>C | Search Solution Explorer (Ctrl+1)<br>Solution TwinCAT UdpDemoPlc' (L project)<br>Solution TwinCAT UdpDemoPlc<br>MOTION<br>SYSTEM<br>UdpDemoPlc<br>DubdDemoPlc Project<br>SAFETY<br>SAFETY<br>C++<br>JOO<br>P % Devices<br>Mappings |

⇒ The configuration is thus completed

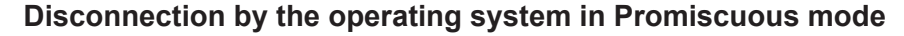

If Promiscuous mode is active at the RT Ethernet adapter in the "Adapter" tab, any TCP connection attempts are blocked by the operating system, since it does not recognize a port opened in the TCP/UDP RT object.

### 5.1 Multiple network cards

A TCP/UDP RT object is assigned to an RT Ethernet adapter by instantiating it under the objects, for example. A TCP/UDP RT object therefore always addresses precisely one network port of the controller via the RT Ethernet adapter.

If several network ports are to be used, a TCP/UDP RT object is created for each RT Ethernet adapter:

🔺 🔽 I/O

- Image: A state of the state of the state
  - Device 1 (RT-Ethernet Adapter)

Device 1 (RT-Ethernet Adapter)\_Obj1 (TCP/UDP RT)

- Device 2 (RT-Ethernet Adapter)
  - 📲 Device 2 (RT-Ethernet Adapter)\_Obj1 (TCP/UDP RT)

The TCP/UDP RT objects relate to the higher-level RT Ethernet adapter, if no other configuration was specified manually:

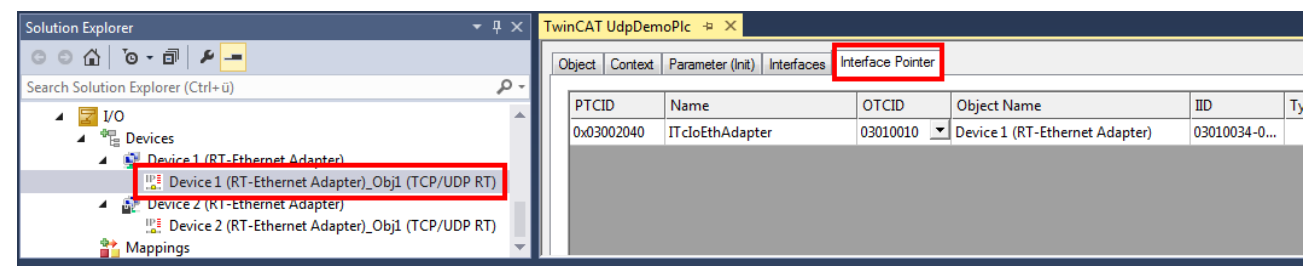

These objects have different object IDs:

| Solution Explorer 👻                                                                                                    | ι×             | TwinCAT UdpDemoPlc 👎                                                                    | ■ X                                                                                                    |                                                                          |
|----------------------------------------------------------------------------------------------------|----------------|-----------------------------------------------------------------------------------------|----------------------------------------------------------------------------------------------------|--------------------------------------------------------------------------|
|                                                                                                    |                | Object Context Parame                                                                   | eter (Init) Interfaces Interface                                                                                            | e Pointer                                                                |
| Search Solution Explorer (Ctrl+ü)                                                                                                    | - م            | Object Id:                                                                              | 0-01010020                                                                                                    | Conv TMI to Target                                                       |
| ▲ 🔄 I/O                                                                                                    | -              | Object Name                                                                             | Device 1/DT Diverse Adv                                                                                                    |                                                                          |
| Devices                                                                                                    |                | Object Net                                                                              | Device I (RT-Ethemet Ada                                                                                                    | Share TMC Description                                                    |
| <ul> <li>Device 1 (RT-Ethernet Adapter)</li> </ul>                                                                                                    |                | Type Name:                                                                              | TCP/UDP RT                                                                                                    |                                                                          |
| Device 1 (RT-Ethernet Adapter)_Ob                                                                                                    | 1              | GUID:                                                                                   | 080D0399-6A65-408D-80E1-                                                                                                    | 18D8F699496A                                                             |
| Device 2 (RT-Ethernet Adapter)                                                                                                    | 1              | Class Id:                                                                               | 03010070-0000-0000-F000-0                                                                                                   | 000000064                                                                |
|                                                                                                    |                |                                                                                         |                                                                                                    |                                                                          |
| Solution Explorer 👻 🛙                                                                                                    | ı x            | TwinCAT UdpDemoPlc 🔸                                                                    | ∍ X                                                                                                    |                                                                          |
| Solution Explorer         ▼           ○         △           ○         △                                                                                                    | ×              | TwinCAT UdpDemoPlc →                                                                    | = ×                                                                                                    | e Pointer                                                                |
| Solution Explorer       ✓         Image: Control of the system       ✓         Image: Control of the system       ✓         Search Solution Explorer (Ctrl+ ü)                                                                                                    | × ۱<br>۶۰      | TwinCAT UdpDemoPlc →                                                                    | e X                                                                                                    | e Pointer                                                                |
| Solution Explorer       ✓ I         Image: Operating the second second seco                                                                    | × ۱<br>۰ م     | TwinCAT UdpDemoPlc 3 Object Context Parame Object Id:                                   | eter (Init)   Interfaces   Interface                                                                                        | e Pointer                                                                |
| Solution Explorer       ✓ I         Image: Constraint of the system       Image: Constraint of the system         Search Solution Explorer (Ctrl+ü)         Image: Constraint of the system         Image: Constraint of the system                                                                                                    | × ۱<br>۰ م     | TwinCAT UdpDemoPlc 3<br>Object Context Parame<br>Object Id:<br>Object Name:             | eter (Init) Interfaces Interface<br>0x01010030<br>Device 2 (RT-Ethemet Ada                                                  | e Pointer<br>Copy TMI to Target                                          |
| Solution Explorer  Solution Explorer  Search Solution Explorer (Ctrl+ ū)  Search Solution Explorer (Ctrl+ ū)  Search Solution Explorer (Ct | ρ.             | TwinCAT UdpDemoPlc<br>Object Context Parame<br>Object Id:<br>Object Name:<br>Type Name: | eter (Init) Interfaces Interface<br>0x01010030<br>Device 2 (RT-Ethemet Ada<br>TCP/UDP RT                                    | e Pointer<br>Copy TMI to Target<br>Share TMC Description                 |
| Solution Explorer                                                                                                    | ۲ ×<br>۲۰<br>۱ | TwinCAT UdpDemoPlc → Object Context Parame Object Id: Object Name: Type Name: aUID:     | e X<br>eter (Init) Interfaces Interface<br>0x01010030<br>Device 2 (RT-Ethemet Ada<br>TCP/UDP RT<br>080D0399-6A65-408D-80E1- | e Pointer<br>Copy TMI to Target<br>Share TMC Description<br>18D8F699496A |

This object ID is used for referencing, as described above:

PLC:

| Solution Explorer                 |     | TwinCAT UdpDemoPlc 👳 🗙                                               |   |
|-----------------------------------|-----|----------------------------------------------------------------------|---|
| ○ ○ ☆   <sup>™</sup> - ₱   ≁      |     | Object Context Parameter (Init) Data Area Symbol Initialization      |   |
| Search Solution Explorer (Ctrl+ü) | - Q |                                                                      |   |
| Task 4                            |     | Name Value Unit Type                                                 | 1 |
| a Routes                          |     | MAIN.udp1.oid 01010020 🔽 Device 1 (RT-Ethernet Adapter)_Obj1 (TC OTC | D |
| TcCOM Objects                     |     |                                                                      |   |
| PLC                               |     |                                                                      |   |
| ✓ UdpDemoPIc_1                    |     |                                                                      |   |
| UdpDemoPIc 1 Project              |     |                                                                      |   |
| UdpDemoPlc_1 Instance             |     |                                                                      |   |
| ✓ UdpDemoPIc_2                    |     |                                                                      |   |
| UdpDemoPIc_2 Project              |     |                                                                      |   |
| External Types                    | -   |                                                                      |   |
|                                   |     |                                                                      |   |

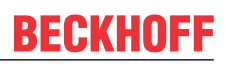

#### Or for a C++ module:

| Solution Explorer 👻 🕂 🗙                      | Ud | pDemo ⇒ ×      |                                  |               |   |                                  |             |
|----------------------------------------------|----|----------------|----------------------------------|---------------|---|----------------------------------|-------------|
| ○ ○ ☆   <sup>*</sup> o - <b>∂</b>   <b>⊁</b> |    | Object Context | Parameter (Init) Interfaces Inte | aface Pointer |   |                                  |             |
| Search Solution Explorer (Ctrl+ü)            |    | PTCID          | Name                             | OTCID         |   | Object Name                      | IID         |
| V ++ UdpDemo.cpp                             |    | 0x03002060     | CyclicCaller                     | 02010020      | - | Task 2                           | 0300001E-00 |
| D UdpDemo.rc                                 |    | 0x0000001      | UdpProt                          | 01010020      | • | evice 1 (RT-Ethernet Adapter)_Ob | 03010097-00 |
| ++ UdpDemoClassFactory.cpp                   |    |                |                                  |               |   |                                  |             |
| 👂 🚛 TMC Files                                |    |                |                                  |               |   |                                  |             |
| 👂 🚛 TwinCAT RT Files                         |    |                |                                  |               |   |                                  |             |
| b TwinCAT LIM Filer                          |    |                |                                  |               |   |                                  |             |
| UdpDemo_Obj1 (CUdpDemo)                      |    |                |                                  |               |   |                                  |             |
|                                              |    |                |                                  |               |   |                                  |             |

The use is highly dependent on the application. Some sample scenarios are provided below:

- A C++ module can be instantiated more than once. Each module can then communicate via a particular network card, based on the configuration with the corresponding object ID.
- Different PLC programs can be assigned separate TCP/UDP RT objects and thus act independently.
- A PLC or C++ program can address several TCP/UDP RT objects (and therefore several network cards), based on corresponding symbols (C++ is used as an example here):

| U | UdpDemo 🕫 🔀 UdpDemo.tmc [TMC Editor] UdpDemo.cpp 👻 |                                               |          |                   |                                     |          |                |  |  |  |  |
|---|----------------------------------------------------|-----------------------------------------------|----------|-------------------|-------------------------------------|----------|----------------|--|--|--|--|
|   | Object Context Parameter (Init) Interfaces         |                                               |          | Interface Pointer | ]                                   |          |                |  |  |  |  |
|   | DTC                                                |                                               |          | OTCID             | Object Name                         | TD       | Trans          |  |  |  |  |
|   | PIC                                                | PTCID Name                                    |          | JOICID            | Object Name                         | 10       | Туре           |  |  |  |  |
|   | 0x03                                               | 0x03002060 CyclicCaller<br>0x00000001 UdpProt |          | 02010020 💌        | Task 2                              | 0300001E | ITcCyclicCalle |  |  |  |  |
|   | 0x00                                               |                                               |          | 01010020 💌        | Device 1 (RT-Ethernet Adapter)_Obj1 | 03010097 | ITcIoUdpProtc  |  |  |  |  |
|   | 0x00                                               | 000002                                        | UdpProt2 | 01010030 💌        | Device 2 (RT-Ethernet Adapter)_Obj1 | 03010097 | ITcIoUdpProtc  |  |  |  |  |

Object management must be implemented to suit the application. For example, the CheckReceived() calls must be applied to all objects. This also applies to calls for SendData() / RegisterReceiver() etc.

### 5.2 Multitask access to a network card

If a network card is to be used from several real-time contexts (tasks), it must be implemented as described here.

• A TCP/UDP RT object must be created for each real-time context (e.g. task) from which data is to be received or sent.

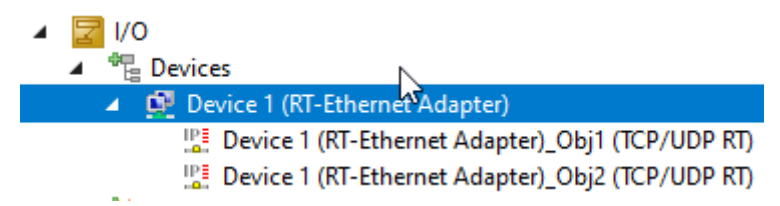

 The PassiveMode parameter on all TCP/UDP RT objects specifies whether or not these objects should fetch frames received from the RT Ethernet adapter. By default, PassiveMode is set to FALSE so that packets are fetched.

For multitask access, only one TCP/UDP RT object should fetch the data and all other objects should be configured with PassiveMode to TRUE.

Typically, this can be the object that receives packets in the fastest cycle. Where appropriate, a lower
priority can be used for this in order to make the real-time processes of other tasks more independent of the incoming frames.

| Object | Context Parameter (Init) Parameter (Online) Interfaces Interface Pointer |       |  |
|--------|--------------------------------------------------------------------------|-------|--|
|        | Name                                                                     | Value |  |
|        | TclolpSettings                                                           |       |  |
|        | h <sup>3</sup> pMaxReceivers                                             | 4     |  |
|        | IpMaxPendingOnArp                                                        | 40    |  |
|        | lpMacCacheSize                                                           | 64    |  |
|        | IpMTU                                                                    | 1514  |  |
|        | IpRecvFrameQueueSize                                                     | 255   |  |
|        | UdpMaxReceivers                                                          | 4     |  |
|        | UdpMTU                                                                   | 1514  |  |
|        | UdpCheckCrc                                                              | TRUE  |  |
|        | ΠL                                                                       | 0x80  |  |
|        | MulticastTTL                                                             | 0x01  |  |
|        | PassiveMode                                                              | FALSE |  |
|        | - MulticastlpList                                                        | 0     |  |
|        |                                                                          |       |  |

- The function block must call the RegisterReceiver() / Open() method in the same context as it calls the CheckReceived() method in the cyclic process.
- The callbacks via ReceiveData()/...Event() are called in the same context as the CheckReceived() from the function block of the application previously.

# 6 Examples

These examples provide easy-to-follow demonstrations for dealing with the TCP/UDP RT module.

Sample code and configurations for this product can be obtained from the corresponding repository on GitHub: https://github.com/Beckhoff/TF6311\_Samples. There you have the option to clone the repository or download a ZIP file containing the sample.

| Go to file                                      | Add file 🔻       | <> Code - |  |
|-------------------------------------------------|------------------|-----------|--|
| Local                                           | Code             | spaces    |  |
| E Clone                                         |                  | ?         |  |
| HTTPS SSH GitHub C                              | LI               |           |  |
| https://github.com/Beckho                       | ff/TF6311_Sample | es.gi 🖸   |  |
| Use Git or checkout with SVN using the web URL. |                  |           |  |
| 다. Open with GitHub Desktop                     |                  |           |  |
| Open with Visual Studio                         |                  |           |  |
| Download ZIP                                    |                  |           |  |

## 6.1 S01: Simple TCP Client (PLC / C++)

This sample shows the application of a TCP connection as client.

In this sample illustrates opening of a TCP connection with an IP address via port 80. The Beckhoff web server is used. The sample uses the connection to send an HTTP request to access a test website 62.159.14.51:80.

If the website does not fit into the receive buffer, the ReceiveData() method is called several times.

The client re-establishes a connection, if it was closed by the server, for example.

The sample is available for C++ and for the PLC.

## 6.1.1 S01: Simple TCP Client (C++)

This example implements a TCP client that issues a simple HTTP request and receives the response.

The download available here is preconfigured to call a test website 62.159.14.51:80.

#### Download

Download the sample: <u>https://github.com/Beckhoff/TF6311\_Samples/tree/main/S01-IpStackTcpClient</u>

- 1. Get the sample from GitHub, unzip the downloaded ZIP file if necessary
- 2. Open the project with TwinCAT XAE
- 3. Select your target system

- 4. Configure the network card (see below) for the target system
- 5. Build the sample on your local machine (e.g. Build->Build Solution)
- 6. Activate the configuration

#### Description

The example is described in detail on the <u>Quick Start [> 22]</u> page.

#### Preparing the network card

For the TCP/UDP RT module, make sure that the RT Ethernet adapter in the TwinCAT solution is connected with the correct network card (with TwinCAT driver).

i

#### Local configuration only

Installation of the driver on compatible network cards via the button "Compatible Devices" always takes place locally. On a controller with TwinCAT XAR, the program TcRteInstall.exe can be used. It is included in the installation (usually under C:TwinCAT\3.1\System).

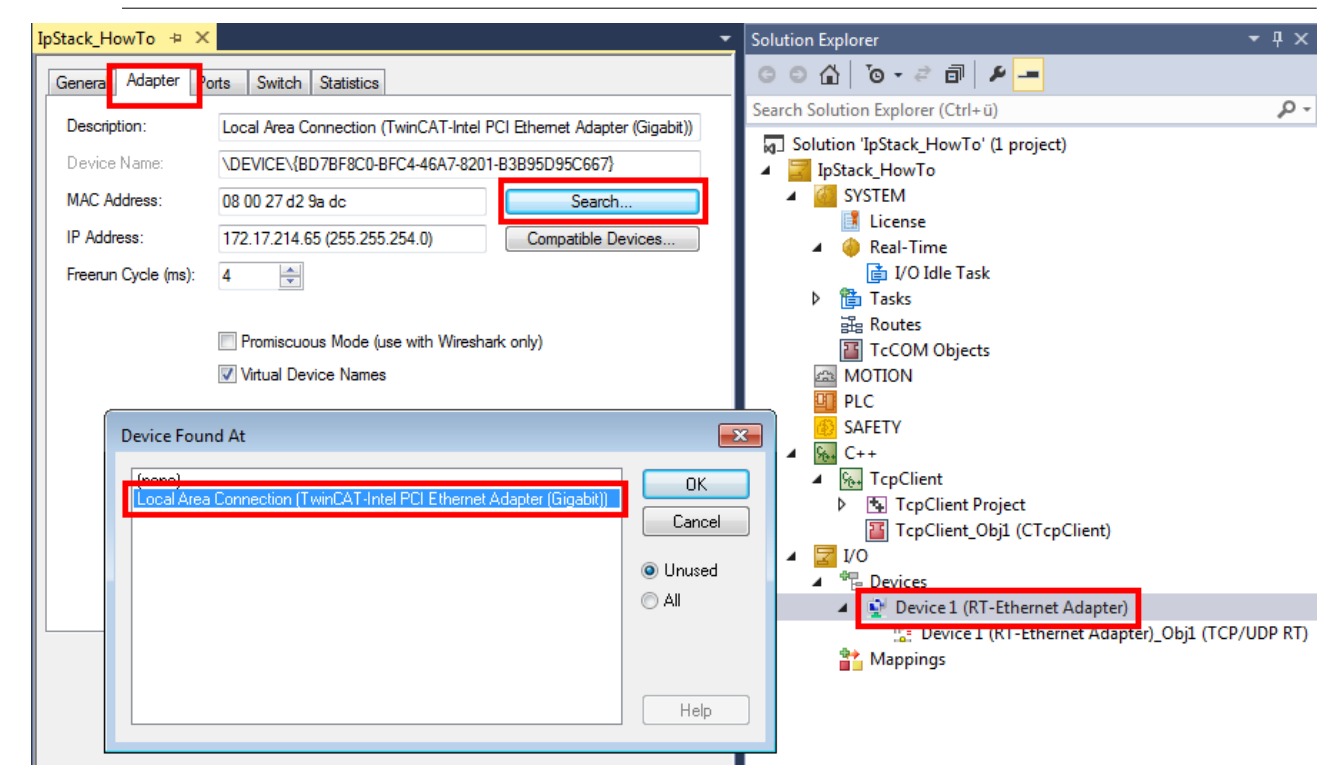

## 6.1.2 S01: Simple TCP Client (PLC)

This sample implements a TCP client that issues a simple HTTP request and receives the response.

The download available here is preconfigured to call a test website 62.159.14.51:80.

#### Download

Download the sample: https://github.com/Beckhoff/TF6311\_Samples/tree/main/S01-IpStackTcpClientPlc

- 1. Get the sample from GitHub, unzip the downloaded ZIP file if necessary
- 2. Open the project with TwinCAT XAE
- 3. Select your target system
- 4. Configure the network card (see below) for the target system
- 5. Build the sample on your local machine (e.g. Build->Build Solution)
- 6. Activate the configuration

#### Description

After the startup, the PLC program can be used by setting the variable "bSend" to TRUE. The HTTP request (stored in "sMessage") is sent to the server, once the connection has been established. The first bytes of the incoming response are provided in "sLastReturnedMessage". The "sLastReturnedMessafeLength" indicates the whole length of the response.

The server address is defined in the FB\_init method.

The same sample is described in detail for C++ on the <u>Quick Start [▶ 22]</u> page.

#### Preparing the network card

For the TCP/UDP RT module, make sure that the RT Ethernet adapter in the TwinCAT solution is connected with the correct network card (with TwinCAT driver).

Local configuration only

Installation of the driver on compatible network cards via the button "Compatible Devices" always takes place locally. On a controller with TwinCAT XAR, the program TcRteInstall.exe can be used. It is included in the installation (usually under C:TwinCAT\3.1\System).

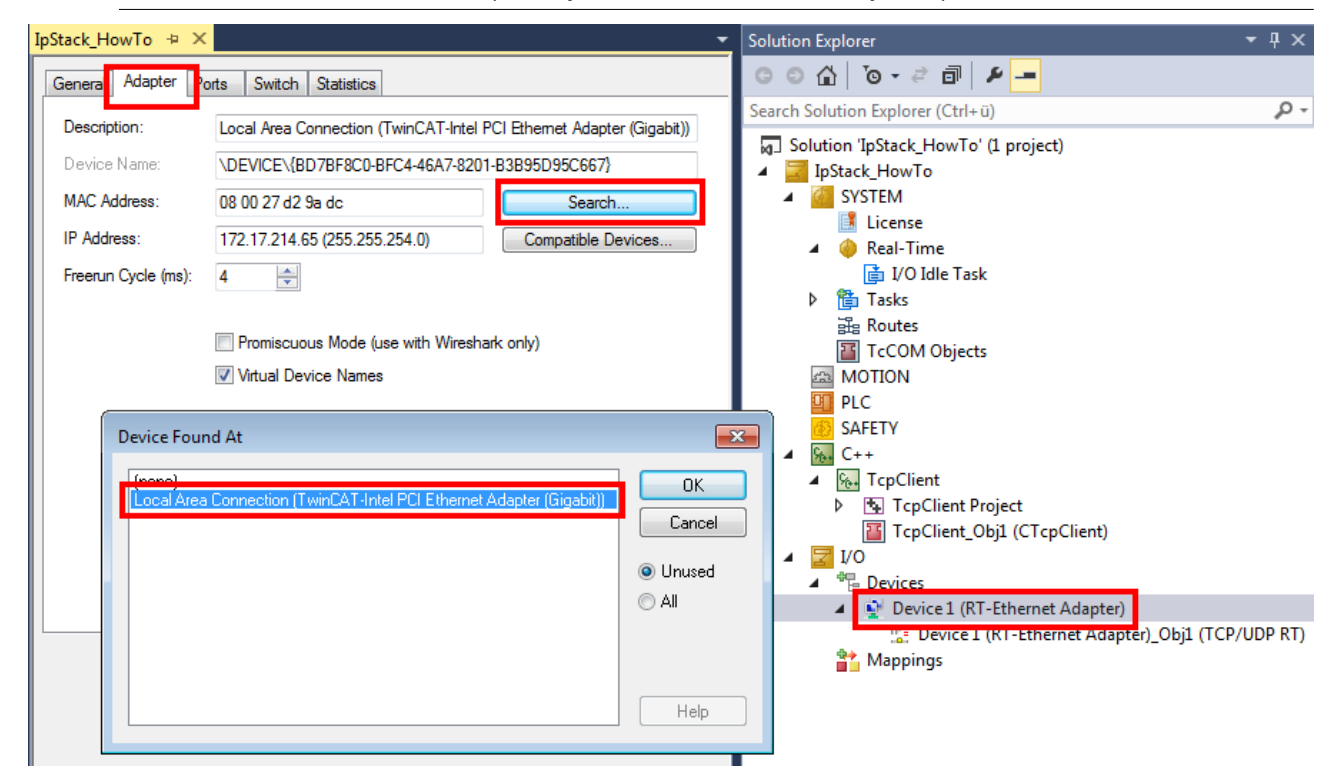

## 6.2 S02: UDP Client Server (PLC/C++)

This example describes how a TwinCAT project can act as a UDP server. Thus, values can be delivered to the real-time or from the real-time on request.

The example implements an "echo service": A UDP server is started on a port (default: 10000). If this server receives a UDP packet, it returns the content to the sender (with same IP and same port). The example is available in <u>PLC [ $\blacktriangleright$  40] and <u>C++</u> [ $\blacktriangleright$  43].</u>

For testing purposes, a <u>UDP client [▶ 44]</u> (written in .NET) is also available.

The samples are also available in more detail as <u>Quick Starts [) 11]</u>.

## 6.2.1 S02: UDP Demo (PLC)

This example describes a UDP server that is implemented in a PLC project.

It receives UDP packets and returns them to the sender ("echo server").

#### Download

Download the sample: https://github.com/Beckhoff/TF6311\_Samples/tree/main/S02-UdpDemoPlc

- 1. Get the sample from GitHub, unzip the downloaded ZIP file if necessary
- 2. Open the project with TwinCAT XAE
- 3. Select your target system
- 4. Configure the network card (see below) for the target system
- 5. Build the sample on your local machine (e.g. Build->Build Solution)
- 6. Activate the configuration

#### Description

The sample is also available in more detail as Quick Start.

The interface <u>ITcloUdpProtocolRecv</u> [ $\blacktriangleright$  52] is implemented and a pointer to a <u>ITcloUdpProtocol</u> [ $\blacktriangleright$  52] is used analogous to the <u>Quick Start</u> [ $\blacktriangleright$  22] in this sample.

To this end a PLC block is created, which implements the interface <u>ITcloUdpProtocolRecv</u> [ $\blacktriangleright$  52] ("Add POU" with "Implements"). It is important to realize the connection to the TCP/UDP RT object in the "FB\_init" and "FB\_exit" methods. This procedure is described in more detail in <u>Sample 11</u> of the C++ documentation.

The implementing function block (in sample UdpReceiver) calls the method "CheckReceived". In this way the IP stack is enabled to process incoming packets and transmit callbacks on the "ReceiveData" method of the function block.

The "ReceiveData" method uses the "SendData" method to return the data to the sender ("echo server").

#### Understanding

Two methods are used to establish the communication between the function block and the TcCOM object "TCP/UDP RT":

- "FB\_init": This is executed automatically when the PLC is started
- "FB\_exit": This is executed automatically when the PLC is stopped

This initialization phase can largely be taken from the sample code.

Two methods are responsible for the actual UDP functionality in the PLC code:

- The "ReceiveData" method in the implemented function block receives the data.
- The "SendData" method in the ITcloUdpProtocol interface sends data.

In the sample, the "SendData" method is used in the "ReceiveData" method to return the received data:

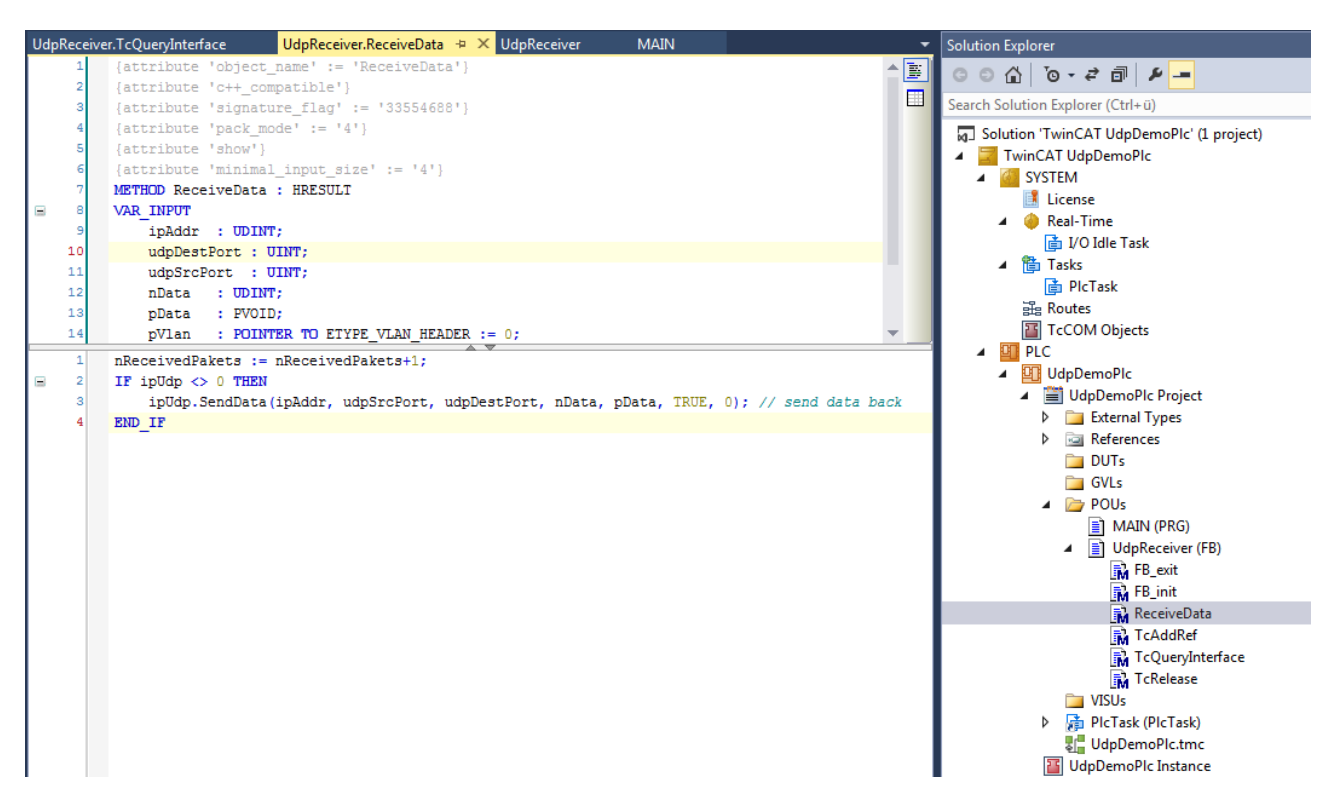

The TcQueryInterface method must be implemented as follows to ensure that TwinCAT detects that the corresponding interface was implemented:

```
VAR
ipUdpRecv : ITcIoUdpProtocolRecv;
ipUnknown : ITcUnknown;
END_VAR
IF GuidsEqual(ADR(iid), ADR(TC GLOBAL IID LIST.IID ITCIOUdpProtocolRecv)) THEN
ipUdpRecv := THIS^; // cast to interface pointer
pipItf^ := ITCUNKNOWN_TO_PVOID(ipUdpRecv);
TcAddRef();
TcQueryInterface := S OK;
ELSIF GuidsEqual (ADR (iid), ADR (TC GLOBAL IID LIST.IID ITcUnknown)) THEN
ipUnknown := THIS^; // cast to interface pointer
pipItf^ := ITCUNKNOWN TO PVOID(ipUnknown);
TcAddRef();
TcQueryInterface := S OK;
ELSE
TcQueryInterface := E HRESULTAdsErr.NOINTERFACE ; //Call super if this fb extends some other
END IF
```

The additionally created methods

TcAddRef / TcRelease

are inherited by the ITcUnknown interface and are not relevant in this context. For background information we suggest reading the chapter on the TcCOM module concept in the C++ domain.

#### Preparing the network card

For the TCP/UDP RT module, make sure that the RT Ethernet adapter in the TwinCAT solution is connected with the correct network card (with TwinCAT driver).

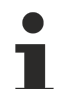

#### Local configuration only

Installation of the driver on compatible network cards via the button "Compatible Devices" always takes place locally. On a controller with TwinCAT XAR, the program TcRteInstall.exe can be used. It is included in the installation (usually under C:TwinCAT\3.1\System).

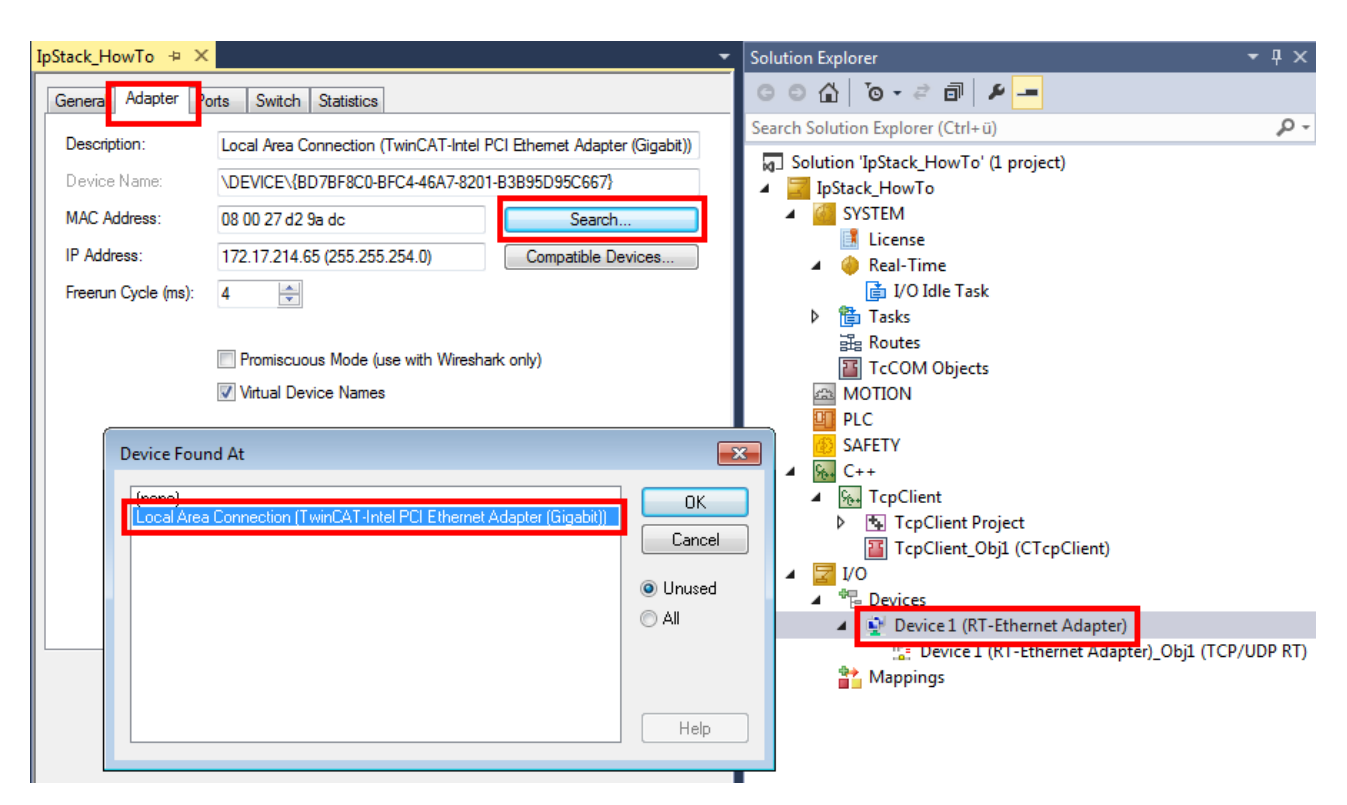

## 6.2.2 S02: UDP Demo (C++)

This example describes a UDP server that is implemented in C++.

It receives UDP packets and returns them to the sender ("echo server").

#### Download

Download the sample: <u>https://github.com/Beckhoff/TF6311\_Samples/tree/main/S02-UdpDemo</u>

- 1. Get the sample from GitHub, unzip the downloaded ZIP file if necessary
- 2. Open the project with TwinCAT XAE
- 3. Select your target system
- 4. Configure the network card (see below) for the target system
- 5. Build the sample on your local machine (e.g. Build->Build Solution)
- 6. Activate the configuration

#### Description

The interface <u>ITcloUdpProtocolRecv</u> [ $\blacktriangleright$  52] is implemented and a pointer to a <u>ITcloUdpProtocol</u> [ $\blacktriangleright$  52] is used analogous to the <u>Quick Start</u> [ $\blacktriangleright$  22] in this example.

Using "RegisterReceiver" in the Transition SO ensures that the module is registered for the transmitted port (default: 10000). A corresponding unregistration takes place in the Transition OS.

The "CheckReceived" method is called in the "CycleUpdate" method. In this way the TCP/UDP RT module is enabled to process incoming packets and transmit callbacks on the "ReceiveData" method to the module.

The "ReceiveData" method uses the "SendData" method to return the data to the sender ("echo server").

The sample is also available in more detail as <u>Quick Start [] 16]</u>.

#### Preparing the network card

For the TCP/UDP RT module, make sure that the RT Ethernet adapter in the TwinCAT solution is connected with the correct network card (with TwinCAT driver).

### Local configuration only

Installation of the driver on compatible network cards via the button "Compatible Devices" always takes place locally. On a controller with TwinCAT XAR, the program TcRteInstall.exe can be used. It is included in the installation (usually under C:TwinCAT\3.1\System).

| IpStack_HowTo + ×                                                                                                    | •                                         | Solution Explorer 🔹 🖣 🗙                                                                                                    |
|----------------------------------------------------------------------------------------------------|-------------------------------------------|----------------------------------------------------------------------------------------------------|
| Genera Adapter Ports Switch Statistics                                                                                                    |                                           | © © ☆ 'o · ≈ ฮ   ⊁                                                                                                    |
| Description: Local Area Connection (TwinCAT-Intel PCI Ethernet Adapter (G<br>Device Name: \DEVICE\{BD7BF8C0-BFC4-46A7-8201-B3B95D95C667}<br>MAC Address: 08 00 27 d2 9a dc Search<br>IP Address: 172.17.214.65 (255.255.254.0) Compatible Device<br>Freerun Cycle (ms): 4 | igabit))<br>es                            | Search Solution Explorer (Ctrl+ ü)                                                                                                    |
|                                                                                                    | OK<br>Cancel<br>O Unused<br>O All<br>Help | <ul> <li>▲ Solution C++</li> <li>▲ TcpClient</li> <li>▶ TcpClient Project</li> <li>☑ TcpClient_Obj1 (CTcpClient)</li> <li>▲ I/O</li> <li>▲ Devices</li> <li>▲ Device1 (RT-Ethernet Adapter)</li> <li></li></ul> |

### 6.2.3 Test client

The test client is used to send and receive single UDP data packets to and from a UDP server.

#### Download

Download the test client.

Unpack the ZIP file; the .exe file runs on a Windows system.

#### Description

The client itself uses port 11000 for sending. At the same time it opens this port and displays received messages in the upper part of the interface as a log:

| 🖳 UDP Sar                                                                                                    | mple Client           |                      |       |
|----------------------------------------------------------------------------------------------------|-----------------------|----------------------|-------|
| 13.04.2015 11:59:34: Beckhoff TCP-UDP RT<br>13.04.2015 11:59:35: Beckhoff TCP-UDP RT<br>13.04.2015 11:59:35: Beckhoff TCP-UDP RT<br>13.04.2015 11:59:35: Beckhoff TCP-UDP RT |                       | 1T<br>1T<br>1T<br>1T |       |
| Destination:                                                                                                    | 172.17.36.158         | Port:                | 10000 |
| Source:                                                                                                    | 172.17.215.59         |                      | •     |
| Message:                                                                                                    | Beckhoff TCP-UDP R    | Т                    | Send  |
| Hint: Client :                                                                                                    | sends/receives on udp | port:110             | 000   |

Together with the PLC / C++ samples, this results in an echo sample:

A UDP message is sent from the client port 11000 to the server port 10000, which sends the same data back to the sender.

The client can be configured via the interface:

- Destination: Destination IP address
- Port: The port that is addressed in the target
- Source: Sender network card (IP address). "OS-based" operating system deals with selection of the appropriate network card.
- Message

The TF6311 "TCP/UDP Realtime" does not allow local communication. However, for testing purposes a different network interface can be selected via "Source", so that the UDP packet leaves the computer through one network card and arrives on the other network card ("loop cable").

## 6.3 S03: ARP PING Demo (C++)

This example describes an ARP and PING client.

#### Download

Download the sample: https://github.com/Beckhoff/TF6311\_Samples/tree/main/S03-PingClient

- 1. Get the sample from GitHub, unzip the downloaded ZIP file if necessary
- 2. Open the project with TwinCAT XAE
- 3. Select your target system
- 4. Configure the network card (see below) for the target system
- 5. Build the sample on your local machine (e.g. Build->Build Solution)
- 6. Activate the configuration

#### Description

The interface <u>ARP/Ping: ITcloArpPingProtocol(Recv)</u> [ $\blacktriangleright$  <u>64</u>] is implemented and a pointer to a <u>ARP/Ping:</u> <u>ITcloArpPingProtocol(Recv)</u> [ $\blacktriangleright$  <u>65</u>] is used analogous to the <u>Quick Start</u> [ $\blacktriangleright$  <u>22</u>] in this example.

Using "RegisterReceiver" in the Transition SO ensures that the module is registered for receiving Arp and Ping messages. A corresponding unregistration takes place in the Transition OS.

The "CheckReceived" method is called in the "CycleUpdate" method. In this way the TCP/UDP RT module is enabled to process incoming packets and transmit callbacks on the "ArpReply" und "PingReply" methods to the module.

#### Understanding

The procedure is carried out once when the program starts.

If "m\_bSendRequest" is set to TRUE (e.g. through TwinCAT Live Watch), a new request (ARP and Ping) is sent to the IP address defined here:

| Τv | vinCAT PingCl                                                          | ient 😐 🗙 PingClientInterfaces.h | PingClientServices.h | PingN | /lodule.cpp   | PingClient.tmc [TMC Editor] | PingModule.h |
|----|------------------------------------------------------------------------|---------------------------------|----------------------|-------|---------------|-----------------------------|--------------|
|    | Object Context Parameter (Init) Data Area Interfaces Interface Pointer |                                 |                      |       |               |                             |              |
|    |                                                                        | PTCID                           | Name                 |       | Value         |                             |              |
| Ш  | +                                                                      | 0x0000001                       | Parameter            | _     |               |                             |              |
|    |                                                                        | 0x0000003                       | IpAddress            |       | 172.17.215.32 |                             |              |

The output is in the messages:

| Output            |                                   |                                                                                                    |
|-------------------|-----------------------------------|----------------------------------------------------------------------------------------------------|
| Show output from: | TwinCAT                           | <ul> <li>●   金   塩   隆   御</li> </ul>                                                              |
| MSG   2/9/2015    | 1:54:05 PM 294 ms   'TCOM Server' | (10): CPingModule::ArpReply() <<< Received ARP Reply from : 172.17.215.32 -> MAC d4:a9:eb:5a:70:8c |
| MSG   2/9/2015    | 1:54:05 PM 294 ms   'TCOM Server' | <pre>(10): CPingModule::PingReply() &lt;&lt;&lt; Received Ping Reply from : 172.17.215.32</pre>    |

To output these messages the "Tracelevel" can be configured (via Info).

#### Preparing the network card

For the TCP/UDP RT module, make sure that the RT Ethernet adapter in the TwinCAT solution is connected with the correct network card (with TwinCAT driver).

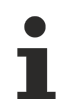

### Local configuration only

Installation of the driver on compatible network cards via the button "Compatible Devices" always takes place locally. On a controller with TwinCAT XAR, the program TcRteInstall.exe can be used. It is included in the installation (usually under C:TwinCAT\3.1\System).

| IpStack_HowTo 👳 ×                                                                                |                                                                                                    | •                                   | Solution Explorer 🛛 👻 🕂 🗸                                                                                                    |
|--------------------------------------------------------------------------------------------------|----------------------------------------------------------------------------------------------------|-------------------------------------|----------------------------------------------------------------------------------------------------|
| Genera Adapter Ports                                                                             | Switch Statistics                                                                                                    |                                     | ◎ ◎ ☆   ఀ◎ - ⇄ 副   봗 🗕                                                                                                    |
| Description: La<br>Device Name: NC<br>MAC Address: 08<br>IP Address: 17<br>Freerun Cycle (ms): 4 | Decal Area Connection (TwinCAT-Intel PCI Ethemet Adapter         DEVICE\{BD7BF8C0-BFC4-46A7-8201-B3B95D95C667}         8 00 27 d2 9a dc         72.17.214.65 (255.255.254.0)         Compatible De         Image: Compatible De         Image: Compatible De </td <td>r (Gigabit))</td> <td>Search Solution Explorer (Ctrl+u)</td> | r (Gigabit))                        | Search Solution Explorer (Ctrl+u)                                                                                                    |
| Device Found A                                                                                   | At<br>nnection (TwinCAT-Intel PCI Ethernet Adapter (Gigabit))                                                                                                    | Cancel<br>© Unused<br>© All<br>Help | SAFETY SAFETY SAFETY SAFETY SG C++ SG TcpClient Project TcpClient_Obj1 (CTcpClient) SG TcpClient_Obj1 (CTcpClient) SG VO<br>SG CrpClient_Obj1 (CTcpClient) SG VO<br>SG CrpClient_Obj1 (CTcpClient) SG VO<br>SG CrpClient_Obj1 (CTcP/UDP RT<br>SG Device 1 (RT-Ethernet Adapter)_Obj1 (TCP/UDP RT<br>SG Device 1 (RT-Ethernet Adapter)_Obj1 (TCP/UDP RT<br>SG Device 1 (RT-Ethernet Adapter)_Obj1 (TCP/UDP RT |

## 6.4 S04: TCP Echo Server (PLC / C++)

This sample describes a TCP server accepting an income connection. Data sent to this server are simply returned as "echo".

The same sample is available for C++ and PLC. By default, the server runs on port 11000.

#### Testing the sample

The sample can be tested via "telnet".

%>telnet 192.168.1.1 11000

If a character is sent via telnet, it is returned immediately. A picture similar to the following emerges:

| Telnet 172.17.36.227 |        |        |                  | 23       |
|----------------------|--------|--------|------------------|----------|
| Beecckkhhooffff      | TTCCPP | UUDDPP | RRTT * * * * * * | <u>^</u> |
|                      |        |        |                  |          |
|                      |        |        |                  |          |
|                      |        |        |                  |          |
|                      |        |        |                  |          |
|                      |        |        |                  |          |
|                      |        |        |                  |          |
|                      |        |        |                  |          |
|                      |        |        |                  |          |
|                      |        |        |                  |          |
|                      |        |        |                  |          |
|                      |        |        |                  | ÷        |

## 6.4.1 S04: TCP Server Demo (PLC)

This sample describes a TCP server that is implemented in a PLC project.

It accepts a TCP connection, receives TCP packets and returns them to the sender ("echo server").

#### Download

Download the sample: <u>https://github.com/Beckhoff/TF6311\_Samples/tree/main/S04-TCPServerPlc</u>

- 1. Get the sample from GitHub, unzip the downloaded ZIP file if necessary
- 2. Open the project with TwinCAT XAE
- 3. Select your target system
- 4. Configure the network card (see below) for the target system
- 5. Build the sample on your local machine (e.g. Build->Build Solution)
- 6. Activate the configuration

#### Description

The interface <u>ITcloTcpProtocolRecv</u> [ $\blacktriangleright$  <u>58</u>] is implemented and a pointer to a <u>ITcloTcpProtocol</u> [ $\blacktriangleright$  <u>58</u>] is used analogous to the <u>Quick Start</u> [ $\blacktriangleright$  <u>11</u>]s in this sample.

To this end a PLC block is created, which implements the interface <u>ITcloUdpProtocolRecv</u> [>58] ("Add POU" with "Implements"). It is important to realize the connection to the TCP/UDP RT object in the "FB\_init" and "FB\_exit" methods. In particular, the Quick Starts illustrate how this OnlineChange can be implemented securely. The procedure is described in more detail in <u>Sample 11</u> of the C++ documentation.

The implementing function block (in sample TCPServer) calls the method "CheckReceived". In this way the IP stack is enabled to process incoming packets and transmit callbacks relating to the "ReceiveData" and "ReceiveEvent" methods of the function block.

In order to take into account incoming connections, a port is opened in FB\_init via "AllocSocket" and "Listen". "Accept" is called in the "ReceiveEvent", if an event to establish a connection has occurred.

In this sample the "ReceiveData" method uses the "SendData" method to return the data to the sender ("echo server").

#### Understanding

Two methods are used to establish the communication between the function block and the TcCOM object "TCP/UDP RT":

- "FB\_init": This is executed automatically when the PLC is started.
- "FB\_exit": This is executed automatically when the PLC is stopped.

This initialization phase can largely be taken from the sample code.

Two methods are responsible for the actual TCP functionality in the PLC code:

- The "ReceiveData" method in the implemented function block receives the data.
- The "ReceiveEvent" method indicates events occurring at the implemented function block.
- The "SendData" method in the ITcloTcpProtocol interface sends data.

In the sample, the "SendData" method is used in the "ReceiveData" method to return the received data: The TcQueryInterface method must be implemented as follows to ensure that TwinCAT detects that the corresponding interface was implemented:

```
VAR
ipTcpRecv : ITcIoTcpProtocolRecv;
ipUnknown : ITcUnknown;
END_VAR
IF GuidsEqual(ADR(iid), ADR(TC_GLOBAL_IID_LIST.IID_ITCIoTcpProtocolRecv)) THEN
ipTcpRecv := THIS^; // cast to interface pointer
pipItf^ := ITCUNKNOWN TO PVOID(ipUdpRecv);
TcAddRef();
TcQueryInterface := S OK;
ELSIF GuidsEqual(ADR(\overline{1}id), ADR(TC GLOBAL IID LIST.IID ITcUnknown)) THEN
ipUnknown := THIS^; // cast to interface pointer
pipItf^ := ITCUNKNOWN TO PVOID(ipUnknown);
TcAddRef();
TcQueryInterface := S_OK;
ELSE
TcQueryInterface := E HRESULTAdsErr.NOINTERFACE ; //Call super if this fb extends some other
END IF
```

#### The additionally created methods

#### • TcAddRef / TcRelease

are inherited by the ITcUnknown interface and are not relevant in this context. For background information we suggest reading the chapter on the TcCOM module concept in the C++ domain.

#### Preparing the network card

For the TCP/UDP RT module, make sure that the RT Ethernet adapter in the TwinCAT solution is connected with the correct network card (with TwinCAT driver).

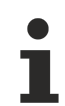

#### Local configuration only

Installation of the driver on compatible network cards via the button "Compatible Devices" always takes place locally. On a controller with TwinCAT XAR, the program TcRteInstall.exe can be used. It is included in the installation (usually under C:TwinCAT\3.1\System).

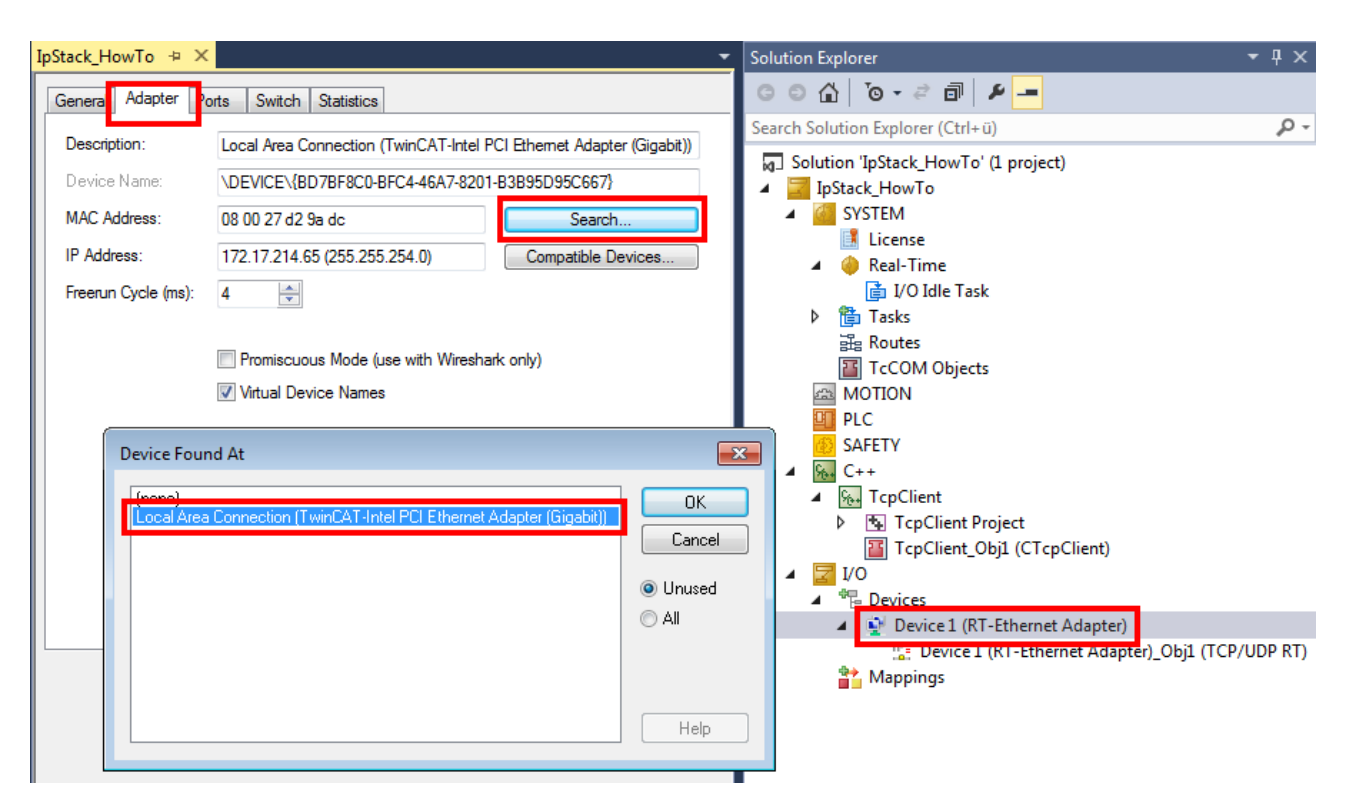

## 6.4.2 S04: TCP Server Demo (C++)

This sample describes a TCP server that is implemented in C++.

It accepts a TCP connection, receives TCP packets and returns them to the sender ("echo server").

#### Download

Download the sample: <u>https://github.com/Beckhoff/TF6311\_Samples/tree/main/S04-TCPServer</u>

- 1. Get the sample from GitHub, unzip the downloaded ZIP file if necessary
- 2. Open the project with TwinCAT XAE
- 3. Select your target system
- 4. Configure the network card (see below) for the target system
- 5. Build the sample on your local machine (e.g. Build->Build Solution)
- 6. Activate the configuration

#### Description

The interface ITcloTcpProtocolRecv is implemented and a pointer to a ITcloTcpProtocol is used analogous to the Quick Starts in this sample.

The "CheckReceived" method is called in the "CycleUpdate" method. In this way the TCP/UDP RT module is enabled to process incoming packets and transmit callbacks on the "ReceiveEvent" und "ReceiveData" methods to the module.

In order to take into account incoming connections, a port is opened in "CycleUpdate" via "AllocSocket" and "Listen". "Accept" is called in the "ReceiveEvent", if an event to establish a connection has occurred.

In this sample the "ReceiveData" method uses the "SendData" method to return the data to the sender ("echo server").

#### Preparing the network card

For the TCP/UDP RT module, make sure that the RT Ethernet adapter in the TwinCAT solution is connected with the correct network card (with TwinCAT driver).

1

#### Local configuration only 1

Installation of the driver on compatible network cards via the button "Compatible Devices" always takes place locally. On a controller with TwinCAT XAR, the program TcRteInstall.exe can be used. It is included in the installation (usually under C:TwinCAT\3.1\System).

| IpStack_HowTo 🗢 🗙                                                                                                    | •                                       | Solution Explorer 🔹 🖣 🗙                                                                                                    |
|----------------------------------------------------------------------------------------------------|-----------------------------------------|----------------------------------------------------------------------------------------------------|
| Genera Adapter Ports Switch Statistics                                                                                                    |                                         | ◎ ◎ ☆   ◎ - ⇄ 副   봗 🗕                                                                                                    |
| Description:       Local Area Connection (TwinCAT-Intel PCI Ethemet Adapter (         Device Name:       \DEVICE\{BD7BF8C0-BFC4-46A7-8201-B3B95D95C667}         MAC Address:       08 00 27 d2 9a dc         IP Address:       172.17.214.65 (255.255.254.0)         Freerun Cycle (ms):       4         IP Promiscuous Mode (use with Wireshark only)         IV Virtual Device Names | Gigabit))                               | Search Solution Explorer (Ctrl+ ü)                                                                                                    |
| Device Found At                                                                                                    | OK<br>Cancel<br>O Unused<br>All<br>Help | SAFETY<br>SAFETY<br>SAFETY |

# 7 Programmer's reference

The programmer's reference provides an overview of the different parameters, interfaces and their methods.

These include:

• <u>TCP/UDP RT TcCOM Parameters</u> [▶ <u>55</u>]: The parameters of the actual TCP/UDP RT module enable the configuration.

The TCP/UDP RT module can be used by different protocols. An InterfacePointer and an interface to be implemented always go hand in hand:

- <u>ITcloTcpProtocol(Recv):</u> [▶ <u>58]</u> TCP/IP protocol
- ITcloUdpProtocol(Recv) [> 52]: UDP/IP protocol
- <u>ITcloArpPingProtocol(Recv)</u> [▶ <u>64</u>]: ARP/Ping protocol

For all uses of IP addresses (e.g. "IpAddr"), the most significant elements are displayed in the last position. (Example: 192.168.2.1 -> 01 02 A8 C0)

#### Performance

The TCP/UDP RT TcCOM object runs in real-time. Thus, the module is also directly dependent on the cycling of the real-time. The frequency with which data can be communicated can therefore be influenced by the cycling of the task used (and therefore also the real-time settings):

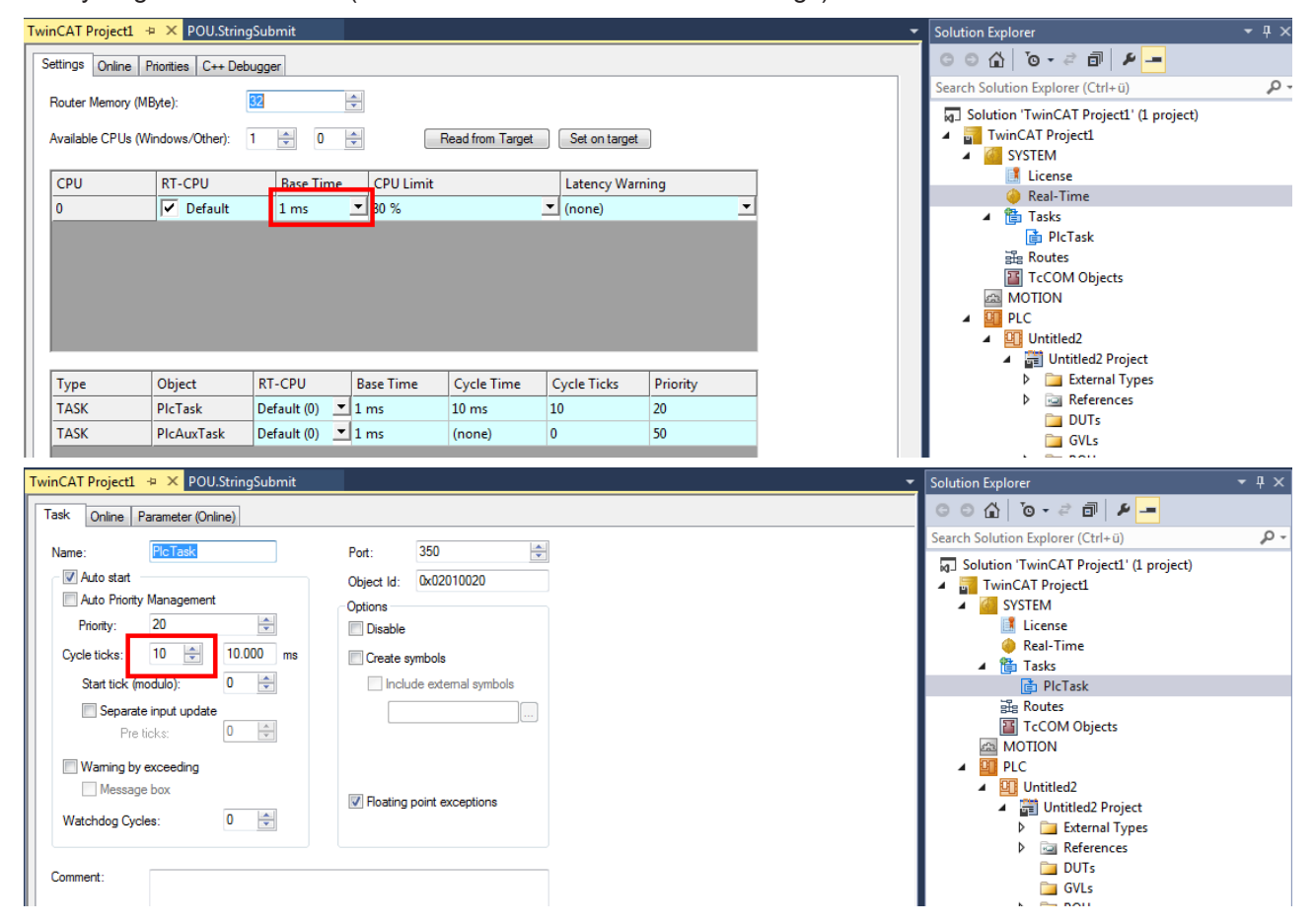

Communication via the network interface depends on this cycle. A corresponding call to the CheckReceived() methods (see <u>API documentation [> 51]</u>) must be made in each cycle.

#### Incoming data: CheckReceived()

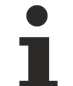

#### Context of the incoming data

The customer must ensure that the method CheckReceived is called cyclically. Samples illustrate the procedure in PLC and C++

The CheckReveived() method is called cyclically in order to ensure that the data can be provided in the same context as the client project. The protocol-dependent Receive() methods of the customer project are called within this method call, if data have been received.

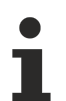

#### **Disconnection of Engineering connection on breakpoints**

If breakpoints are used, we strongly advise to use different network interfaces, since a breakpoint stops parts of the TwinCAT systems, which may be relevant for the communication with Engineering.

## 7.1 UDP/IP: ITcloUdpProtocol(Recv)

The ITcloUdpProtocol and ITcloUdpProtocolRecv interfaces enable UDP/IP communication from the realtime environment.

A project that uses this interface contains a pointer to an ITcloUdpProtocol object and implements ITcloUdpProtocolRecv itself. ITcloUdpProtocolRecv serves as callback interface for receiving data from the TCP/UDP RT module within the application.

#### Multiple calls of Receive()

During the implementation it should be noted that CheckReceived() will result in the callback to Receive() occurring several times within a cycle, if multiple packets have arrived between the cycles.

A buffer in the form a queue may therefore have to be provided.

#### ITcloUdpProtocolRecv methods:

| Name               | Description                                                       |
|--------------------|-------------------------------------------------------------------|
| ReceiveData [> 53] | Is called by the TCP/UDP RT module as a callback to transfer data |

#### ITcloUdpProtocol methods:

| Name                     | Description                                                                                                    |
|--------------------------|----------------------------------------------------------------------------------------------------|
| SendData [ > 53]         | Sends data                                                                                                    |
| CheckReceived [> 54]     | Must be called cyclically. ReceiveData is used as callback in the context of this method (server and client functionality). |
| RegisterReceiver [> 54]  | Registering at the TCP/UDP RT module for receiving data.                                                                    |
| UnregisterReceiver [ 55] | Unregistering at the TCP/UDP RT module for receiving UDP data.                                                              |

The client and server implementation process is briefly described here. Only an overview is provided; the samples illustrate the application.

| •                         |                                                              |
|---------------------------|--------------------------------------------------------------|
| Name                      | Description                                                  |
| RegisterReceiver [> 54]   | Opens a port for incoming data packets.                      |
| ReceiveData [ > 53]       | Is called when data packets arrive.                          |
| SendData [ <u>53</u> ]    | Can be used to send data.                                    |
| UnregisterReceiver [> 55] | For logout from (closing of) the port, e.g. during shutdown. |

#### Implementation of a UDP sender / receiver

To receive UDP data, registration is required by calling RegisterReceiver. This can be done in SetObjStateSO or FB\_init.

Data is provided by a callback of method ReceiveData from ITcloUdpProtocolRecv.

While TwinCAT switches from RUN mode to Config mode, all modules should unregister via UnregisterReceiver. This can be done in SetObjStateOS() or FB\_exit.

#### NOTICE

#### **OnlineChange security**

For OnlineChange security, RegisterReceiver should be called again.

### 7.1.1 Method ITcloUdpProtocolRecv:ReceiveData

Is called by the TCP/UDP RT module as a callback to transfer data.

#### Syntax

```
HRESULT TCOMAPI ReceiveData(ULONG ipAddr, USHORT udpDestPort, USHORT udpSrcPort, ULONG nData, PVOID pData, ETYPE_VLAN_HEADER* pVlan=0)
```

#### Return value

| Туре    | Description                                                                   |
|---------|-------------------------------------------------------------------------------|
| HRESULT | Indicates success and must be provided accordingly by the implemented module. |

#### Parameter

| Name        | Туре              | Description                                                                                                    |
|-------------|-------------------|----------------------------------------------------------------------------------------------------|
| ipAddr      | ULONG             | The IP address of the sender.<br>IP addresses are displayed with the most significant<br>element in the last position. (Example: 192.168.2.1 -> 01<br>02 A8 C0) |
| udpDestPort | USHORT            | Port on which the data was received.                                                                                                    |
| udpSrcPort  | USHORT            | Port of the sender.                                                                                                    |
| nData       | ULONG             | Number of bytes received.                                                                                                    |
| pData       | PVOID             | Pointer to the received data.                                                                                                    |
| pVlan       | ETYPE_VLAN_HEADER | ETYPE_VLAN_HEADER structure - see below.                                                                                                    |

The VLAN header represents information about the VLAN.

```
typedef struct _ETYPE_VLAN_HEADER
{
USHORT VLanType;
unsigned short VLanIdH : 4;
unsigned short reserved1 : 1;
unsigned short Priority : 3;
unsigned short VLanIdL : 8;
} ETYPE VLAN HEADER, *PETYPE VLAN HEADER;
```

## 7.1.2 Method ITcloUdpProtocol:SendData

#### Sends data.

#### Syntax

HRESULT TCOMAPI SendData(ULONG ipAddr, USHORT udpDestPort, USHORT udpSrcPort, ULONG nData, PVOID pData, bool bCalcUdpCheckSum=0, ETYPE\_VLAN\_HEADER\* pVlan=0)

#### Return value

| Туре    | Description                                                 |
|---------|-------------------------------------------------------------|
| HRESULT | Indicates success, see <u>Return values</u> [▶ <u>68]</u> . |

#### Parameter

| Name             | Туре              | Description                                                                                                    |
|------------------|-------------------|----------------------------------------------------------------------------------------------------|
| ipAddr           | ULONG             | The IP address of the receiver.<br>IP addresses are displayed with the most<br>significant element in the last position. (Example:<br>192.168.2.1 -> 01 02 A8 C0) |
| udpDestPort      | USHORT            | The port of the receiver.                                                                                                    |
| udpSrcPort       | USHORT            | The port of the sender.                                                                                                    |
| nData            | ULONG             | Number of date to be sent in bytes.                                                                                                    |
| pData            | PVOID             | Pointer to the data to be sent.                                                                                                    |
| bCalcUdpCheckSum | BOOL              | Indicates whether the checksum should be calculated.                                                                                                    |
| pVlan            | ETYPE_VLAN_HEADER | ETYPE_VLAN_HEADER structure, see below.                                                                                                    |

#### The VLAN header represents information about the VLAN.

```
typedef struct _ETYPE_VLAN_HEADER
{
USHORT VLanType;
unsigned short VLanIdH : 4;
unsigned short reserved1 : 1;
unsigned short Priority : 3;
unsigned short VLanIdL : 8;
} ETYPE_VLAN_HEADER; *PETYPE_VLAN_HEADER;
```

## 7.1.3 Method ITcloUdpProtocol:CheckReceived

Must be called cyclically; ReceiveData is used as callback in the context of this method (send and receive).

#### Syntax

```
HRESULT TCOMAPI CheckReceived()
```

#### Return value

| Туре    | Description                                          |
|---------|------------------------------------------------------|
| HRESULT | Indicates success, see <u>Return values [▶ 68]</u> . |

## 7.1.4 Method ITcloUdpProtocol:RegisterReceiver

Registering at the TCP/UDP RT module for receiving data.

#### Syntax

HRESULT TCOMAPI RegisterReceiver(USHORT udpPort, ITcIoUdpProtocolRecv\* ipRecv)

#### Return value

| Туре    | Description                                          |
|---------|------------------------------------------------------|
| HRESULT | Indicates success, see <u>Return values [▶_68]</u> . |

#### Parameter

| Name    | Туре                  | Description                               |
|---------|-----------------------|-------------------------------------------|
| udpPort | USHORT                | Port on which the data is to be received. |
| ipRecv  | ITcIoUdpProtocolRecv* | Pointer to the receiver (Recv) interface. |

## 7.1.5 Method ITcloUdpProtocol:UnregisterReceiver

Unregistering at the TCP/UDP RT module for receiving data.

#### Syntax

HRESULT TCOMAPI UnregisterReceiver(USHORT udpPort)

#### Return value

| Туре    | Description                                          |
|---------|------------------------------------------------------|
| HRESULT | Indicates success, see <u>Return values [▶_68]</u> . |

#### Parameter

| Name    | Туре   | Description                                          |
|---------|--------|------------------------------------------------------|
| udpPort | USHORT | Port at which the data should no longer be received. |

## 7.2 TCP/UDP RT TcCom Parameter

In addition to the interfaces, the TcCOM object "TCP/UDP RT" is the main component of the function. An instantiation usually takes place under the device:

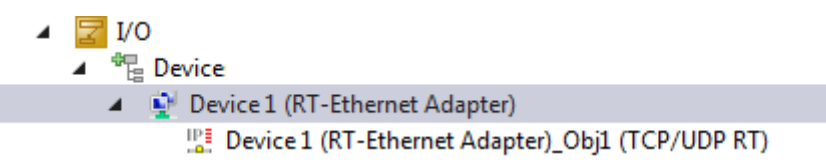

Double-click to open the instance, so that the parameters documented below can be used:

| Object Co | ontext | Parameter (Init) | Parameter (Online) | Interfaces | Interface Pointer |
|-----------|--------|------------------|--------------------|------------|-------------------|
|           |        | Name             |                    | Value      |                   |
|           | -      | TclolpSettings   |                    |            |                   |
|           |        | .lpAddress       | (                  | 0.0.0.0    |                   |
|           |        | .SubnetMask      |                    | 0.0.0.0    |                   |
|           |        | .Gateway         | (                  | 0.0.0.0    |                   |

| Name                          | Default<br>value                                                                                  | Description                                                                                                    |  |
|-------------------------------|---------------------------------------------------------------------------------------------------|----------------------------------------------------------------------------------------------------|--|
| TclolpSettings.lpAddress      | 0.0.0.0                                                                                           | Own (local) IP address used for communication.                                                                                                    |  |
| TclolpSettings.SubnetMask     | 0.0.0.0                                                                                           | Own subnet mask                                                                                                    |  |
| TclolpSettings.Gateway        | 0.0.0.0                                                                                           | Gateway used to reach communication partners outside your own network.                                                                              |  |
| TclolpSettings.DhcpEnable     | FALSE                                                                                             | Not yet implemented.                                                                                                    |  |
| TclolpSettings.ManualSettings | FALSE                                                                                             | Set to FALSE: The operating system uses the current IP configuration of the referenced adapter.                                                     |  |
|                               |                                                                                                   | Set to TRUE: Parameters of TcloIpSettings* are used.                                                                                                |  |
| IpMaxReceivers                | 4                                                                                                 | Maximum number of permitted IP-based protocols.                                                                                                    |  |
| IpMaxPendingOnArp             | 40                                                                                                | Maximum number of entries in the ARP Request Table.                                                                                                 |  |
| IpMacCacheSize                | 64                                                                                                | Number of entries in MAC cache, i.e. IP address to MAC address allocations. Caching is implemented as LRU.                                          |  |
| IpMTU                         | 1514                                                                                              | Not yet implemented. (Maximum transport unit size for IP packets)                                                                                   |  |
| IpRecvFrameQueueSize          | 255                                                                                               | Number of entries in the queue for receiving Udp packets.                                                                                           |  |
| UdpMaxReceivers               | 4                                                                                                 | Maximum number of UDP receivers                                                                                                    |  |
| UdpMTU                        | 1514                                                                                              | From TwinCAT 3.1 Build 4026:<br>Maximum Transport Unit size for UDP.<br>Fragmentation is ready.                                                     |  |
|                               |                                                                                                   | In earlier versions (<= Build 4024) this parameter has no function                                                                                  |  |
| UdpCheckCrc                   | TRUE                                                                                              | Set to TRUE means that UDP packets with incorrect checksum are discarded.                                                                           |  |
| TTL                           | 0x80                                                                                              | TTL in the IP header of the frames to be sent.                                                                                                    |  |
| MultiCastTTL                  | 0x01                                                                                              | TTL of the MultiCast frames to be sent.                                                                                                    |  |
| PassiveMode                   | FALSE                                                                                             | If TRUE, no frames are fetched from the RT network adapter frames by this instance. See <u>Multitask access to a</u> <u>network card [▶_36]</u>     |  |
| MulticastIpList               | []                                                                                                | Multicast addresses for receiving MultiCast packets.                                                                                                |  |
| ТсрМТU                        | 1514                                                                                              | Not yet implemented. (Maximum transport unit size for TCP)                                                                                          |  |
| TcpCheckCrc                   | TRUE                                                                                              | Incoming TCP frames are checked for valid checksum and discarded, if the checksum is incorrect.                                                     |  |
| TcpMaxSocketCount             | 32                                                                                                | Maximum number of sockets that are managed by the IP stack.                                                                                         |  |
| TcpReceiveBufferSize          | 16192                                                                                             | Number of received bytes that can be cached with a TCP connection.                                                                                  |  |
| TcpTransmitBufferSize         | cpTransmitBufferSize 16192 Number of bytes to be sent that can be cached stack with a connection. |                                                                                                    |  |
| TcpMaxRetry                   | xRetry 5 Number of retries of TCP packets until the connected terminated.                         |                                                                                                    |  |
| TcpTimeoutCon                 | 5000                                                                                              | Timeout for TCP connection establishment and disconnection.                                                                                         |  |
| TcpTimeoutWait                | 60000                                                                                             | Timespan for storing handles internally after an unexpected termination of the connection.                                                          |  |
| TcpTimeoutIdle                | 1000                                                                                              | Time to callback (ReveiveEvent), if no response.                                                                                                    |  |
| TcpRoundTripTime              | 3000                                                                                              | Start value for the timeout of data packets. Is adjusted dynamically depending on the connection quality (depending on the packet round-trip time). |  |

Times are given in milliseconds.

# 7.3 TCP/UDP RT TcCom diagnostics

The TcCOM object TCP/UDP RT represents the coupling of customer project with the hardware.

▲ 🔽 I/O

- Device
- Device 1 (RT-Ethernet Adapter)
  - Device 1 (RT-Ethernet Adapter)\_Obj1 (TCP/UDP RT)

In addition to parameters, it therefore also contains diagnostic information, which is described here. Once Engineering can communicate with the target system and the program runs smoothly, various information is provided via the received and sent packets:

| File | Edit Image Options              | View Help                                     |           |
|------|---------------------------------|-----------------------------------------------|-----------|
| Z    | 🖬 🖪 🖨 🗙   X 🛙                   | 🗎 🔁 🍠 🚺 100.0 🗸 🕀 🤤 🖨                         | • 🖬 🖗 🕷 🕷 |
| Twin | CAT TCPServer 🗙 TCPServer.h     | TCPServer.cpp                                 |           |
| Obje | ect Context Parameter (Init) Pa | rameter (Online) Interfaces Interface Pointer |           |
|      | PTCID                           | Name                                          | Online    |
| -    | 0x03011108                      | IpStackDiagnosis                              |           |
|      |                                 | .ip.nSendCnt                                  | 18        |
|      |                                 | .ip.nSendFailCnt                              | 0         |
|      |                                 | .ip.nRecvCnt                                  | 20        |
|      |                                 | .ip.nRecvFailCnt                              | 0         |

| Name                      | Value | Description                                  |
|---------------------------|-------|----------------------------------------------|
| IpStackDiagnosis          |       | Diagnostic information of the IP stack       |
| .ip.nSendCnt              | 18    | Number of IP packets sent                    |
| .ip.nSendFailCnt          | 0     | Number of IP packets not sent                |
| .ip.nRecvCnt              | 20    | Number of packets received                   |
| .ip.nRecvFailCnt          | 0     | Number of packets not received               |
| .arpRequest.nSendCnt      | 0     | Arp-Requests: Number of packets sent         |
| .arpRequest.nSendFailCnt  | 0     | Arp-Requests: Number of packets not sent     |
| .arpRequest.nRecvCnt      | 12    | Arp-Requests: Number of packets received     |
| .arpRequest.nRecvFailCnt  | 0     | Arp-Requests: Number of packets not received |
| .arpReply.nSendCnt        | 12    | Arp-Reply: Number of packets sent            |
| .arpReply.nSendFailCnt    | 0     | Arp-Reply: Number of packets not sent        |
| .arpReply.nRecvCnt        | 0     | Arp-Reply: Number of packets received        |
| .arpReply.nRecvFailCnt    | 0     | Arp-Reply: Number of packets not received    |
| .pingRequest.nSendCnt     | 0     | Ping-Request: Number of packets sent         |
| .pingRequest.nSendFailCnt | 0     | Ping-Request: Number of packets not sent     |
| .pingRequest.nRecvCnt     | 0     | Ping-Request: Number of packets received     |
| .pingRequest.nRecvFailCnt | 0     | Ping-Request: Number of packets not received |
| .pingReply.nSendCnt       | 0     | Ping-Reply: Number of packets sent           |
| .pingReply.nSendFailCnt   | 0     | Ping-Reply: Number of packets not sent       |
| .pingReply.nRecvCnt       | 0     | Ping-Reply: Number of packets received       |
| .pingReply.nRecvFailCnt   | 0     | Ping-Reply: Number of packets not received   |
| .nLinkStatusChangedCnt    | 1     | Number of link changes                       |
| .nAllocFailCnt            | 0     | Number of failed allocations                 |
| .nArpTimeoutFrames        | 0     | Number of arp frames in the timeout          |
| .nDroppedFrames           | 0     | Number of discarded packages                 |

# 7.4 TCP/IP: ITcloTcpProtocol(Recv)

The ITcloTcpProtocol and ITcloTcpProtocolRecv interfaces enable TCP/IP communication from the real-time environment.

A project that uses this interface contains a pointer to an ITcloTcpProtocol object and implements ITcloTcpProtocolRecv itself. ITcloTcpProtocolRecv serves as a callback interface for receiving data and events from the TCP/IP module within the application. The interfaces are based on a socket API. Before a socket can be used, it must be allocated with AllocSocket().

#### ITcloTcpProtocolRecv methods:

| Name               | Description                                                                |
|--------------------|----------------------------------------------------------------------------|
| ReceiveData [> 59] | Is called by the TCP/UDP RT module as a callback to transfer data.         |
| ReceiveEvent [ 60] | Is called by the TCP/UDP RT module as a callback if an event has occurred. |

#### ITcloTcpProtocol methods:

| Name                      | Description                                                                                                    |  |
|---------------------------|----------------------------------------------------------------------------------------------------|--|
| AllocSocket [ 60]         | Allocates a socket.                                                                                                    |  |
| FreeSocket [ 61]          | Enables a socket.                                                                                                    |  |
| Connect [ <u>61</u> ]     | Establishes a connection to a remote terminal.                                                                                              |  |
| IsConnected [▶ 61]        | Indicates whether a socket is connected (for inbound and outbound connections).                                                             |  |
| <u>Close [ 62]</u>        | Closes a socket.                                                                                                    |  |
| Listen [ • 62]            | Opens a TCP port for incoming connections (see remarks).                                                                                    |  |
| Accept [ 62]              | For server functionality: Accepts incoming connections (see remarks).                                                                       |  |
| SendData [ <u>63</u> ]    | Sends data (server and client functionality).                                                                                               |  |
| CheckReceived [ 63]       | Must be called cyclical; ReceiveEvent and ReceiveData are used as callback in the context of this method (server and client functionality). |  |
| GetRemotelpAddr [> 63]    | Returns the remote IP address of a communication partner.                                                                                   |  |
| GetFreeSendDataSize [ 64] | Returns the number of free bytes in the TCP send buffer.                                                                                    |  |

Call CheckReceived() continuously.

Perhaps call AllocSocket() again in the event of an OnlineChange, in order to refresh the callback target.

The client and server implementation process is described here, independent of programming languages. Only an overview is provided; the samples illustrate the application.

#### Implementation of an TCP server:

| Name                 | Description                                                             |
|----------------------|-------------------------------------------------------------------------|
| <u>AllocSocket</u>   | Opens a socket.                                                         |
| [▶_60]               |                                                                         |
| Listen [ <u>62</u> ] | Opens a port on which connections are expected.                         |
| Accept [ 62]         | Is called in the ReceiveEvent() method in order to accept a connection. |
| <u>ReceiveData</u>   | Is called when data are received.                                       |
| [▶ <u>59]</u>        |                                                                         |
| SendData [▶ 63]      | Can be used to send data.                                               |
| FreeSocket           | On the Listen socket and all connection sockets for stopping.           |
| [ <u>61]</u>         |                                                                         |

#### Code diagram for accepting a connection:

HRESULT CIpStackDemo::ReceiveEvent(ULONG socketId, TCPIP\_EVENT tcpEvent)...
case TCPIP\_EVENT\_CONN\_INCOMING:
m\_spTcpProt->Accept(socketId);
break;

#### Implementation of a TCP client:

| Name                   | Description                                                   |
|------------------------|---------------------------------------------------------------|
| <u>AllocSocket</u>     | Opens a socket.                                               |
| [ <u>60]</u>           |                                                               |
| <u>Connect [] 61]</u>  | Starts connection establishment.                              |
| <u>IsConnected</u>     | Checks whether the connection was established successfully.   |
| [ <u>61]</u>           |                                                               |
| <u>ReceiveData</u>     | Is called when data are received.                             |
| [▶ <u>59]</u>          |                                                               |
| SendData [ <u>63</u> ] | Can be used to send data.                                     |
| <u>FreeSocket</u>      | On the Listen socket and all connection sockets for stopping. |
| [▶ <u>61]</u>          |                                                               |

#### Disconnection by the operating system in Promiscuous mode

If Promiscuous mode is active at the RT Ethernet adapter in the "Adapter" tab, any TCP connection attempts are blocked by the operating system, since it does not recognize a port opened in the TCP/UDP RT object.

## 7.4.1 Method ITcloTcpProtocolRecv:ReceiveData

Is called by the TCP/UDP RT module as a callback to transfer data.

#### Syntax

HRESULT TCOMAPI ReceiveData(ULONG socketId, ULONG nData, PVOID pData)

#### Return value

| Name        | Туре    | Description                                                                   |
|-------------|---------|-------------------------------------------------------------------------------|
| ReceiveData | HRESULT | Indicates success and must be provided accordingly by the implemented module. |

#### Parameter

| Name     | Туре  | Description                            |
|----------|-------|----------------------------------------|
| socketld | ULONG | The socket on which data was received. |
| nData    | ULONG | Number of data received.               |
| pData    | PVOID | Pointer to the received data.          |

## 7.4.2 Method ITcIoTcpProtocolRecv:ReceiveEvent

Is called by the TCP/UDP RT module as a callback if an event has occurred.

#### Syntax

HRESULT TCOMAPI ReceiveEvent (ULONG socketId, TCPIP\_EVENT tcpEvent)

#### Return value

| Name         | Туре    | Description                                                                   |
|--------------|---------|-------------------------------------------------------------------------------|
| ReceiveEvent | HRESULT | Indicates success and must be provided accordingly by the implemented module. |

#### Parameter

| Name     | Туре      | Description                            |
|----------|-----------|----------------------------------------|
| socketId | ULONG     | The socket on which data was received. |
| tcpEvent | TCP_EVENT | An element of the Enum.                |

The enumeration TCP\_EVENT refers to different events, which can occur with a TCP connection:

```
enum TCPIP_EVENT : ULONG {
TCPIP_EVENT_NONE = 0,
TCPIP_EVENT_ERROR = 1,
TCPIP_EVENT_RESET = 2,
TCPIP_EVENT_CONN_ESTABLISHED = 4,
TCPIP_EVENT_CONN_INCOMING = 5,
TCPIP_EVENT_CONN_IDLE = 7,
TCPIP_EVENT_DATA_RECEIVED = 8,
TCPIP_EVENT_DATA_SENT = 9,
TCPIP_EVENT_LINKCONNECT = 11,
TCPIP_EVENT_LINKDISCONNECT = 12
};
```

An implementation of the method should provide a switch case over all elements, so that the system can respond according to the event.

The application of events for a TCP server is described in the interface overview.

## 7.4.3 Method ITcloTcpProtocol:AllocSocket

Allocates a socket.

#### Syntax

```
HRESULT TCOMAPI AllocSocket(ITcIoTcpProtocolRecv* ipRecv, ULONG& socketId)
```

#### Return value

| Туре    | Description                                          |
|---------|------------------------------------------------------|
| HRESULT | Indicates success, see <u>Return values [▶ 68]</u> . |

#### Parameter

| Name     | Туре                 | Description                               |
|----------|----------------------|-------------------------------------------|
| ipRecv   | ITcIoTcpProtocolRecv | Pointer to the receiver (Recv) interface. |
| socketId | ULONG&               | The generated socket.                     |

## 7.4.4 Method ITcIoTcpProtocol:FreeSocket

Enables a socket.

#### Syntax

HRESULT TCOMAPI AllocSocket(ULONG socketId)

#### Return value

| Туре    | Description                                          |
|---------|------------------------------------------------------|
| HRESULT | Indicates success, see <u>Return values [▶ 68]</u> . |

#### Parameter

| Name     | Туре  | Description               |
|----------|-------|---------------------------|
| socketld | ULONG | The socket to be enabled. |

## 7.4.5 Method ITcloTcpProtocol:Connect

Establishes a connection to a remote terminal.

#### Syntax

HRESULT TCOMAPI Connect(ULONG socketId, ULONG ipRemoteAddress, USHORT tcpPort)

#### Return value

| Туре    | Description                                             |
|---------|---------------------------------------------------------|
| HRESULT | Indicates success, see <u>Return values [&gt; 68]</u> . |

#### Parameter

| Name            | Туре   | Description                                                                                                    |
|-----------------|--------|----------------------------------------------------------------------------------------------------|
| socketld        | ULONG  | The socket to be used.                                                                                                    |
| ipRemoteAddress | ULONG  | IP address of the remote terminal to be contacted.<br>IP addresses are displayed with the most significant element in the<br>last position. (Example: 192.168.2.1 -> 01 02 A8 C0) |
| tcpPort         | USHORT | Port of the remote terminal to be contacted.                                                                                                    |

## 7.4.6 Method ITcIoTcpProtocol:IsConnected

Indicates whether a socket is connected (for inbound and outbound connections).

#### Syntax

HRESULT TCOMAPI IsConnected(ULONG socketId)

#### Return value

| Туре    | Description                                                 |
|---------|-------------------------------------------------------------|
| HRESULT | Indicates success, see <u>Return values</u> [▶ <u>68]</u> . |

#### Parameter

| Name     | Туре  | Description            |
|----------|-------|------------------------|
| socketld | ULONG | The socket to be used. |

## 7.4.7 Method ITcloTcpProtocol:Close

Closes a socket.

#### Syntax

HRESULT TCOMAPI Close(ULONG socketId)

#### Return value

| Туре    | Description                                             |
|---------|---------------------------------------------------------|
| HRESULT | Indicates success, see <u>Return values [&gt; 68]</u> . |

#### Parameter

| Name     | Туре  | Description              |
|----------|-------|--------------------------|
| socketId | ULONG | The socket to be closed. |

## 7.4.8 Method ITcloTcpProtocol:Listen

Opens a TCP port for incoming connections. The application is described in the interface overview.

#### Syntax

HRESULT TCOMAPI Listen (ULONG socketId, USHORT tcpPort)

#### Return value

| Туре    | Description                                                 |
|---------|-------------------------------------------------------------|
| HRESULT | Indicates success, see <u>Return values</u> [▶ <u>68]</u> . |

#### Parameter

| Name     | Туре   | Description                                         |
|----------|--------|-----------------------------------------------------|
| socketld | ULONG  | The socket to be used.                              |
| tcpPort  | USHORT | The port which is scanned for incoming connections. |

## 7.4.9 Method ITcloTcpProtocol:Accept

Accepts income connections. The application is described in the interface overview.

#### Syntax

```
HRESULT TCOMAPI Accept(ULONG socketId)
```

#### Return value

| Туре    | Description                                          |
|---------|------------------------------------------------------|
| HRESULT | Indicates success, see <u>Return values [▶ 68]</u> . |

#### Parameter

| Name     | Туре  | Description            |
|----------|-------|------------------------|
| socketId | ULONG | The socket to be used. |

## 7.4.10 Method ITcIoTcpProtocol:SendData

Sends data (server and client functionality).

#### Syntax

```
HRESULT TCOMAPI SendData(ULONG socketId, ULONG nData, PVOID pData, ULONG& nSendData)
```

#### Return value

| Туре    | Description                                          |
|---------|------------------------------------------------------|
| HRESULT | Indicates success, see <u>Return values [▶ 68]</u> . |

#### Parameter

| Name      | Туре   | Description                                                                                  |  |
|-----------|--------|----------------------------------------------------------------------------------------------|--|
| socketld  | ULONG  | The socket to be used.                                                                       |  |
| nData     | ULONG  | _ength of the data to be sent.                                                               |  |
| pData     | PVOID  | Pointer to the data to be sent.                                                              |  |
| nSendData | ULONG& | Returns the number of sent bytes. If this is smaller than nData, the data should be re-sent. |  |

## 7.4.11 Method ITcIoTcpProtocol:CheckReceived

Must be called cyclical; ReceiveEvent and ReceiveData are used as callback in the context of this method (server and client functionality).

#### Syntax

HRESULT TCOMAPI CheckReceived()

#### Return value

| Туре    | Description                                          |
|---------|------------------------------------------------------|
| HRESULT | Indicates success, see <u>Return values [▶ 68]</u> . |

#### Parameter

-

## 7.4.12 Method ITcloTcpProtocol:GetRemotelpAddr

Returns the remote IP address of a communication partner.

#### Syntax

HRESULT TCOMAPI GetRemoteIpAddr(ULONG socketId, ULONG& remoteIpAddr)

#### Return value

| Туре    | Description                                          |
|---------|------------------------------------------------------|
| HRESULT | Indicates success, see <u>Return values [▶ 68]</u> . |

#### Parameter

| Name     | Туре  | Description            |
|----------|-------|------------------------|
| socketld | ULONG | The socket to be used. |

## 7.4.13 Method ITcloTcpProtocol:GetFreeSendDataSize

Returns the number of free bytes in the TCP send buffer.

#### Syntax

HRESULT TCOMAPI GetRemoteIpAddr(ULONG socketId, ULONG& nData)

#### Return value

| Туре    | Description                                          |
|---------|------------------------------------------------------|
| HRESULT | Indicates success, see <u>Return values [▶ 68]</u> . |

#### Parameter

| Name     | Туре   | Description                           |  |
|----------|--------|---------------------------------------|--|
| socketld | ULONG  | The socket to be used.                |  |
| nData    | ULONG& | Returns the free bytes in the buffer. |  |

## 7.5 ARP/Ping: ITcloArpPingProtocol(Recv)

The interfaces ITcloArpPingProtocol and ITcloArpPingProtocolRecv enable sending of ARP and Ping messages from the real-time environment.

A project that uses this interface contains a pointer to an ITcloArpPingProtocol object and implements ITcloArpPingProtocolRecv itself. ITcloArpPingProtocolRecv serves as callback interface for receiving data from the TCP/UDP RT module within the application.

#### ITcloArpPingProtocolRecv methods:

| Name            | Description                                                              |
|-----------------|--------------------------------------------------------------------------|
| ArpReply [ 65]  | Callback function that is invoked when an ArpReply message is received.  |
| PingReply [ 65] | Callback function that is invoked when an PingReply message is received. |

If these methods return S\_OK, the packet is regarded as processed and is not forwarded to the operating system. If necessary, S\_FALSE should be returned.

#### ITcloArpPingProtocol methods:

| Name                       | Description                                                                                          |
|----------------------------|----------------------------------------------------------------------------------------------------|
| ArpRequest [ 66]           | Sends an ArpRequest                                                                                  |
| PingRequest [> 66]         | Sends a PingRequest                                                                                  |
| RegisterReceiver [ > 67]   | Registering at the TCP/UDP RT module for receiving data.                                             |
| UnregisterReceiver [ • 67] | Unregistering at the TCP/UDP RT module for receiving data.                                           |
| CheckReceived [ 68]        | Must be called cyclically; ArpReply and PingReply are used as callback in the context of this method |

To receive ARP or Ping data, registration is required by calling RegisterReceiver. This can be done in SetObjStateSO().

Data is provided by a callback of method ArpReceive or PingReceive from ITcloArpPingProtocolRecv.

During the shutdown, all modules should unregister via UnregisterReceiver. This can be done in SetObjStateOS().

## 7.5.1 Method ITcloArpPingProtocolRecv:PingReply

Callback function that is invoked when an PingReply message is received.

#### Syntax

HRESULT TCOMAPI PingReply(ULONG ipAddr, ULONG nData, PVOID pData, ETYPE\_VLAN\_HEADER\* pVlan=0)

#### Return value

| Туре                                                                                | Description                                                                 |
|-------------------------------------------------------------------------------------|-----------------------------------------------------------------------------|
| HRESULT Indicates success and must be provided accordingly by the implemented modul |                                                                             |
|                                                                                     | not S_OK, the response continues to be transferred to the operating system. |

#### Parameter

| Name   | Туре               | Description                             |
|--------|--------------------|-----------------------------------------|
| ipAddr | ULONG              | The IP address of the search.           |
| nData  | ULONG              | Number of bytes received.               |
| pData  | PVOID              | Pointer to the received data.           |
| pVlan  | ETYPE_VLAN_HEADER* | ETYPE_VLAN_HEADER structure, see below. |

The VLAN header represents information about the VLAN.

```
typedef struct _ETYPE_VLAN_HEADER
{
USHORT VLanType;
unsigned short VLanIdH : 4;
unsigned short reserved1 : 1;
unsigned short Priority : 3;
unsigned short VLanIdL : 8;
} ETYPE VLAN HEADER, *PETYPE VLAN HEADER;
```

## 7.5.2 Method ITcloArpPingProtocolRecv:ArpReply

Callback function that is invoked when an ArpReply message is received.

#### Syntax

HRESULT TCOMAPI ArpReply(ULONG ipAddr, ETHERNET\_ADDRESS macAddr, ETYPE\_VLAN\_HEADER\* pVlan=0)

#### Return value

| Туре    | Description                                                                              |
|---------|------------------------------------------------------------------------------------------|
| HRESULT | Indicates success and must be provided accordingly by the implemented module. If this is |
|         | not S_OK, the response continues to be transferred to the operating system.              |

#### Parameter

| Name    | Туре               | Description                             |
|---------|--------------------|-----------------------------------------|
| ipAddr  | ULONG              | The IP address of the search.           |
| macAddr | ETHERNET_ADDRESS   | Determined MAC address.                 |
| pVlan   | ETYPE_VLAN_HEADER* | ETYPE_VLAN_HEADER structure, see below. |

#### The VLAN header represents information about the VLAN.

```
typedef struct _ETYPE_VLAN_HEADER
{
USHORT VLanType;
unsigned short VLanIdH : 4;
unsigned short reserved1 : 1;
unsigned short Priority : 3;
unsigned short VLanIdL : 8;
} ETYPE_VLAN_HEADER; *PETYPE_VLAN_HEADER;
```

## 7.5.3 Method ITcloArpPingProtocol:PingRequest

Sends a ping request.

#### Syntax

HRESULT TCOMAPI PingRequest(ULONG ipAddr, ULONG nData=0, PVOID pData=0, ETYPE VLAN HEADER\* pVlan=0)

#### Return value

| Туре    | Description                                          |
|---------|------------------------------------------------------|
| HRESULT | Indicates success, see <u>Return values [▶ 68]</u> . |

#### Parameter

| Name   | Туре               | Description                             |
|--------|--------------------|-----------------------------------------|
| ipAddr | ULONG              | The IP address of the target.           |
| nData  | ULONG              | Number of bytes received.               |
| pData  | PVOID              | Pointer to the received data.           |
| pVlan  | ETYPE_VLAN_HEADER* | ETYPE_VLAN_HEADER structure, see below. |

The VLAN header represents information about the VLAN.

```
typedef struct _ETYPE_VLAN_HEADER
{
USHORT VLanType;
unsigned short VLanIdH : 4;
unsigned short reserved1 : 1;
unsigned short Priority : 3;
unsigned short VLanIdL : 8;
} ETYPE_VLAN_HEADER, *PETYPE_VLAN_HEADER;
```

## 7.5.4 Method ITcloArpPingProtocol:ArpRequest

Sends an ARP request.

#### Syntax

HRESULT TCOMAPI ArpRequest(ULONG ipAddr, ETHERNET\_ADDRESS\* macAddr=0, ETYPE\_VLAN\_HEADER\* pVlan=0)

#### Return value

| Туре    | Description                                   |
|---------|-----------------------------------------------|
| HRESULT | Indicates success, see Return values [ > 68]. |

#### Parameter

| Name    | Туре               | Description                             |
|---------|--------------------|-----------------------------------------|
| ipAddr  | ULONG              | The IP address of the target.           |
| macAddr | ETHERNET_ADDRESS*  | Restriction of the MAC address.         |
| pVlan   | ETYPE_VLAN_HEADER* | ETYPE_VLAN_HEADER structure, see below. |

#### The VLAN header represents information about the VLAN.

```
typedef struct _ETYPE_VLAN_HEADER
{
USHORT VLanType;
unsigned short VLanIdH : 4;
unsigned short reserved1 : 1;
unsigned short Priority : 3;
unsigned short VLanIdL : 8;
} ETYPE_VLAN_HEADER, *PETYPE_VLAN_HEADER;;
```

## 7.5.5 Method ITcloArpPingProtocol:RegisterReceiver

Registering at the TCP/UDP RT module for receiving responses (ARP / Ping).

#### Syntax

```
HRESULT TCOMAPI RegisterReceiver(ITcIoArpPingRecv* ipRecv)
```

#### Return value

| Туре    | Description                                             |
|---------|---------------------------------------------------------|
| HRESULT | Indicates success, see <u>Return values [&gt; 68]</u> . |

#### Parameter

| Name   | Туре              | Description                               |
|--------|-------------------|-------------------------------------------|
| ipRecv | ITcloArpPingRecv* | Pointer to the receiver (Recv) interface. |

### 7.5.6 Method ITcloArpPingProtocol:UnregisterReceiver

Unregistering at the TCP/UDP RT module for receiving responses (ARP / Ping).

#### Syntax

HRESULT TCOMAPI UnregisterReceiver(ITcIoArpPingRecv\* ipRecv)

#### Return value

| Туре    | Description                                          |
|---------|------------------------------------------------------|
| HRESULT | Indicates success, see <u>Return values [▶ 68]</u> . |

#### Parameter

| Name   | Туре             | Description                                  |
|--------|------------------|----------------------------------------------|
| ipRecv | ITcloArpPingRecv | Reference to the receiver to be unregistered |

## 7.5.7 Method ITcloArpPingProtocol:CheckReceived

Must be called cyclically; ArpReply and PingReply are used as callback in the context of this method.

#### Syntax

```
HRESULT TCOMAPI CheckReceived()
```

#### Return value

| Туре    | Description                                          |
|---------|------------------------------------------------------|
| HRESULT | Indicates success, see <u>Return values [▶ 68]</u> . |

## 7.6 Return values

The interface functions have HRESULT as return values. The returned values are derived from the <u>ADS</u> <u>Return Codes [> 70]</u>. Their meaning for TF6311:

| Value<br>(Enum)        | Value<br>(Numeric) | Description                                                                                                    |
|------------------------|--------------------|----------------------------------------------------------------------------------------------------|
| ADS_E_INVALI<br>DPARM  | 0x9811070B         | Socket not allocated/known, transferred pointer NULL                                                                                                    |
| ADS_E_NOMO<br>REHDLS   | 0x98110716         | No free sockets available.<br>Default: 32<br>see <u>TCP/UDP RT TcCom Parameter [▶ 55]</u>                                                                                                    |
| ADS_E_INCOM<br>PATIBLE | 0x9811070E         | Socket in wrong state.<br>E.g. Connect() attempt, if a socket was previous used with Listen();<br>Close() without previous connection; Send() without connection; Socket<br>Listen(), if a Listen() call was already issued. |
| ADS_E_INVALI<br>DSTATE | 0x98110712         | TCP/UDP RT object is not in OP mode                                                                                                    |
| ADS_E_INVALI<br>DDATA  | 0x98110706         | Problem with parameter.<br>E.g. pData==NULL for SendData                                                                                                    |
| ADS_E_EXIST<br>S       | 0x9811070F         | Port already used otherwise                                                                                                    |
| ADS_E_PENDI<br>NG      | 0x9811071E         | Not all data were sent (SendData)                                                                                                    |
| S_OK                   | 0x0                | Call successful.<br>IsConnected(): Connection exists                                                                                                    |
| S_FAIL                 | 0x1                | Call not successful, general error<br>IsConnected(): Connection does not exist                                                                                                    |

The values from the range 0x9811 are defined in the enumeration "E\_HRESULTAdsErr" (PLC) and corresponding ADS\_E\_\* (C++) "defines".

# 8 Fault analysis

At this point, it is usual practice to list problems or situations in connection with handling the product, together with an error description.

## 8.1 Start-up: Ip Stack ADS 1823 / 0x71f

If ADS error 1823 (0x71f) occurs when an IP stack TcCOM object is started, the configuration of the network card is probably incorrect.

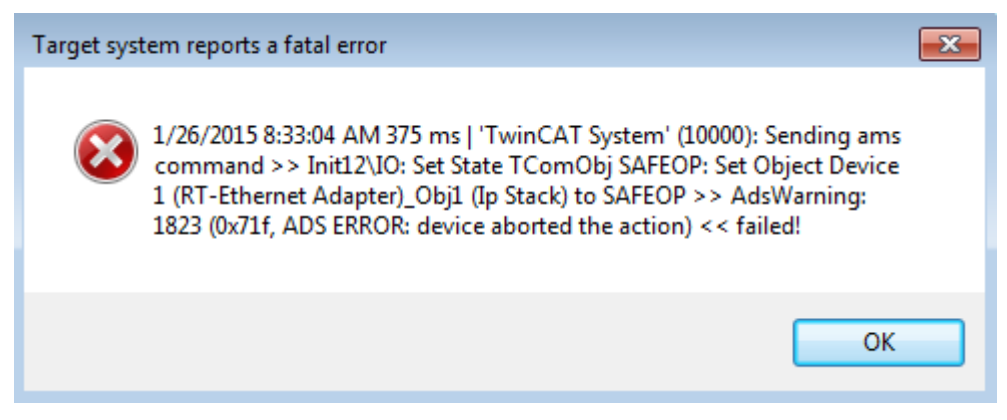

Check the settings under "Adapter" for the network card in the Solution:

| UdpDemo 🕫 🔀 UdpDemo.h UdpDemo.cpp 🛛 🗸 🔻                                                                                                    | Solution Explorer                                                                                   |
|----------------------------------------------------------------------------------------------------|----------------------------------------------------------------------------------------------------|
| General Adapter Ports Switch Statistics                                                                                                    | ◎ ◎ ☆   ◎ - ⇄ 副   봗                                                                                 |
|                                                                                                    | Search Solution Explorer (Ctrl+ü)                                                                   |
| Description:           Device Name:           MAC Address:         00 00 00 00 00           IP Address:         0.0.0.0 (0.0.0.0)           Freerun Cycle (ms):         4 | Solution 'UdpDemo' (1 project)  UdpDemo  SYSTEM  MOTION  PLC  SAFETY  SMC C++                       |
| Promiscuous Mode (use with Wireshark only)                                                                                                    |                                                                                                    |
| Virtual Device Names                                                                                                    | Devices Device 1 (RT-Ethernet Adapter)                                                              |
|                                                                                                    | Device 1 (RT-Ethernet Adapter)_Obj1 (Ip Stack)                                                      |
|                                                                                                    | 📸 Mappings                                                                                          |
| Device Found At                                                                                                    | Adapter (Gigabit))<br>t Adapter (Gigabit)<br>© Unused<br>O K<br>Cancel<br>© Unused<br>O All<br>Help |

The configuration of the network card for the TCP/UDP RT module is documented in more detail here [> 14].

# 9 Appendix

## 9.1 ADS Return Codes

Grouping of error codes:

Global error codes: <u>ADS Return Codes</u> [▶ 70]... (0x9811\_0000 ...) Router error codes: <u>ADS Return Codes</u> [▶ 70]... (0x9811\_0500 ...) General ADS errors: <u>ADS Return Codes</u> [▶ 71]... (0x9811\_0700 ...) RTime error codes: <u>ADS Return Codes</u> [▶ 73]... (0x9811\_1000 ...)

#### **Global error codes**

| Hex  | Dec | HRESULT    | Name                      | Description                                                                                                    |
|------|-----|------------|---------------------------|----------------------------------------------------------------------------------------------------|
| 0x0  | 0   | 0x98110000 | ERR_NOERROR               | No error.                                                                                                    |
| 0x1  | 1   | 0x98110001 | ERR_INTERNAL              | Internal error.                                                                                                  |
| 0x2  | 2   | 0x98110002 | ERR_NORTIME               | No real time.                                                                                                    |
| 0x3  | 3   | 0x98110003 | ERR_ALLOCLOCKEDMEM        | Allocation locked – memory error.                                                                                |
| 0x4  | 4   | 0x98110004 | ERR_INSERTMAILBOX         | Mailbox full – the ADS message could not be sent.<br>Reducing the number of ADS messages per cycle will<br>help. |
| 0x5  | 5   | 0x98110005 | ERR_WRONGRECEIVEHMSG      | Wrong HMSG.                                                                                                    |
| 0x6  | 6   | 0x98110006 | ERR_TARGETPORTNOTFOUND    | Target port not found – ADS server is not started, not reachable or not installed.                               |
| 0x7  | 7   | 0x98110007 | ERR_TARGETMACHINENOTFOUND | Target computer not found – AMS route was not found.                                                             |
| 0x8  | 8   | 0x98110008 | ERR_UNKNOWNCMDID          | Unknown command ID.                                                                                              |
| 0x9  | 9   | 0x98110009 | ERR_BADTASKID             | Invalid task ID.                                                                                                 |
| 0xA  | 10  | 0x9811000A | ERR_NOIO                  | No IO.                                                                                                    |
| 0xB  | 11  | 0x9811000B | ERR_UNKNOWNAMSCMD         | Unknown AMS command.                                                                                             |
| 0xC  | 12  | 0x9811000C | ERR_WIN32ERROR            | Win32 error.                                                                                                    |
| 0xD  | 13  | 0x9811000D | ERR_PORTNOTCONNECTED      | Port not connected.                                                                                              |
| 0xE  | 14  | 0x9811000E | ERR_INVALIDAMSLENGTH      | Invalid AMS length.                                                                                              |
| 0xF  | 15  | 0x9811000F | ERR_INVALIDAMSNETID       | Invalid AMS Net ID.                                                                                              |
| 0x10 | 16  | 0x98110010 | ERR_LOWINSTLEVEL          | Installation level is too low –TwinCAT 2 license error.                                                          |
| 0x11 | 17  | 0x98110011 | ERR_NODEBUGINTAVAILABLE   | No debugging available.                                                                                          |
| 0x12 | 18  | 0x98110012 | ERR_PORTDISABLED          | Port disabled – TwinCAT system service not started.                                                              |
| 0x13 | 19  | 0x98110013 | ERR_PORTALREADYCONNECTED  | Port already connected.                                                                                          |
| 0x14 | 20  | 0x98110014 | ERR_AMSSYNC_W32ERROR      | AMS Sync Win32 error.                                                                                            |
| 0x15 | 21  | 0x98110015 | ERR_AMSSYNC_TIMEOUT       | AMS Sync Timeout.                                                                                                |
| 0x16 | 22  | 0x98110016 | ERR_AMSSYNC_AMSERROR      | AMS Sync error.                                                                                                  |
| 0x17 | 23  | 0x98110017 | ERR_AMSSYNC_NOINDEXINMAP  | No index map for AMS Sync available.                                                                             |
| 0x18 | 24  | 0x98110018 | ERR_INVALIDAMSPORT        | Invalid AMS port.                                                                                                |
| 0x19 | 25  | 0x98110019 | ERR_NOMEMORY              | No memory.                                                                                                    |
| 0x1A | 26  | 0x9811001A | ERR_TCPSEND               | TCP send error.                                                                                                  |
| 0x1B | 27  | 0x9811001B | ERR_HOSTUNREACHABLE       | Host unreachable.                                                                                                |
| 0x1C | 28  | 0x9811001C | ERR_INVALIDAMSFRAGMENT    | Invalid AMS fragment.                                                                                            |
| 0x1D | 29  | 0x9811001D | ERR_TLSSEND               | TLS send error – secure ADS connection failed.                                                                   |
| 0x1E | 30  | 0x9811001E | ERR ACCESSDENIED          | Access denied – secure ADS access denied.                                                                        |

#### **Router error codes**

| Hex   | Dec  | HRESULT    | Name                       | Description                                                            |
|-------|------|------------|----------------------------|------------------------------------------------------------------------|
| 0x500 | 1280 | 0x98110500 | ROUTERERR_NOLOCKEDMEMORY   | Locked memory cannot be allocated.                                     |
| 0x501 | 1281 | 0x98110501 | ROUTERERR_RESIZEMEMORY     | The router memory size could not be changed.                           |
| 0x502 | 1282 | 0x98110502 | ROUTERERR_MAILBOXFULL      | The mailbox has reached the maximum number of possible messages.       |
| 0x503 | 1283 | 0x98110503 | ROUTERERR_DEBUGBOXFULL     | The Debug mailbox has reached the maximum number of possible messages. |
| 0x504 | 1284 | 0x98110504 | ROUTERERR_UNKNOWNPORTTYPE  | The port type is unknown.                                              |
| 0x505 | 1285 | 0x98110505 | ROUTERERR_NOTINITIALIZED   | The router is not initialized.                                         |
| 0x506 | 1286 | 0x98110506 | ROUTERERR_PORTALREADYINUSE | The port number is already assigned.                                   |
| 0x507 | 1287 | 0x98110507 | ROUTERERR_NOTREGISTERED    | The port is not registered.                                            |
| 0x508 | 1288 | 0x98110508 | ROUTERERR_NOMOREQUEUES     | The maximum number of ports has been reached.                          |
| 0x509 | 1289 | 0x98110509 | ROUTERERR_INVALIDPORT      | The port is invalid.                                                   |
| 0x50A | 1290 | 0x9811050A | ROUTERERR_NOTACTIVATED     | The router is not active.                                              |
| 0x50B | 1291 | 0x9811050B | ROUTERERR_FRAGMENTBOXFULL  | The mailbox has reached the maximum number for fragmented messages.    |
| 0x50C | 1292 | 0x9811050C | ROUTERERR_FRAGMENTTIMEOUT  | A fragment timeout has occurred.                                       |
| 0x50D | 1293 | 0x9811050D | ROUTERERR_TOBEREMOVED      | The port is removed.                                                   |

**General ADS error codes** 

| Hex   | Dec  | HRESULT    | Name                               | Description                                                                                                    |
|-------|------|------------|------------------------------------|----------------------------------------------------------------------------------------------------|
| 0x700 | 1792 | 0x98110700 | ADSERR DEVICE ERROR                | General device error.                                                                                                    |
| 0x701 | 1793 | 0x98110701 | ADSERR DEVICE SRVNOTSUPP           | Service is not supported by the server.                                                                                                    |
| 0x702 | 1794 | 0x98110702 | ADSERR DEVICE INVALIDGRP           | Invalid index group.                                                                                                    |
| 0x703 | 1795 | 0x98110703 | ADSERR DEVICE INVALIDOFFSET        | Invalid index offset.                                                                                                    |
| 0x704 | 1796 | 0x98110704 | ADSERR DEVICE INVALIDACCESS        | Reading or writing not permitted.                                                                                                    |
| 0x705 | 1797 | 0x98110705 | ADSERR DEVICE INVALIDSIZE          | Parameter size not correct.                                                                                                    |
| 0x706 | 1798 | 0x98110706 | ADSERR DEVICE INVALIDDATA          | Invalid data values.                                                                                                    |
| 0x707 | 1799 | 0x98110707 | ADSERR DEVICE NOTREADY             | Device is not ready to operate.                                                                                                    |
| 0x708 | 1800 | 0x98110708 | ADSERR DEVICE BUSY                 | Device is busy.                                                                                                    |
| 0x709 | 1801 | 0x98110709 | ADSERR_DEVICE_INVALIDCONTEXT       | Invalid operating system context. This can result<br>from use of ADS blocks in different tasks. It may be<br>possible to resolve this through multitasking<br>synchronization in the PLC. |
| 0x70A | 1802 | 0x9811070A | ADSERR_DEVICE_NOMEMORY             | Insufficient memory.                                                                                                    |
| 0x70B | 1803 | 0x9811070B | ADSERR_DEVICE_INVALIDPARM          | Invalid parameter values.                                                                                                    |
| 0x70C | 1804 | 0x9811070C | ADSERR_DEVICE_NOTFOUND             | Not found (files,).                                                                                                    |
| 0x70D | 1805 | 0x9811070D | ADSERR_DEVICE_SYNTAX               | Syntax error in file or command.                                                                                                    |
| 0x70E | 1806 | 0x9811070E | ADSERR_DEVICE_INCOMPATIBLE         | Objects do not match.                                                                                                    |
| 0x70F | 1807 | 0x9811070F | ADSERR_DEVICE_EXISTS               | Object already exists.                                                                                                    |
| 0x710 | 1808 | 0x98110710 | ADSERR_DEVICE_SYMBOLNOTFOUND       | Symbol not found.                                                                                                    |
| 0x711 | 1809 | 0x98110711 | ADSERR_DEVICE_SYMBOLVERSIONINVALID | Invalid symbol version. This can occur due to an online change. Create a new handle.                                                                                                    |
| 0x712 | 1810 | 0x98110712 | ADSERR_DEVICE_INVALIDSTATE         | Device (server) is in invalid state.                                                                                                    |
| 0x713 | 1811 | 0x98110713 | ADSERR_DEVICE_TRANSMODENOTSUPP     | AdsTransMode not supported.                                                                                                    |
| 0x714 | 1812 | 0x98110714 | ADSERR_DEVICE_NOTIFYHNDINVALID     | Notification handle is invalid.                                                                                                    |
| 0x715 | 1813 | 0x98110715 | ADSERR_DEVICE_CLIENTUNKNOWN        | Notification client not registered.                                                                                                    |
| 0x716 | 1814 | 0x98110716 | ADSERR_DEVICE_NOMOREHDLS           | No further handle available.                                                                                                    |
| 0x717 | 1815 | 0x98110717 | ADSERR_DEVICE_INVALIDWATCHSIZE     | Notification size too large.                                                                                                    |
| 0x718 | 1816 | 0x98110718 | ADSERR_DEVICE_NOTINIT              | Device not initialized.                                                                                                    |
| 0x719 | 1817 | 0x98110719 | ADSERR DEVICE TIMEOUT              | Device has a timeout.                                                                                                    |
| 0x71A | 1818 | 0x9811071A | ADSERR DEVICE NOINTERFACE          | Interface query failed.                                                                                                    |
| 0x71B | 1819 | 0x9811071B | ADSERR DEVICE INVALIDINTERFACE     | Wrong interface requested.                                                                                                    |
| 0x71C | 1820 | 0x9811071C | ADSERR_DEVICE_INVALIDCLSID         | Class ID is invalid.                                                                                                    |
| 0x71D | 1821 | 0x9811071D | ADSERR_DEVICE_INVALIDOBJID         | Object ID is invalid.                                                                                                    |
| 0x71E | 1822 | 0x9811071E | ADSERR_DEVICE_PENDING              | Request pending.                                                                                                    |
| 0x71F | 1823 | 0x9811071F | ADSERR_DEVICE_ABORTED              | Request is aborted.                                                                                                    |
| 0x720 | 1824 | 0x98110720 | ADSERR_DEVICE_WARNING              | Signal warning.                                                                                                    |
| 0x721 | 1825 | 0x98110721 | ADSERR_DEVICE_INVALIDARRAYIDX      | Invalid array index.                                                                                                    |
| 0x722 | 1826 | 0x98110722 | ADSERR DEVICE SYMBOLNOTACTIVE      | Symbol not active.                                                                                                    |
| 0x723 | 1827 | 0x98110723 | ADSERR DEVICE ACCESSDENIED         | Access denied.                                                                                                    |
| 0x724 | 1828 | 0x98110724 | ADSERR DEVICE LICENSENOTFOUND      | Missing license.                                                                                                    |
| 0x725 | 1829 | 0x98110725 | ADSERR DEVICE LICENSEEXPIRED       | License expired.                                                                                                    |
| 0x726 | 1830 | 0x98110726 | ADSERR DEVICE LICENSEEXCEEDED      | License exceeded.                                                                                                    |
| 0x727 | 1831 | 0x98110727 | ADSERR DEVICE LICENSEINVALID       | Invalid license.                                                                                                    |
| 0x728 | 1832 | 0x98110728 | ADSERR DEVICE LICENSESYSTEMID      | License problem: System ID is invalid.                                                                                                    |
| 0x729 | 1833 | 0x98110729 | ADSERR DEVICE LICENSENOTIMELIMIT   | License not limited in time.                                                                                                    |
| 0x72A | 1834 | 0x9811072A | ADSERR DEVICE LICENSEFUTUREISSUE   | Licensing problem: time in the future.                                                                                                    |
| 0x72B | 1835 | 0x9811072B | ADSERR DEVICE LICENSETIMETOLONG    | License period too long.                                                                                                    |
| 0x72C | 1836 | 0x9811072C | ADSERR DEVICE EXCEPTION            | Exception at system startup.                                                                                                    |
| 0x72D | 1837 | 0x9811072D | ADSERR DEVICE LICENSEDUPLICATED    | License file read twice.                                                                                                    |
| 0x72E | 1838 | 0x9811072E | ADSERR DEVICE SIGNATUREINVALID     | Invalid signature.                                                                                                    |
| 0x72F | 1839 | 0x9811072F | ADSERR DEVICE CERTIFICATEINVALID   | Invalid certificate.                                                                                                    |
| 0x730 | 1840 | 0x98110730 | ADSERR DEVICE LICENSEOFMNOTFOLIND  | Public key not known from OEM                                                                                                    |
| 0x731 | 1841 | 0x98110731 | ADSERR DEVICE LICENSERESTRICTED    | License not valid for this system ID                                                                                                    |
| 0x732 | 1842 | 0x98110732 | ADSERR DEVICE LICENSEDEMODENIED    | Demo license prohibited                                                                                                    |
| 0x733 | 1843 | 0x98110733 | ADSERR DEVICE INVALIDENCID         | Invalid function ID                                                                                                    |
| 0x734 | 1844 | 0x98110734 | ADSERR DEVICE OUTOFRANGE           | Outside the valid range                                                                                                    |
| 0x735 | 1845 | 0x98110735 |                                    | Invalid alignment                                                                                                    |
| 0x736 | 18/6 | 0x08110736 |                                    | Invalid platform level                                                                                                    |
| 50100 | 1070 | 0,00110100 |                                    |                                                                                                    |

72
| Hex   | Dec  | HRESULT    | Name                           | Description                                                                                                    |
|-------|------|------------|--------------------------------|----------------------------------------------------------------------------------------------------|
| 0x737 | 1847 | 0x98110737 | ADSERR_DEVICE_FORWARD_PL       | Context – forward to passive level.                                                                                                    |
| 0x738 | 1848 | 0x98110738 | ADSERR_DEVICE_FORWARD_DL       | Context – forward to dispatch level.                                                                                                    |
| 0x739 | 1849 | 0x98110739 | ADSERR_DEVICE_FORWARD_RT       | Context – forward to real time.                                                                                                    |
| 0x740 | 1856 | 0x98110740 | ADSERR_CLIENT_ERROR            | Client error.                                                                                                    |
| 0x741 | 1857 | 0x98110741 | ADSERR_CLIENT_INVALIDPARM      | Service contains an invalid parameter.                                                                                                    |
| 0x742 | 1858 | 0x98110742 | ADSERR_CLIENT_LISTEMPTY        | Polling list is empty.                                                                                                    |
| 0x743 | 1859 | 0x98110743 | ADSERR_CLIENT_VARUSED          | Var connection already in use.                                                                                                    |
| 0x744 | 1860 | 0x98110744 | ADSERR_CLIENT_DUPLINVOKEID     | The called ID is already in use.                                                                                                    |
| 0x745 | 1861 | 0x98110745 | ADSERR_CLIENT_SYNCTIMEOUT      | Timeout has occurred – the remote terminal is not responding in the specified ADS timeout. The route setting of the remote terminal may be configured incorrectly. |
| 0x746 | 1862 | 0x98110746 | ADSERR_CLIENT_W32ERROR         | Error in Win32 subsystem.                                                                                                    |
| 0x747 | 1863 | 0x98110747 | ADSERR_CLIENT_TIMEOUTINVALID   | Invalid client timeout value.                                                                                                    |
| 0x748 | 1864 | 0x98110748 | ADSERR_CLIENT_PORTNOTOPEN      | Port not open.                                                                                                    |
| 0x749 | 1865 | 0x98110749 | ADSERR_CLIENT_NOAMSADDR        | No AMS address.                                                                                                    |
| 0x750 | 1872 | 0x98110750 | ADSERR_CLIENT_SYNCINTERNAL     | Internal error in Ads sync.                                                                                                    |
| 0x751 | 1873 | 0x98110751 | ADSERR_CLIENT_ADDHASH          | Hash table overflow.                                                                                                    |
| 0x752 | 1874 | 0x98110752 | ADSERR_CLIENT_REMOVEHASH       | Key not found in the table.                                                                                                    |
| 0x753 | 1875 | 0x98110753 | ADSERR_CLIENT_NOMORESYM        | No symbols in the cache.                                                                                                    |
| 0x754 | 1876 | 0x98110754 | ADSERR_CLIENT_SYNCRESINVALID   | Invalid response received.                                                                                                    |
| 0x755 | 1877 | 0x98110755 | ADSERR_CLIENT_SYNCPORTLOCKED   | Sync Port is locked.                                                                                                    |
| 0x756 | 1878 | 0x98110756 | ADSERR_CLIENT_REQUESTCANCELLED | The request was cancelled.                                                                                                    |

## **RTime error codes**

| Hex    | Dec  | HRESULT    | Name                      | Description                                                                               |
|--------|------|------------|---------------------------|-------------------------------------------------------------------------------------------|
| 0x1000 | 4096 | 0x98111000 | RTERR_INTERNAL            | Internal error in the real-time system.                                                   |
| 0x1001 | 4097 | 0x98111001 | RTERR_BADTIMERPERIODS     | Timer value is not valid.                                                                 |
| 0x1002 | 4098 | 0x98111002 | RTERR_INVALIDTASKPTR      | Task pointer has the invalid value 0 (zero).                                              |
| 0x1003 | 4099 | 0x98111003 | RTERR_INVALIDSTACKPTR     | Stack pointer has the invalid value 0 (zero).                                             |
| 0x1004 | 4100 | 0x98111004 | RTERR_PRIOEXISTS          | The request task priority is already assigned.                                            |
| 0x1005 | 4101 | 0x98111005 | RTERR_NOMORETCB           | No free TCB (Task Control Block) available. The maximum number of TCBs is 64.             |
| 0x1006 | 4102 | 0x98111006 | RTERR_NOMORESEMAS         | No free semaphores available. The maximum number of semaphores is 64.                     |
| 0x1007 | 4103 | 0x98111007 | RTERR_NOMOREQUEUES        | No free space available in the queue. The maximum number of positions in the queue is 64. |
| 0x100D | 4109 | 0x9811100D | RTERR_EXTIRQALREADYDEF    | An external synchronization interrupt is already applied.                                 |
| 0x100E | 4110 | 0x9811100E | RTERR_EXTIRQNOTDEF        | No external sync interrupt applied.                                                       |
| 0x100F | 4111 | 0x9811100F | RTERR_EXTIRQINSTALLFAILED | Application of the external synchronization interrupt has failed.                         |
| 0x1010 | 4112 | 0x98111010 | RTERR_IRQLNOTLESSOREQUAL  | Call of a service function in the wrong context                                           |
| 0x1017 | 4119 | 0x98111017 | RTERR_VMXNOTSUPPORTED     | Intel VT-x extension is not supported.                                                    |
| 0x1018 | 4120 | 0x98111018 | RTERR_VMXDISABLED         | Intel VT-x extension is not enabled in the BIOS.                                          |
| 0x1019 | 4121 | 0x98111019 | RTERR_VMXCONTROLSMISSING  | Missing function in Intel VT-x extension.                                                 |
| 0x101A | 4122 | 0x9811101A | RTERR_VMXENABLEFAILS      | Activation of Intel VT-x fails.                                                           |

## Specific positive HRESULT Return Codes:

| HRESULT     | Name               | Description                                                                               |
|-------------|--------------------|-------------------------------------------------------------------------------------------|
| 0x0000_0000 | S_OK               | No error.                                                                                 |
| 0x0000_0001 | S_FALSE            | No error.<br>Example: successful processing, but with a negative or<br>incomplete result. |
| 0x0000_0203 | S_PENDING          | No error.<br>Example: successful processing, but no result is available<br>yet.           |
| 0x0000_0256 | S_WATCHDOG_TIMEOUT | No error.<br>Example: successful processing, but a timeout occurred.                      |

## **TCP Winsock error codes**

## BECKHOFF

| Hex                                         | Dec   | Name            | Description                                                                                                    |  |  |
|---------------------------------------------|-------|-----------------|----------------------------------------------------------------------------------------------------|--|--|
| 0x274C                                      | 10060 | WSAETIMEDOUT    | A connection timeout has occurred - error while establishing the connection, because the remote terminal did not respond properly after a certain period of time, or the established connection could not be maintained because the connected host did not respond.                      |  |  |
| 0x274D                                      | 10061 | WSAECONNREFUSED | Connection refused - no connection could be established because the target computer has explicitly rejected it. This error usually results from an attempt to connect to a service that is inactive on the external host, that is, a service for which no server application is running. |  |  |
| 0x2751                                      | 10065 | WSAEHOSTUNREACH | No route to host - a socket operation referred to an unavailable host.                                                                                                    |  |  |
| More Winsock error codes: Win32 error codes |       |                 |                                                                                                    |  |  |

More Information: www.beckhoff.com/tf6311

Beckhoff Automation GmbH & Co. KG Hülshorstweg 20 33415 Verl Germany Phone: +49 5246 9630 info@beckhoff.com www.beckhoff.com

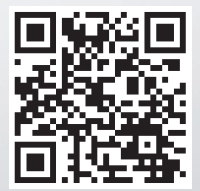